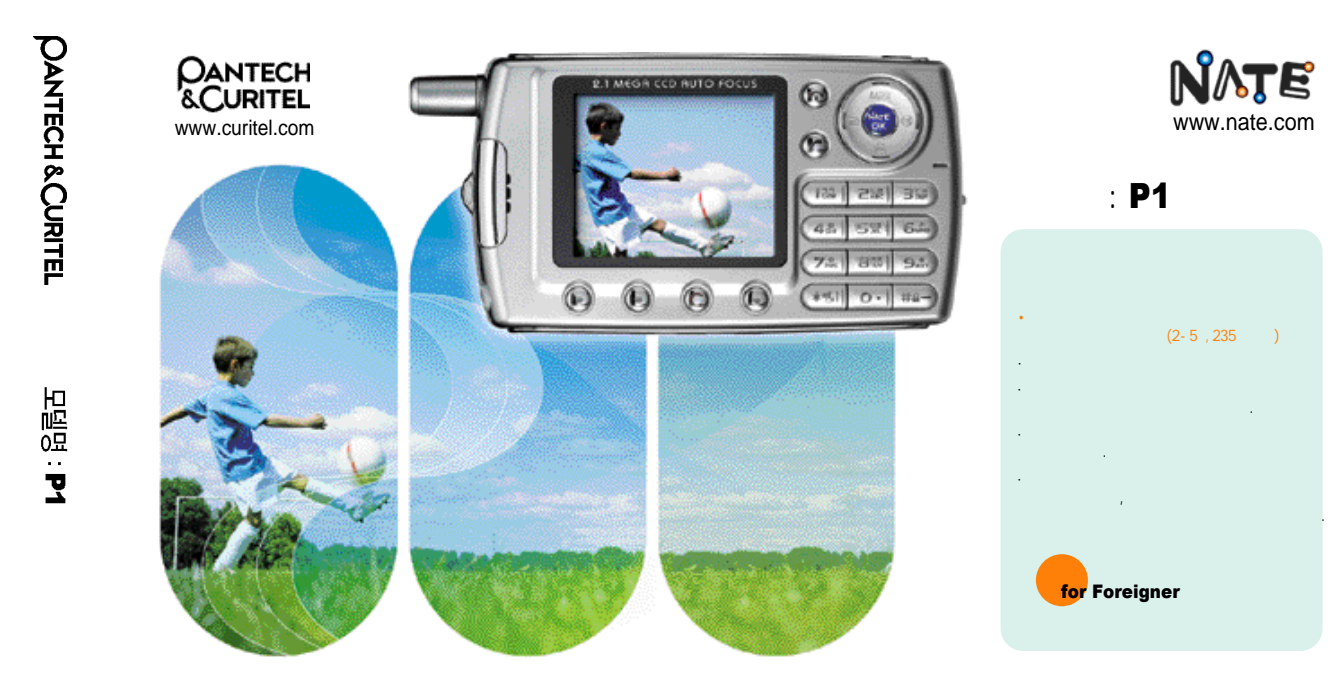

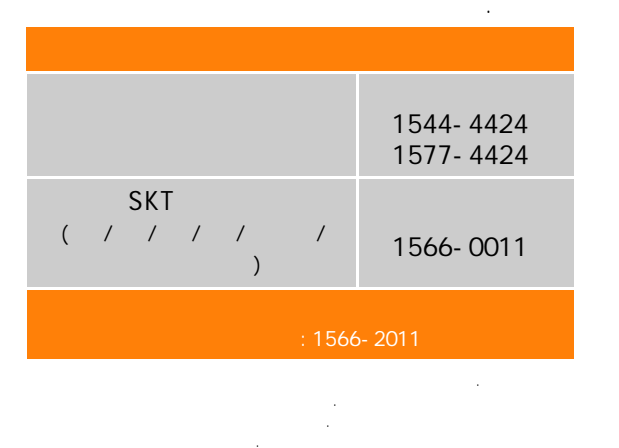

## 주식회사 팬택&큐리텔 www.curitel.com

5U010000393 REV.01

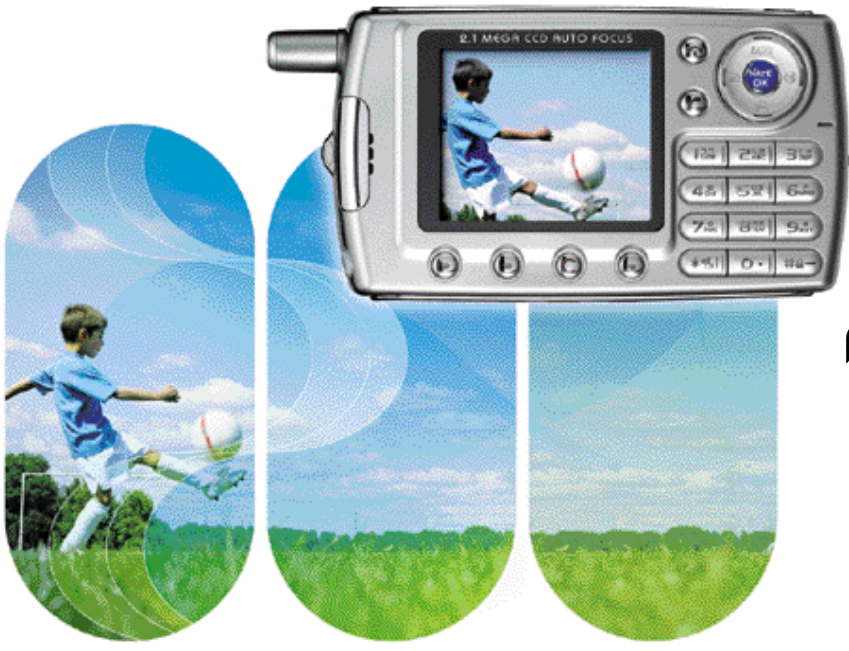

P1 PANTECH & CURITEL

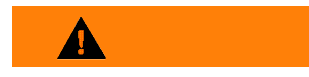

• 가

•

가

가

. .

2

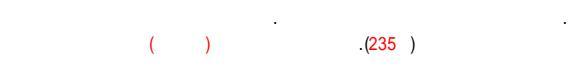

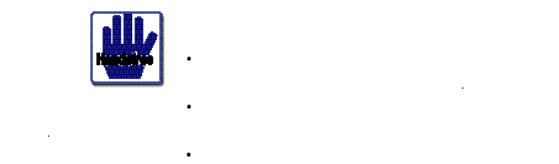

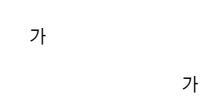

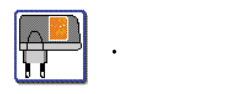

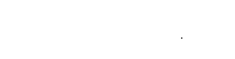

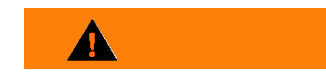

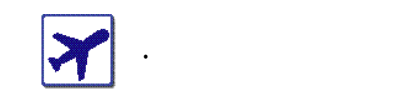

N<mark>@</mark>₩

· 🔌 .

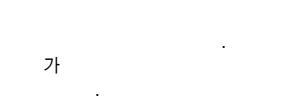

(가,,,

,

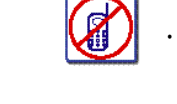

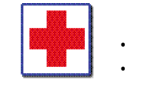

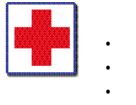

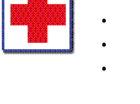

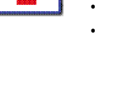

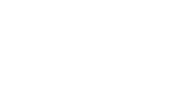

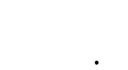

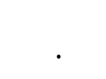

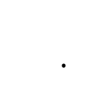

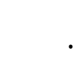

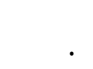

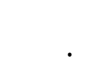

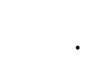

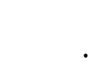

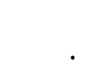

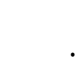

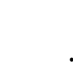

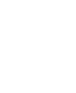

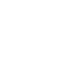

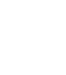

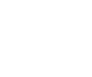

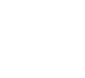

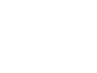

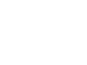

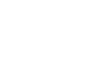

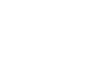

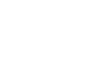

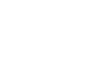

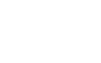

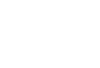

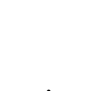

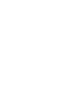

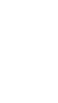

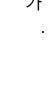

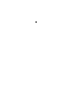

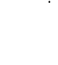

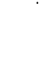

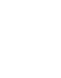

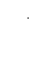

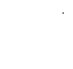

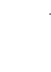

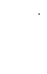

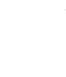

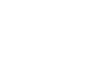

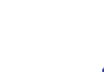

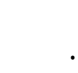

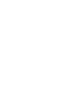

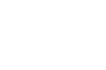

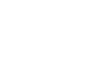

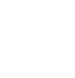

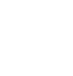

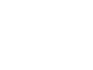

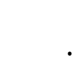

### ESN

3.

4.

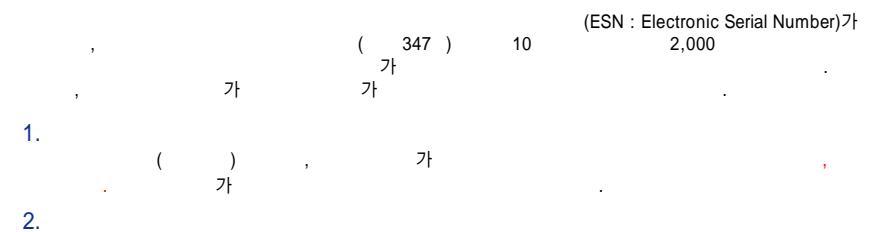

.

.

.

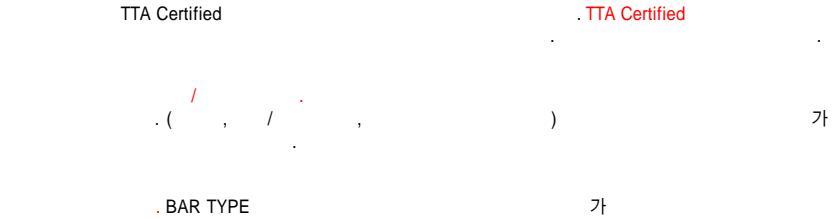

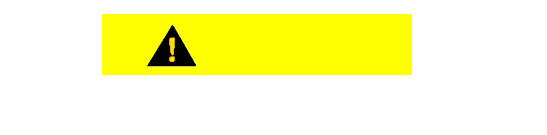

#### 

# , , · · ·

· · ·

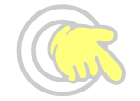

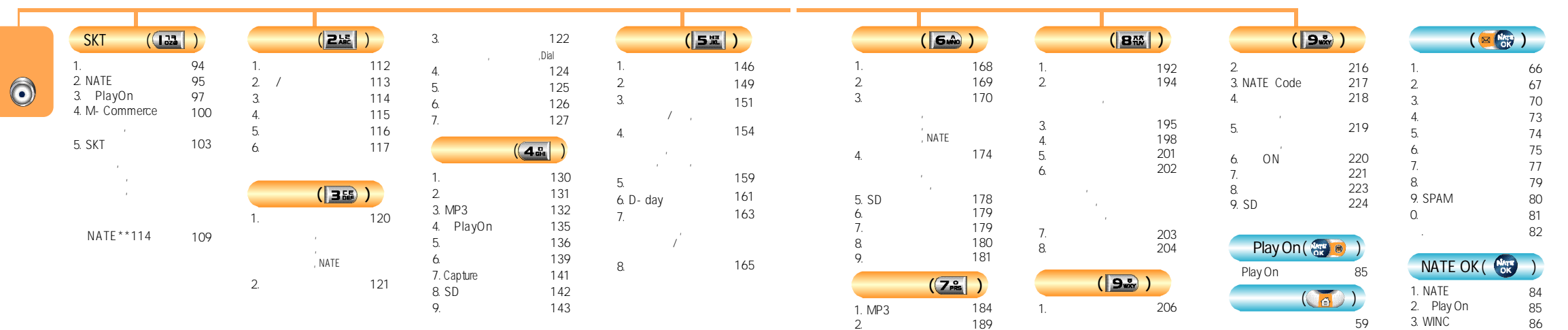

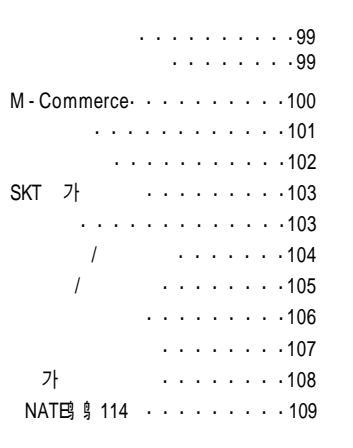

| 61<br>62~63<br>/                           | NATE                                         |
|--------------------------------------------|----------------------------------------------|
|                                            |                                              |
| / · · · · · · · · · · · · · · · · · · ·    | 7 SKT                                        |
| / · 75~76/77~78<br>/SPAM · · · · · · 79/80 | ················94<br>NATE ············95~96 |

Plav On

Play On • • • • • • • • • • • • • • • • • 97

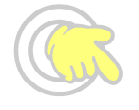

/SPAM

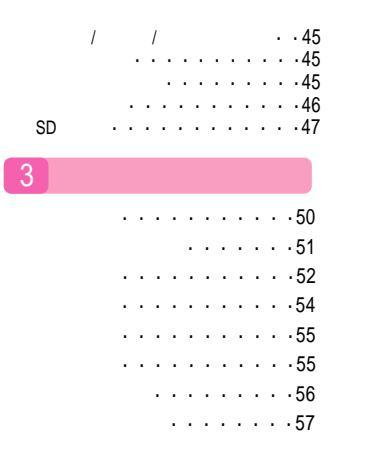

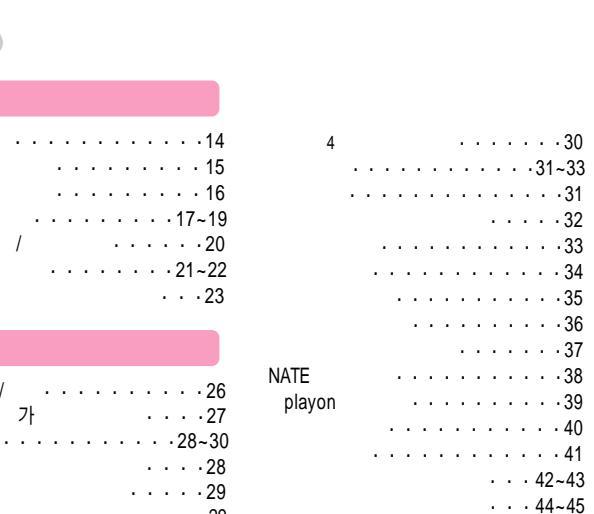

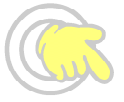

. . . . . . . . . 15 . . . . . . . . . 16 · · · · · · · · · 21~22

가 . . . . . . 29

| 162   |           | 173 | MP3 | /MP3 · · · ·          |
|-------|-----------|-----|-----|-----------------------|
| 163   | NATE      | 173 | SD  | MP3 • • • • • • • • • |
| / 163 | 4.        | 174 |     |                       |
| 164   |           | 174 |     |                       |
|       |           | 175 | MP3 |                       |
| 165   |           | 176 | 2.  |                       |
|       |           | 177 | 1 1 |                       |
|       | 5.SD      | 178 | 14  |                       |
|       | 6.        | 179 | 1.  | 192                   |
| 168   | 7.        | 179 | 2   |                       |
| 169   | 8.        | 180 |     |                       |
|       | 9.        | 181 |     |                       |
| 170   |           |     |     |                       |
| 171   | 13        |     | 3.  | 195                   |
| 172   | 1 MP3 · · |     | 4.  |                       |
| 172   | MP3 /     |     |     |                       |

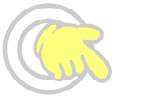

D - day

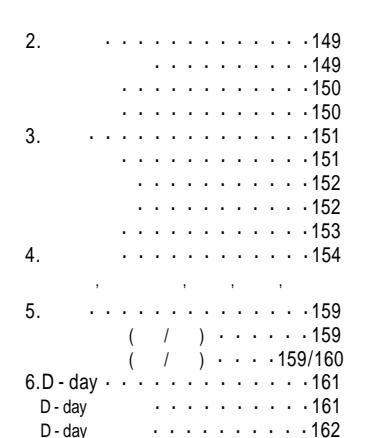

| · · · · · · · · 112<br>· · · · · · · 113<br>· · · · · · · · 114<br>· · · · · · · · 115<br>· · · · · · · 116<br>· · · · · · · 117                                                                                  | 1. |
|----------------------------------------------------------------------------------------------------|----|
| · · · · · · · · · · · · 120<br>· · · · · · · · · 121<br>· · · · · · · · · · · 122-123<br>· · · · · · · · · 124<br>· · · · · · · · · · · 125<br>· · · · · · · · · · · · · 125<br>· · · · · · · · · · · · · · · 126 | 9  |
| • • • • • • • • • • • • • 127                                                                                                    |    |

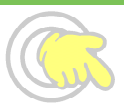

10

......

PS Sync · · · · · · · · · · · · 226~231 · · · · · 232~233 ) 235 · · · · 236~237 · · 238~239 . . . . . . . . . . . 241 • • • • • • • • 242~243 For Foreigner · · · · · · · · 248~251 

| <br>199               | 2.         |                                         |
|-----------------------|------------|-----------------------------------------|
| <br>•••••             |            |                                         |
| <br>                  | 3.NATE     | · · · · · · · · · · · · · · 217         |
| <br>                  | 4.         |                                         |
| <br>                  |            |                                         |
| <br>202               | 7          | + • • • • • • • • • • • 218             |
| 203                   | 5.         |                                         |
| ···· 203              | _          |                                         |
| <br>                  | 7          | + · · · · · · · · · · · · · · 219       |
| 204                   | 6. OI      | N · · · · · · · · · · · · · · · · · · · |
|                       | 1.         |                                         |
|                       |            |                                         |
| <br>206               | 0          |                                         |
| <br>• • • • • 206~207 | 0.<br>0 SD |                                         |
| · · · · · 208~215     | 9.00       |                                         |

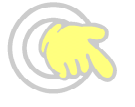

12

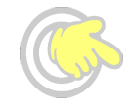

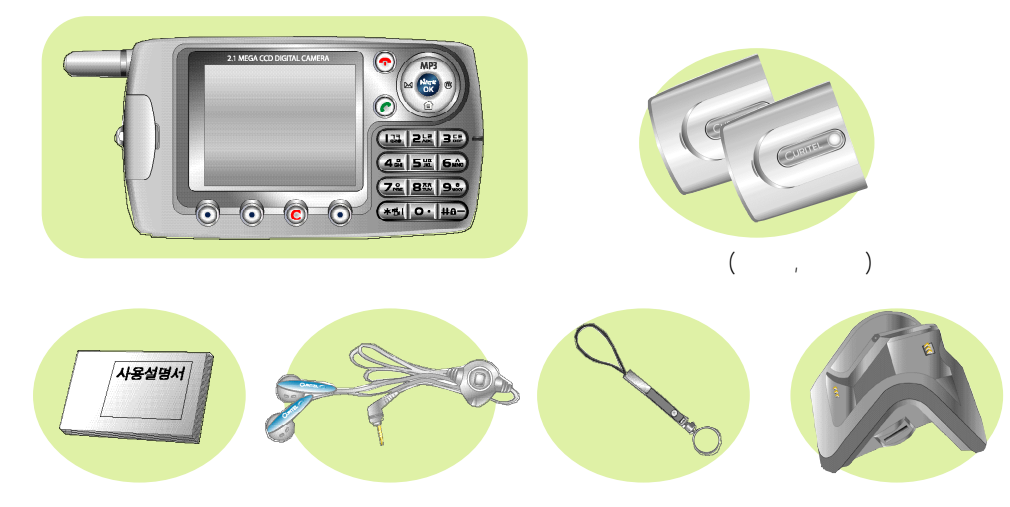

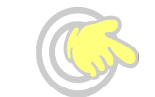

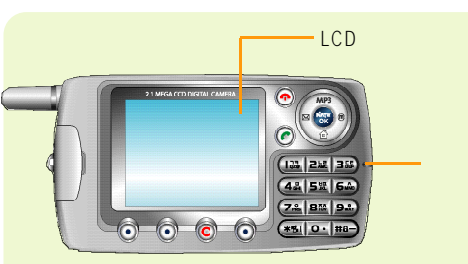

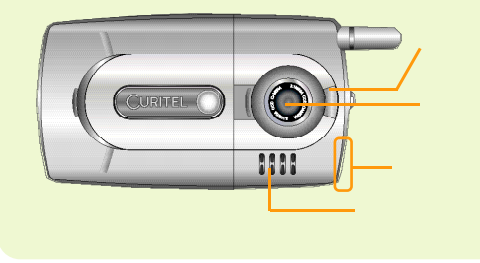

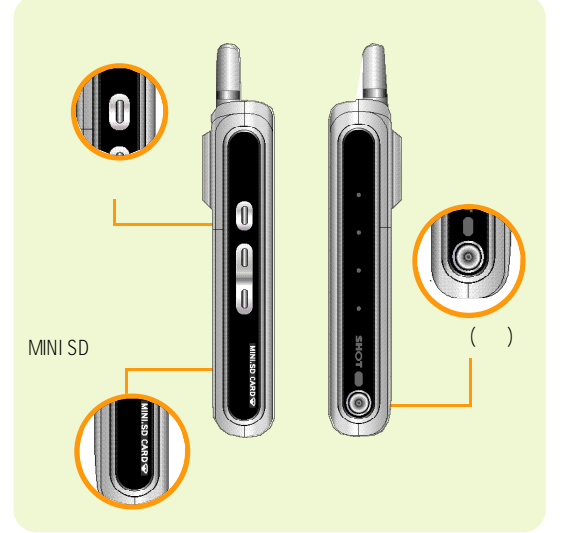

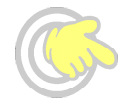

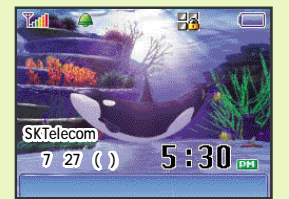

LCD

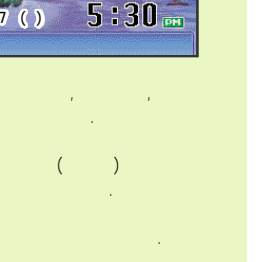

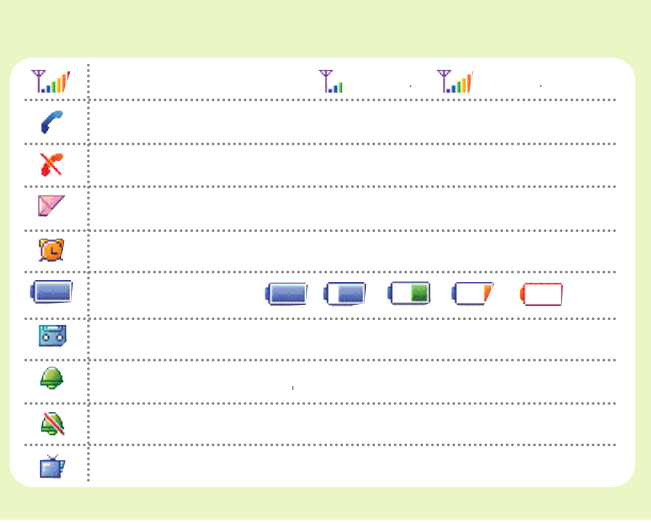

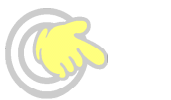

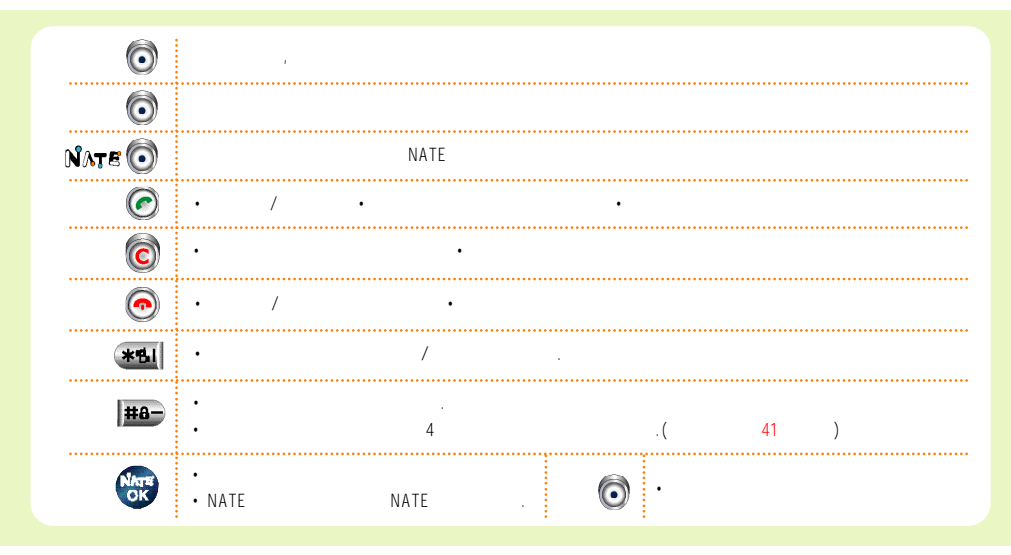

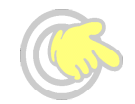

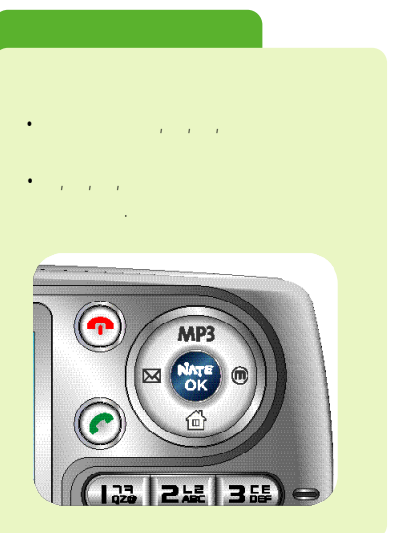

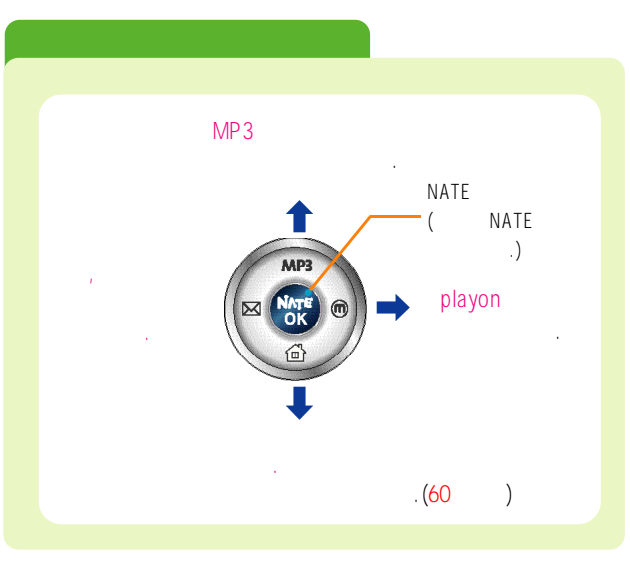

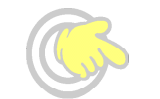

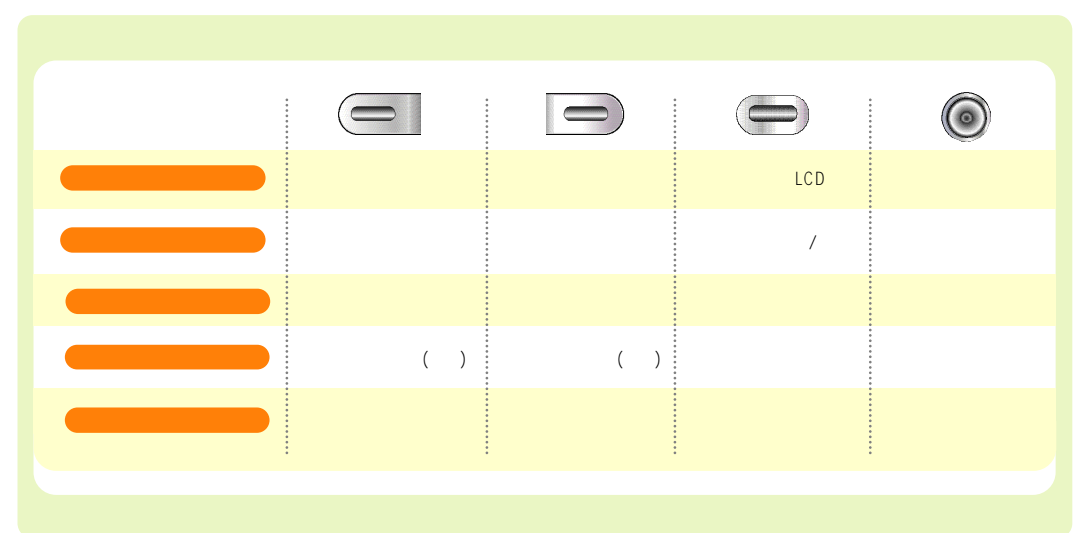

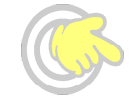

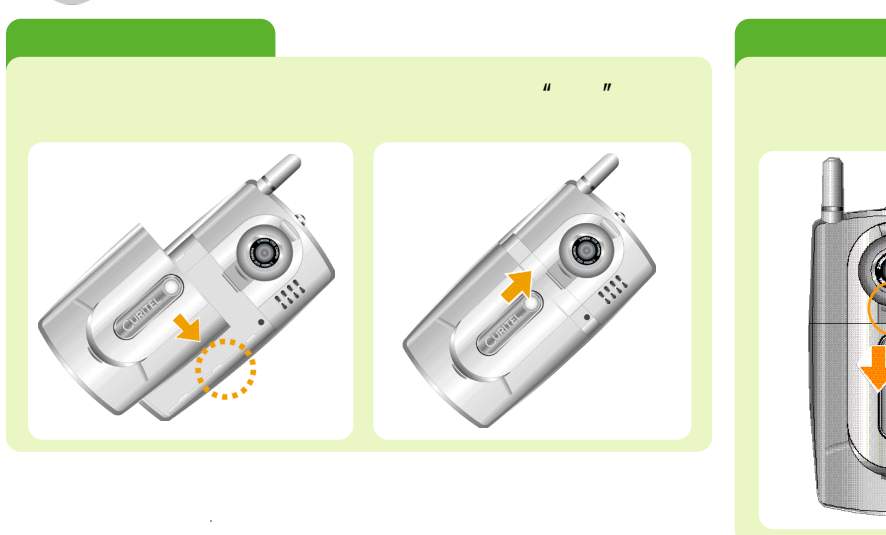

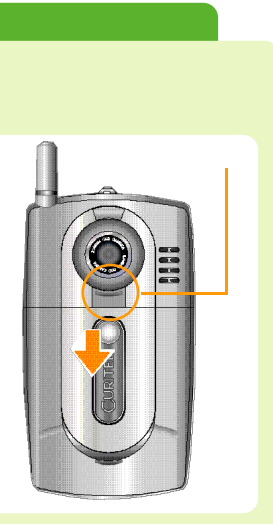

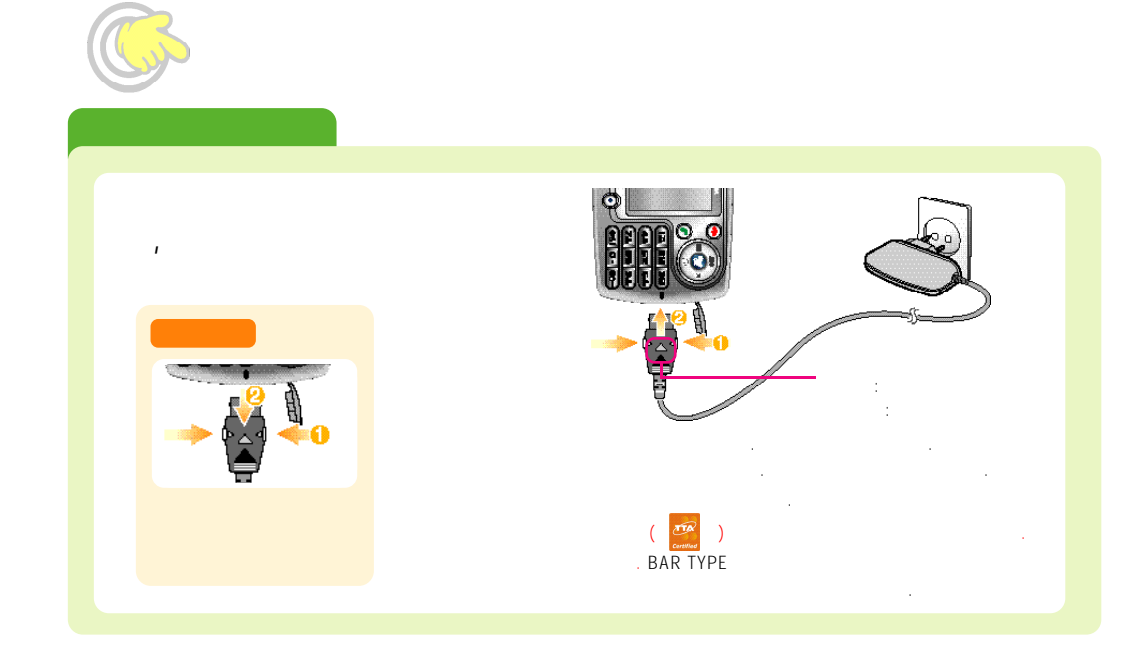

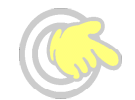

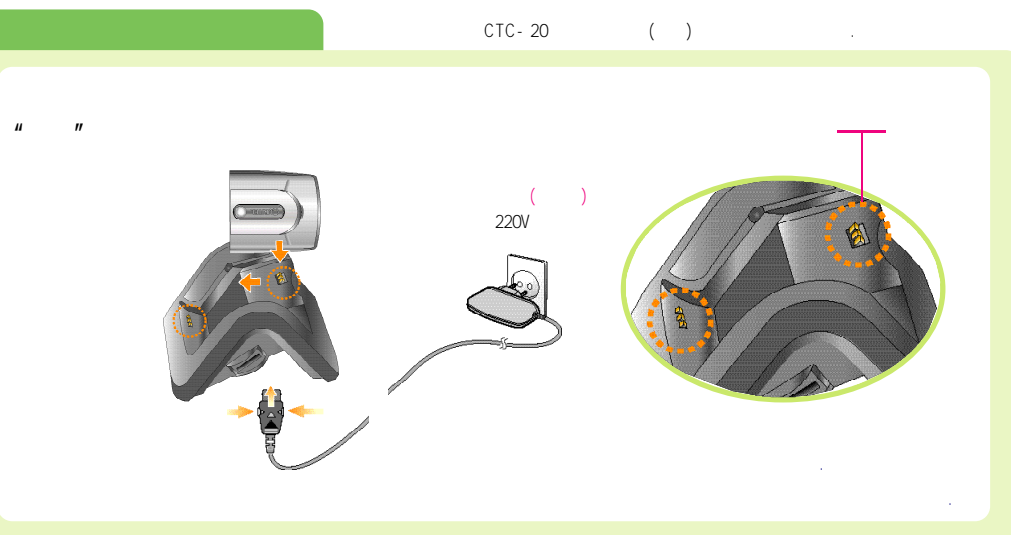

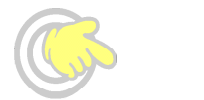

•

•

• ( , ) • · ·

•

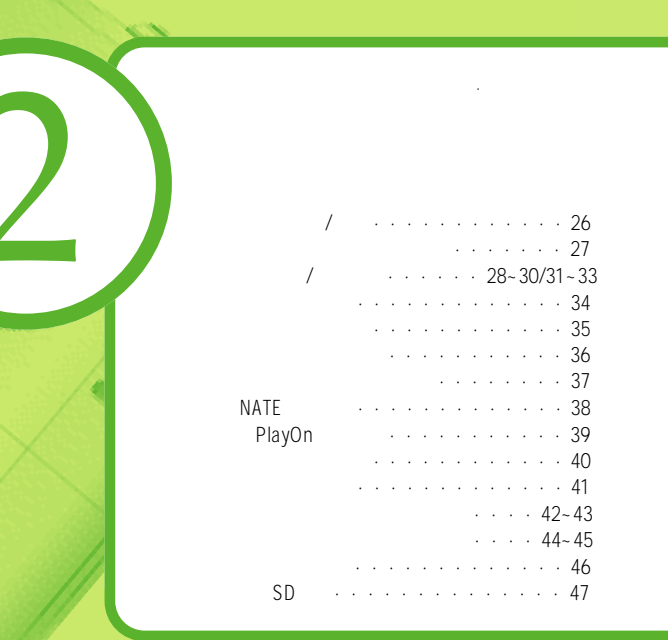

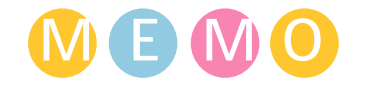

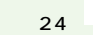

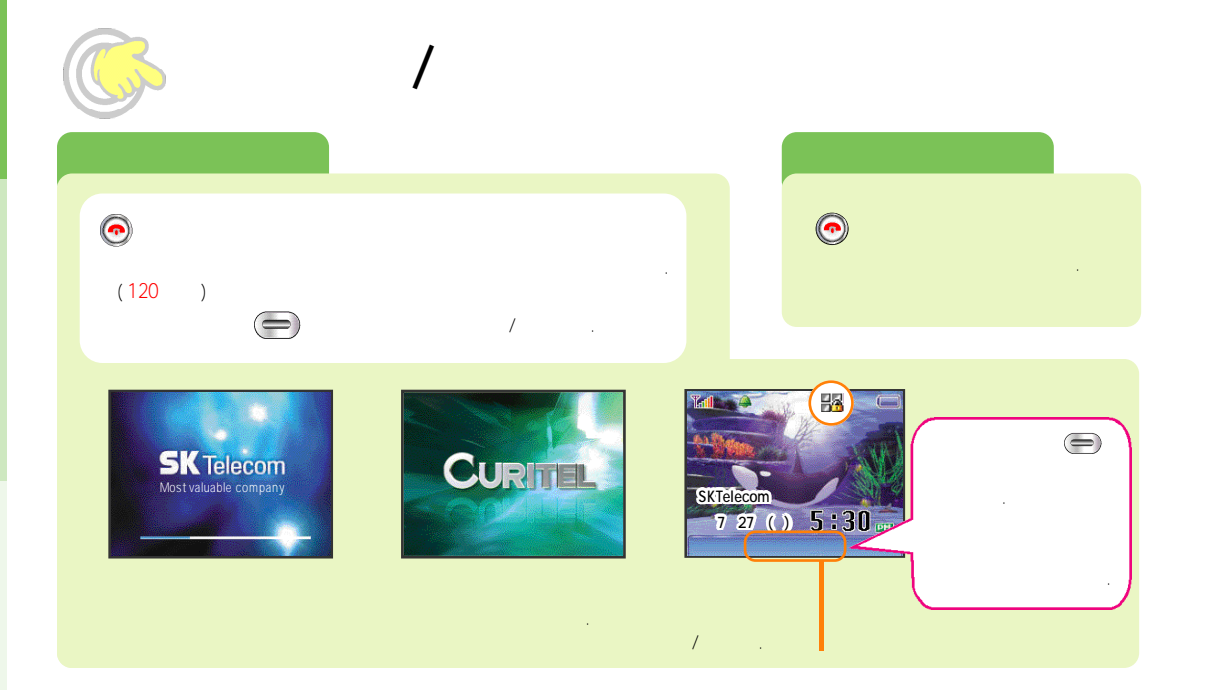

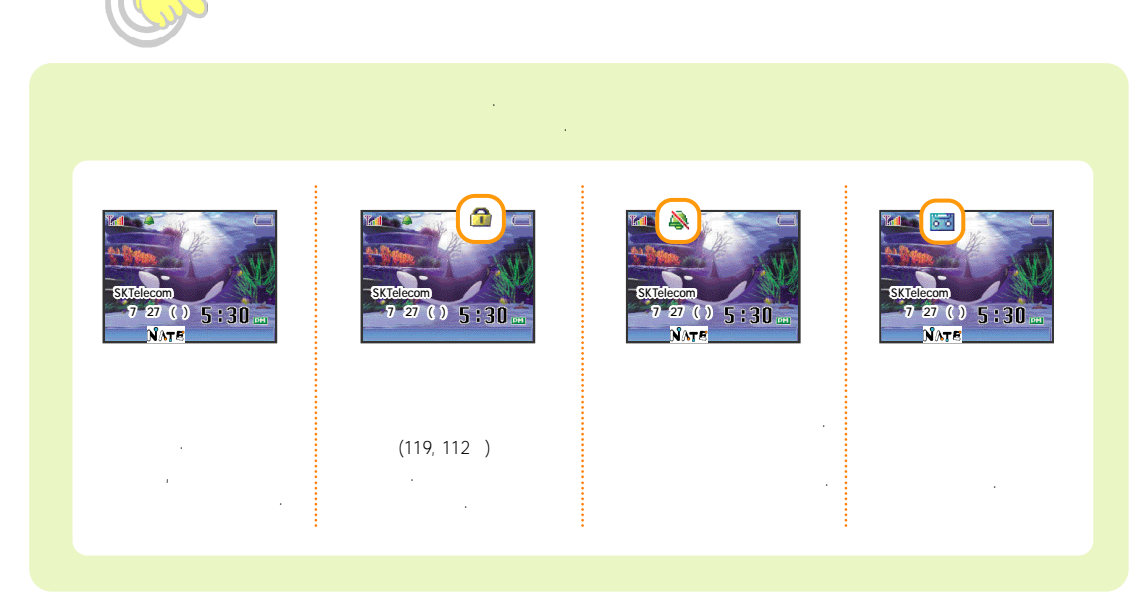

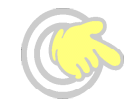

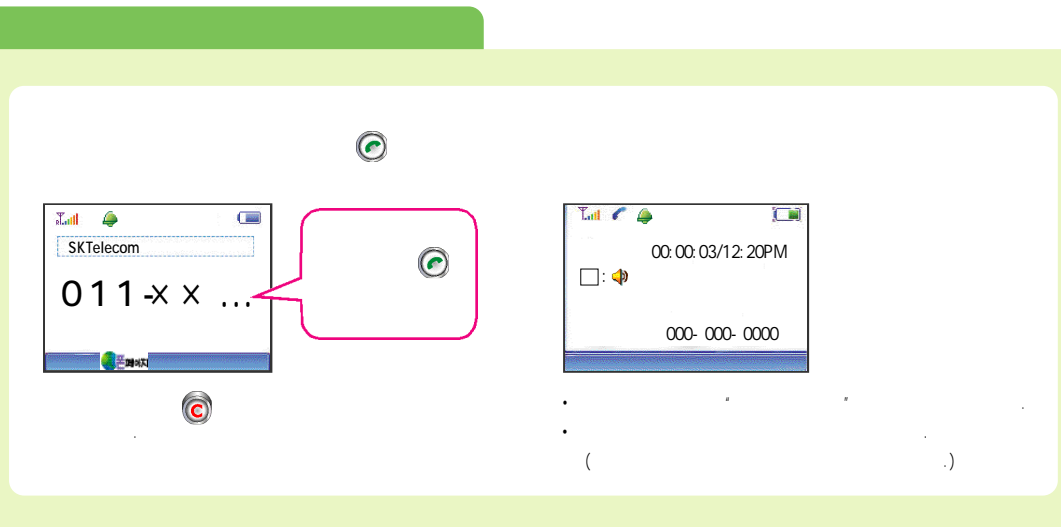

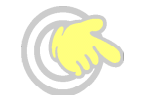

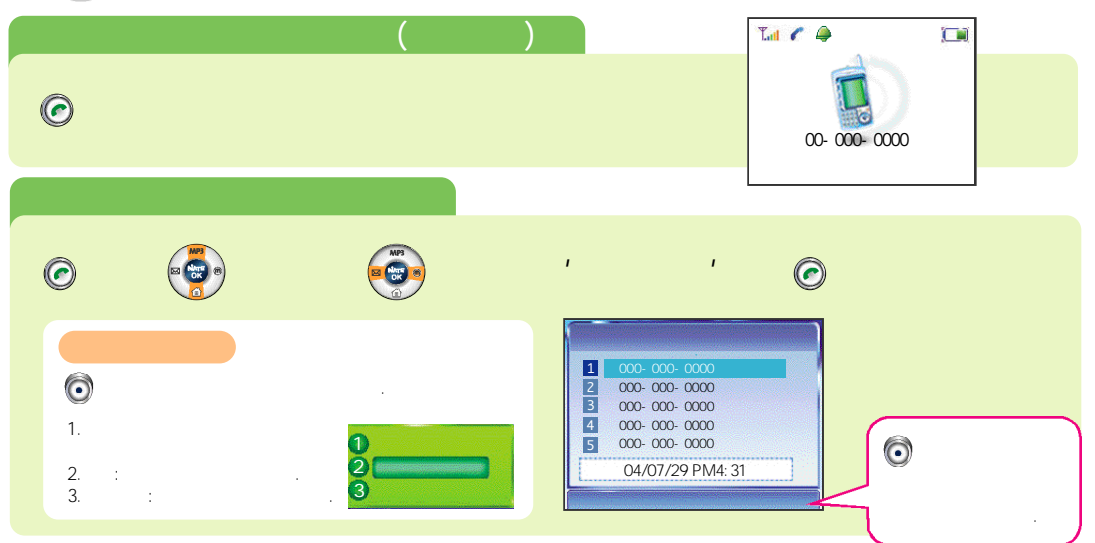

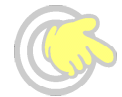

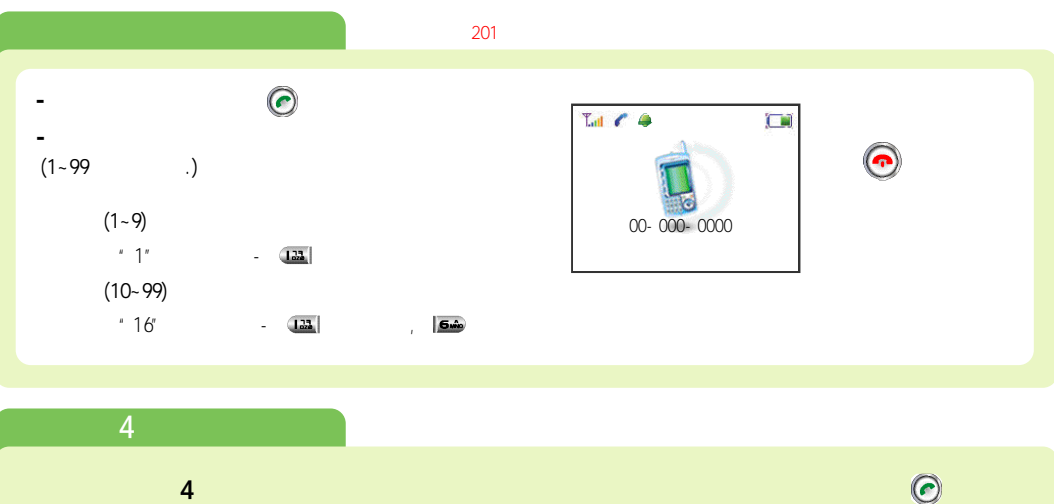

가

가

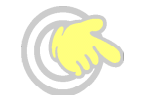

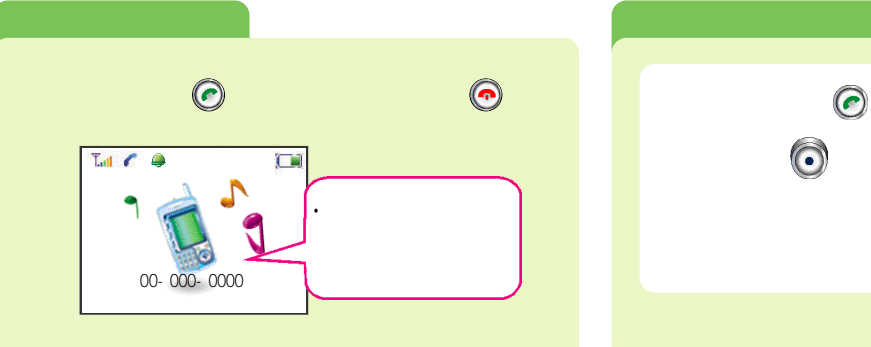

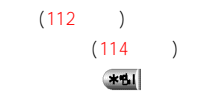

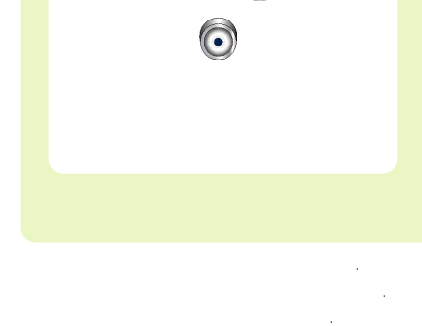

" .(173

66

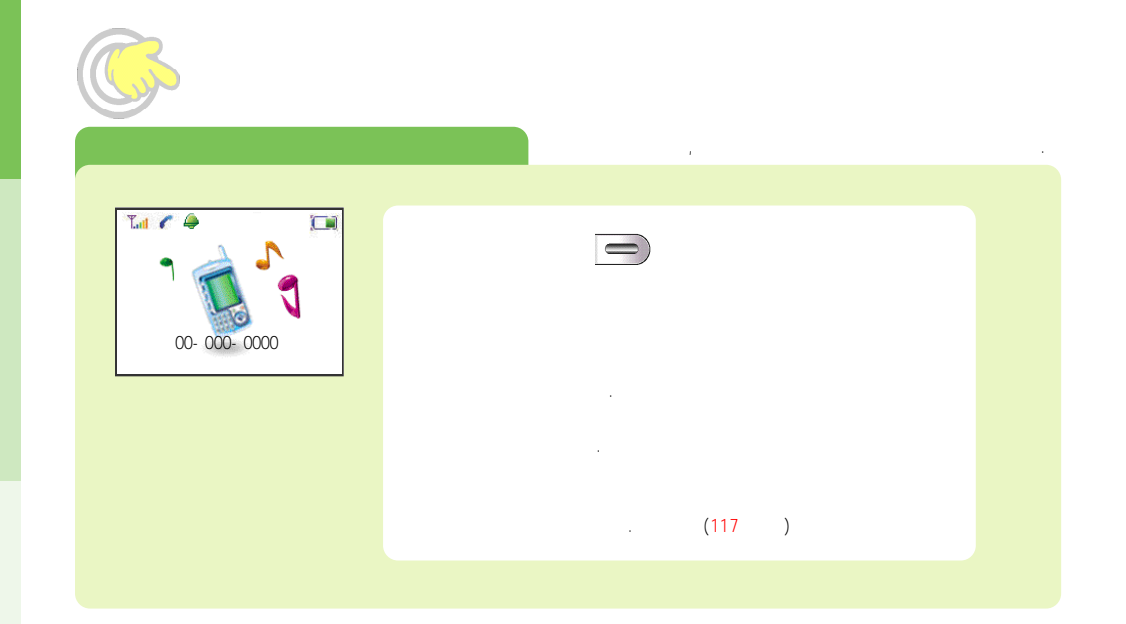

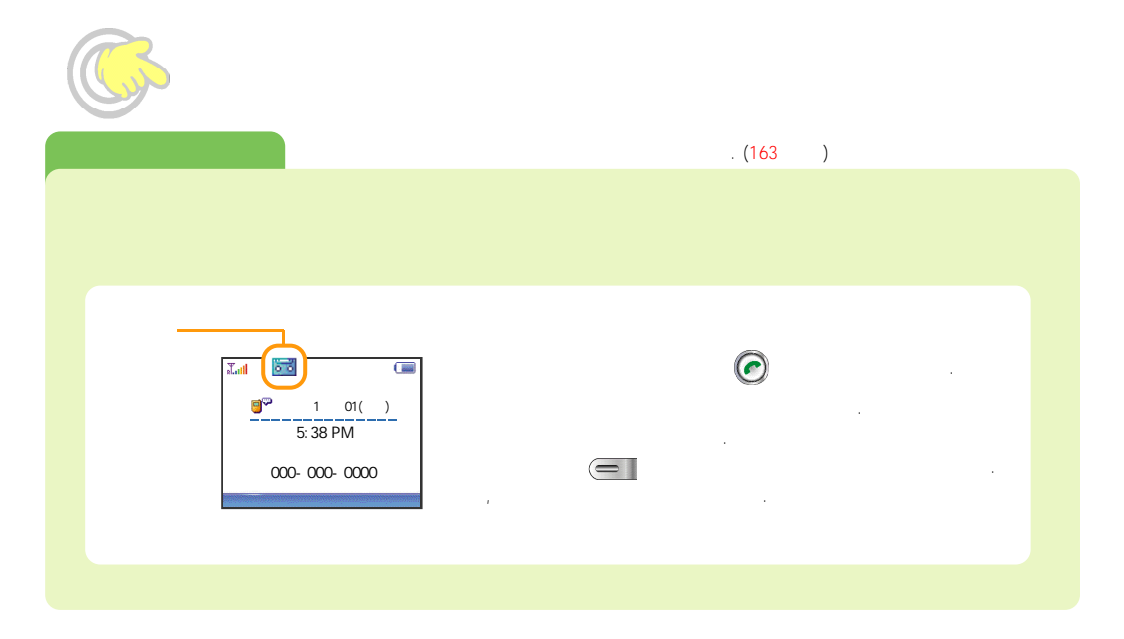

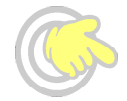

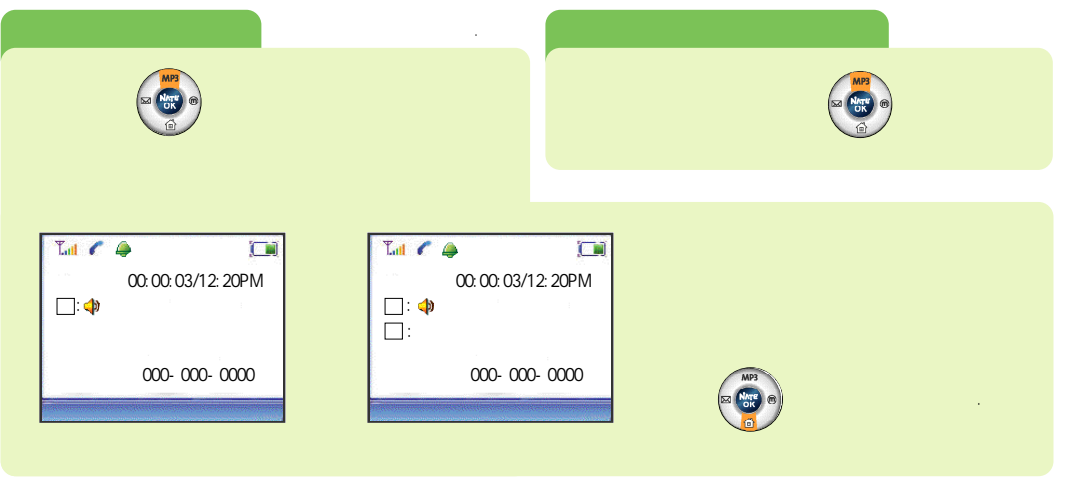

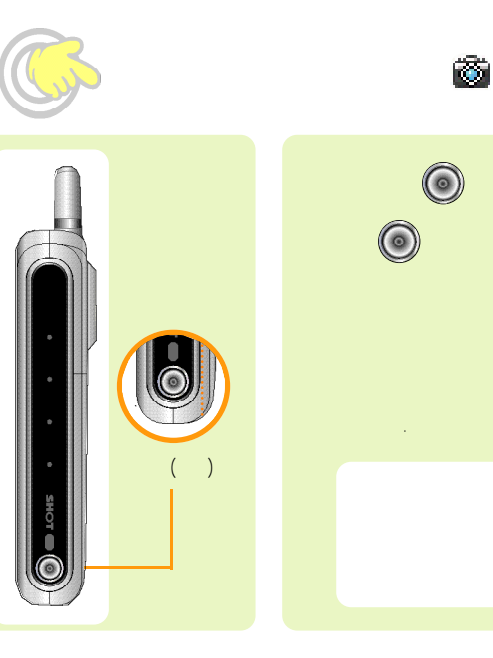

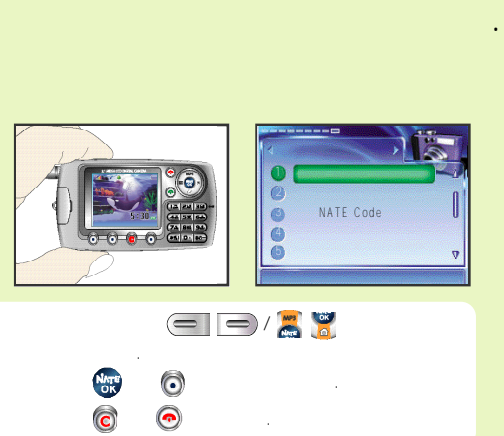

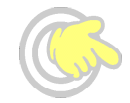

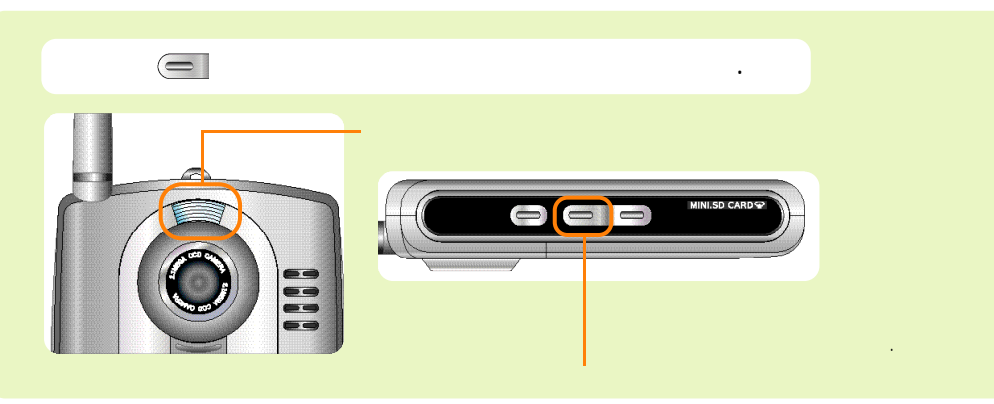

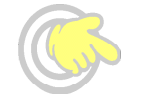

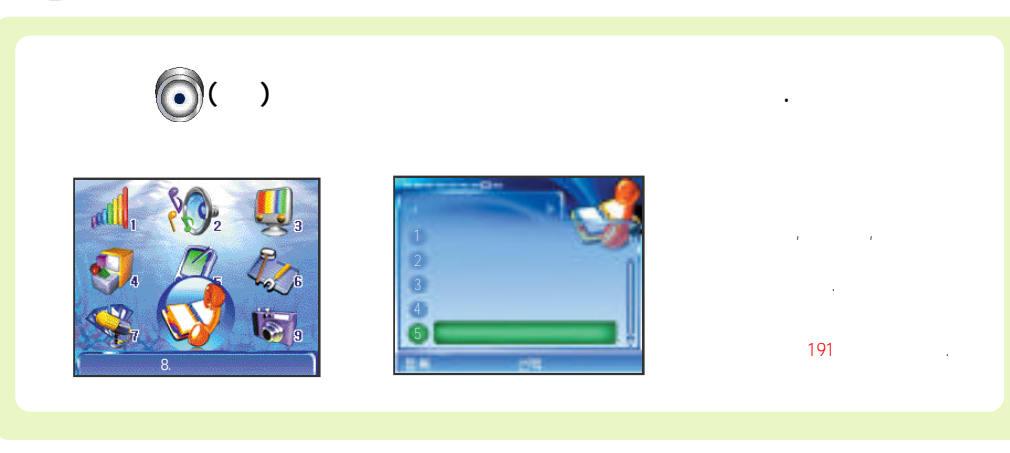

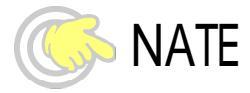

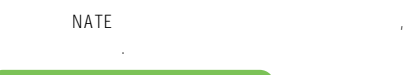

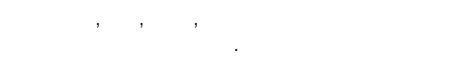

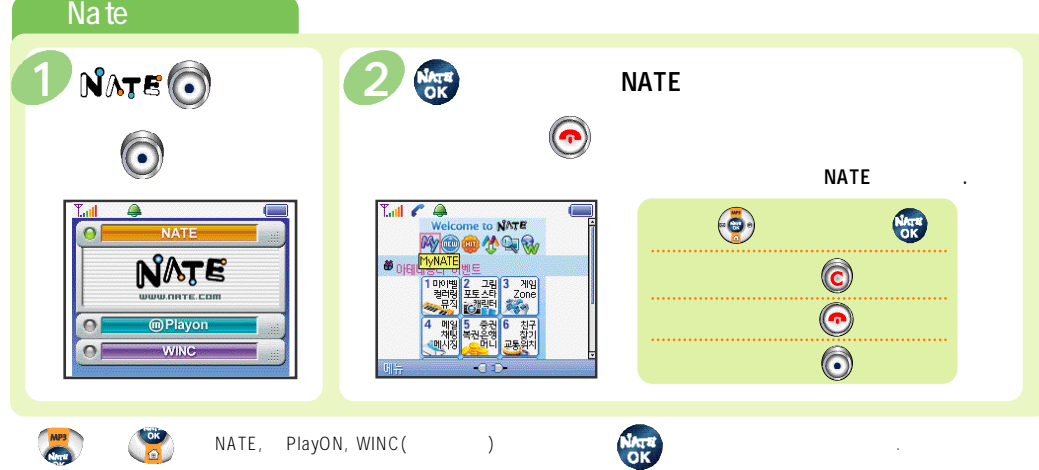

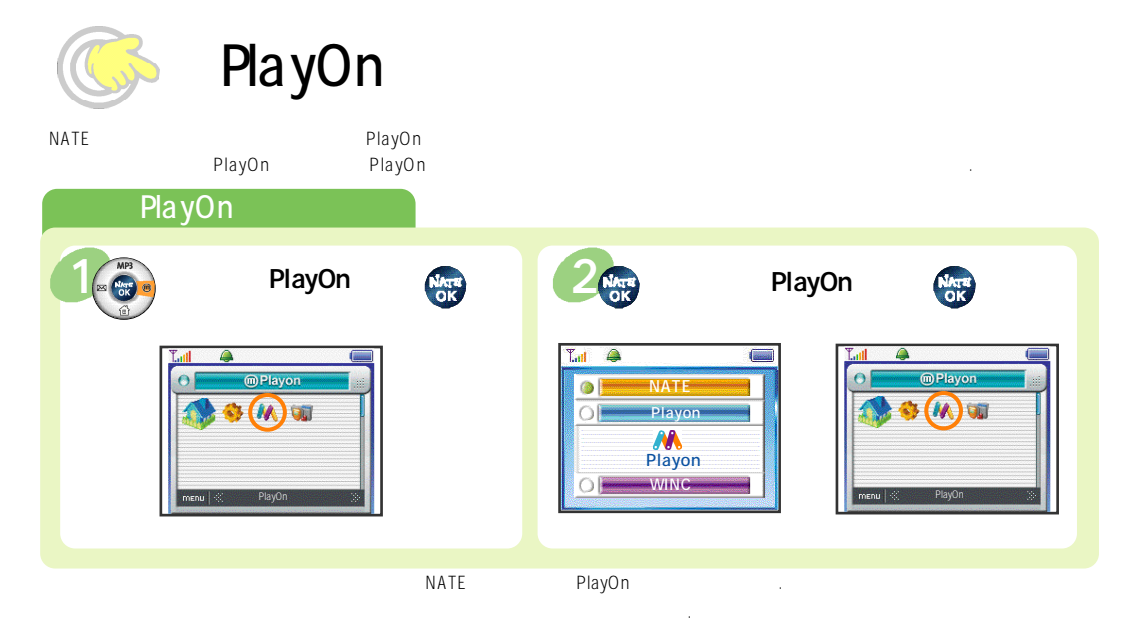

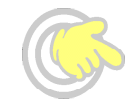

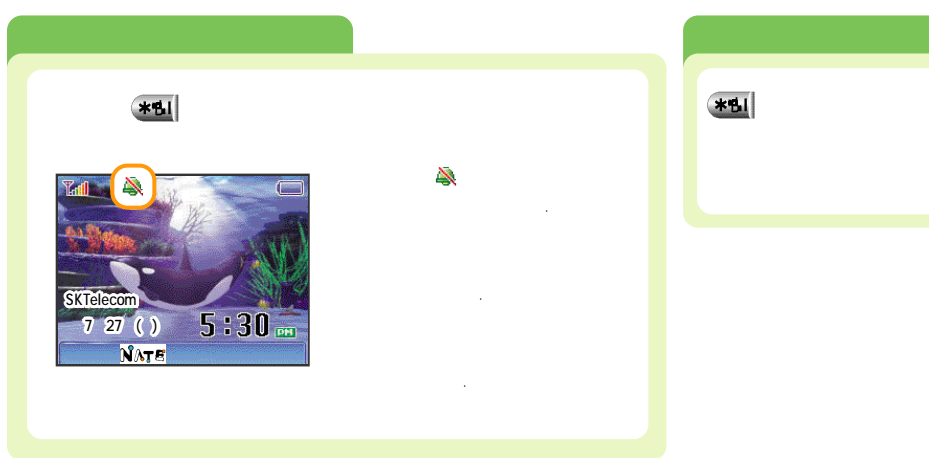

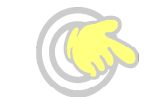

,

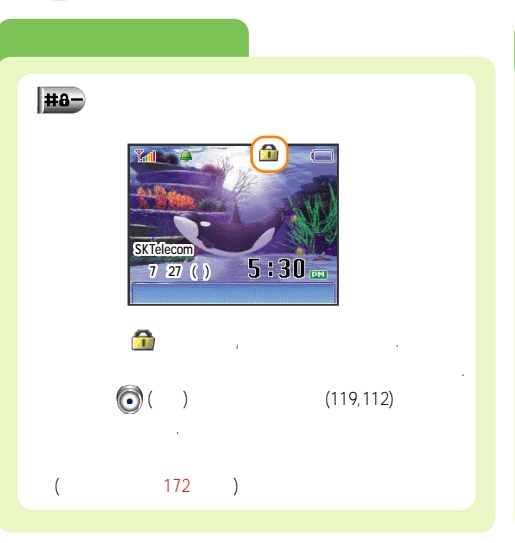

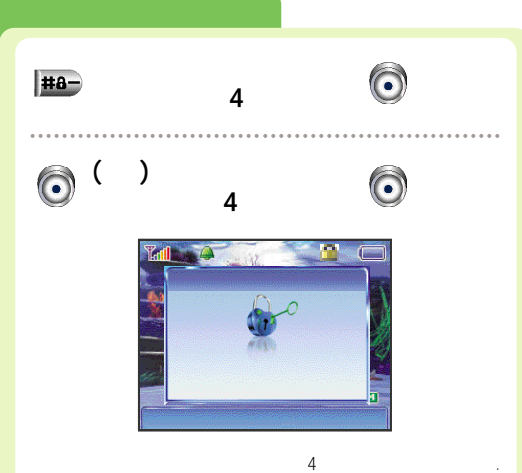

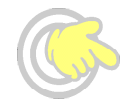

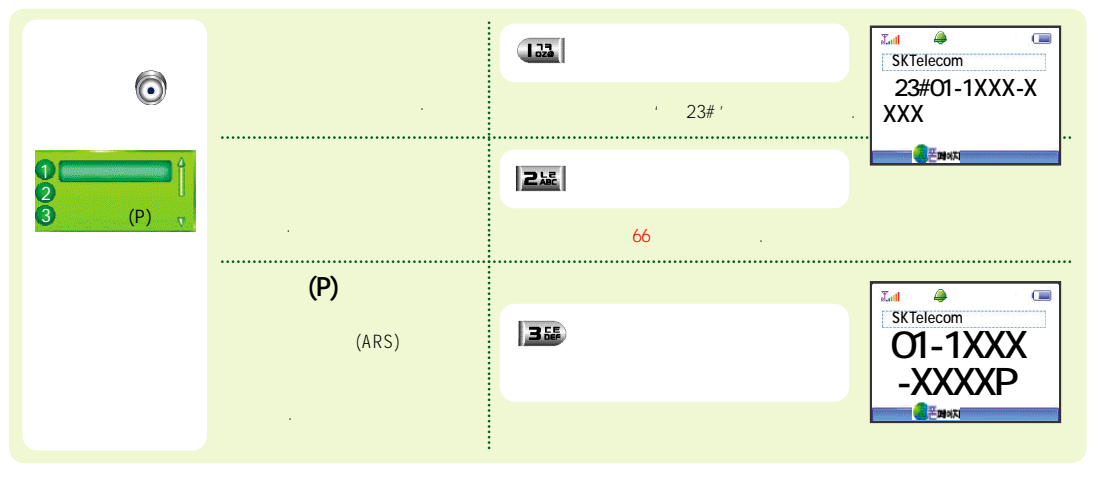

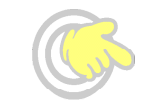

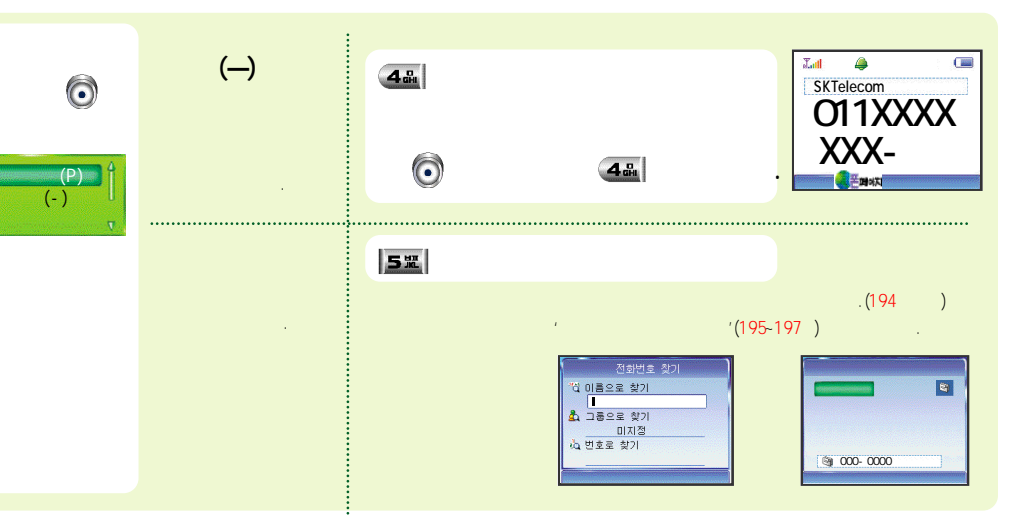

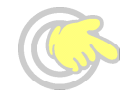

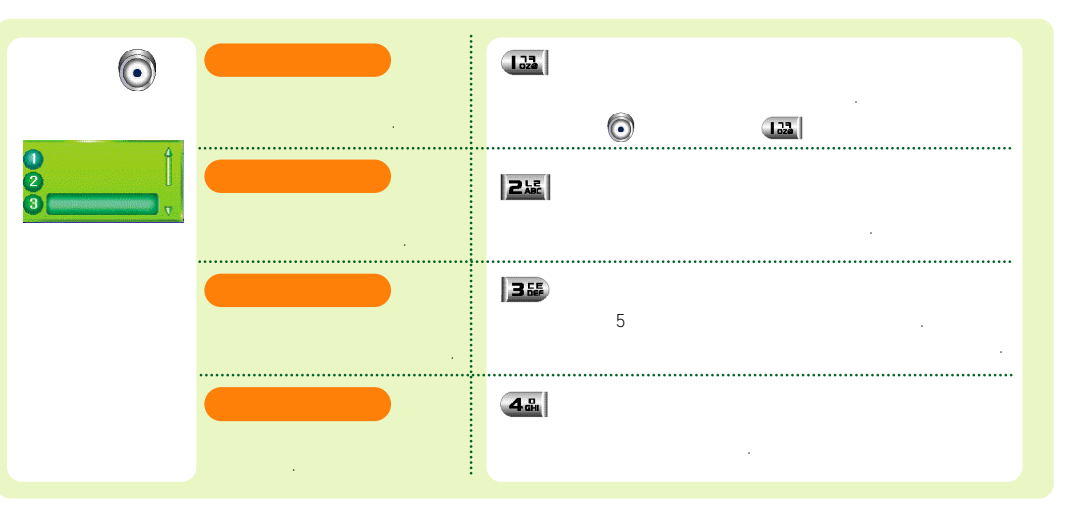

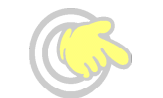

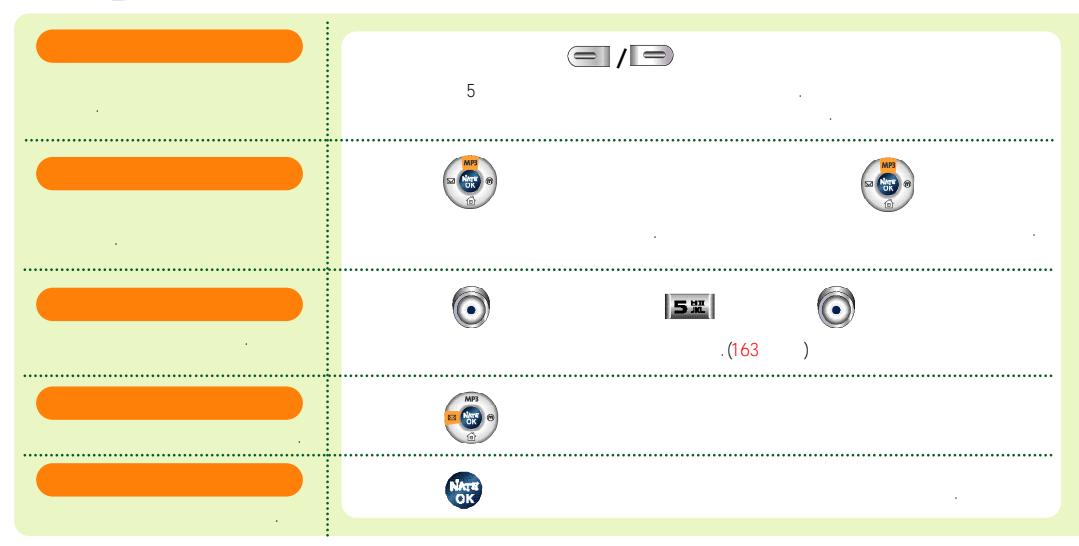

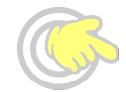

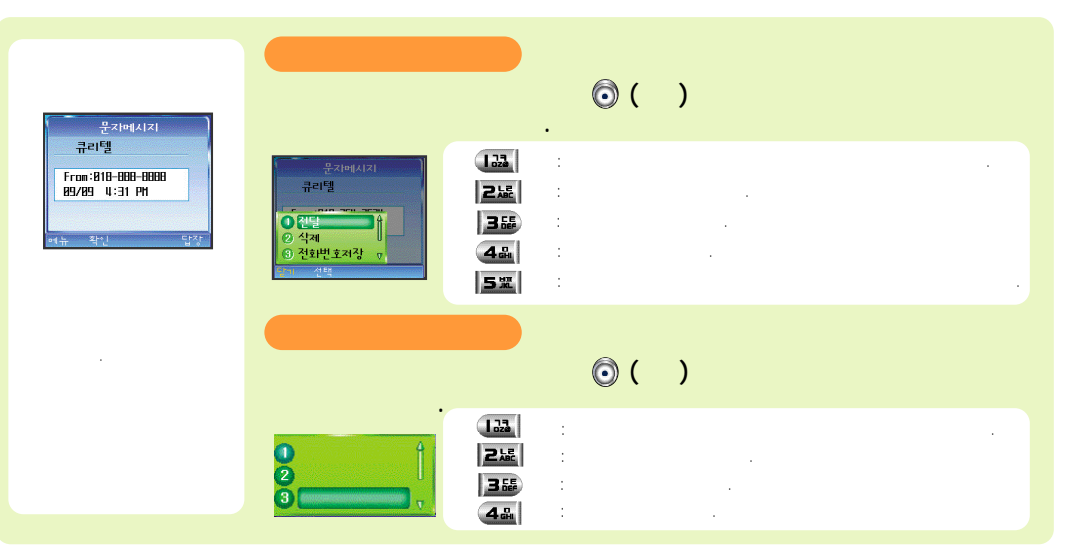

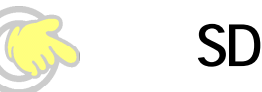

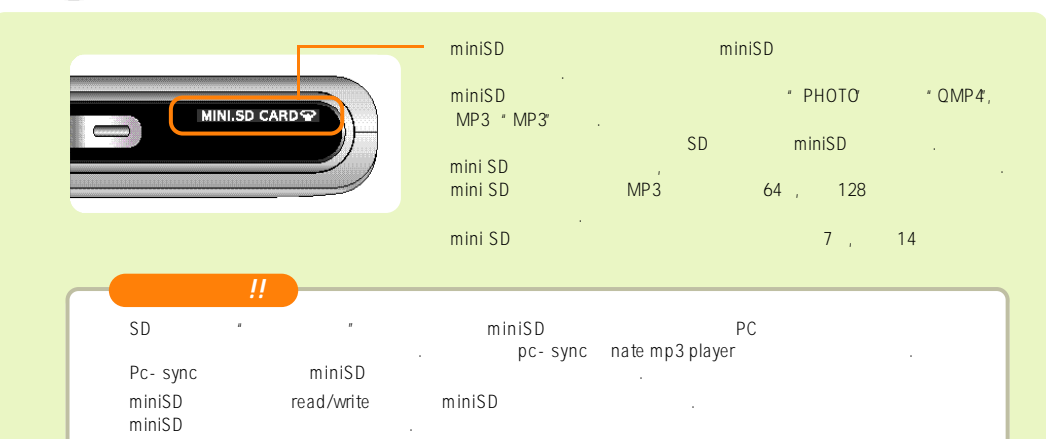

PC PC USB . miniSD .

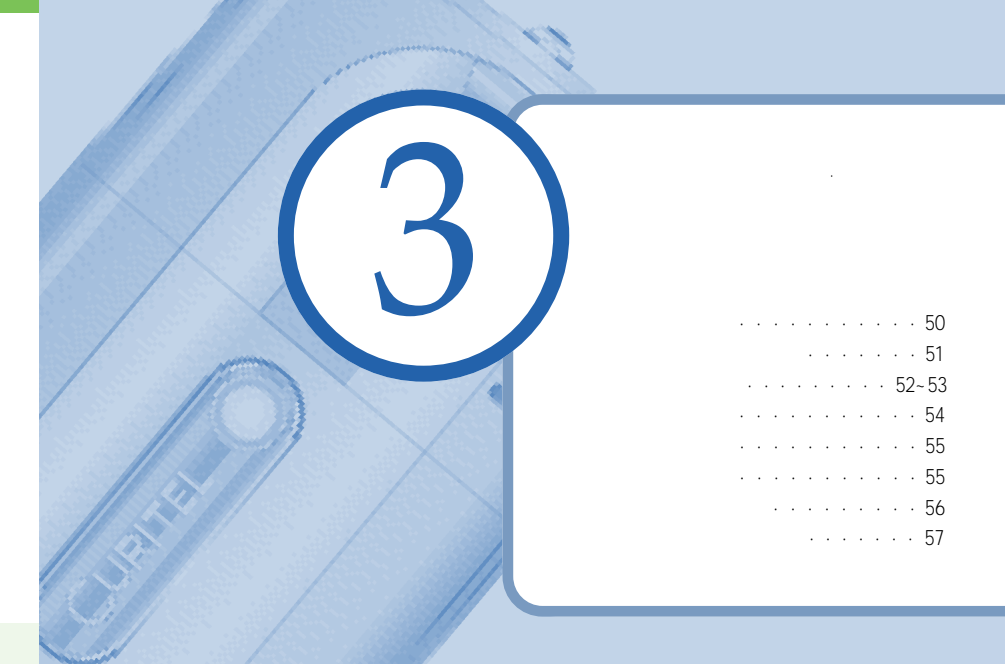

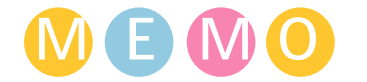

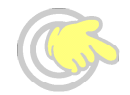

|         | , |  |  |
|---------|---|--|--|
|         |   |  |  |
| D - DAY |   |  |  |
|         |   |  |  |

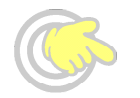

## 가,,,,,,,

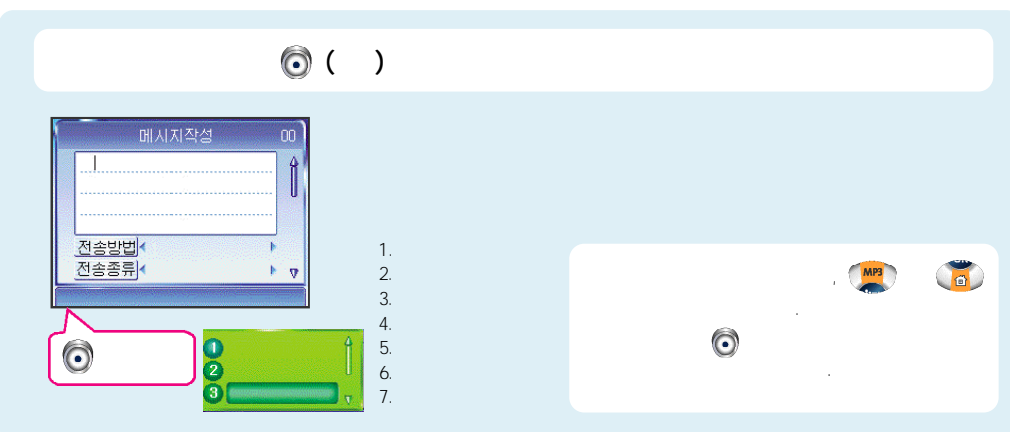

.

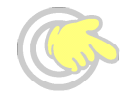

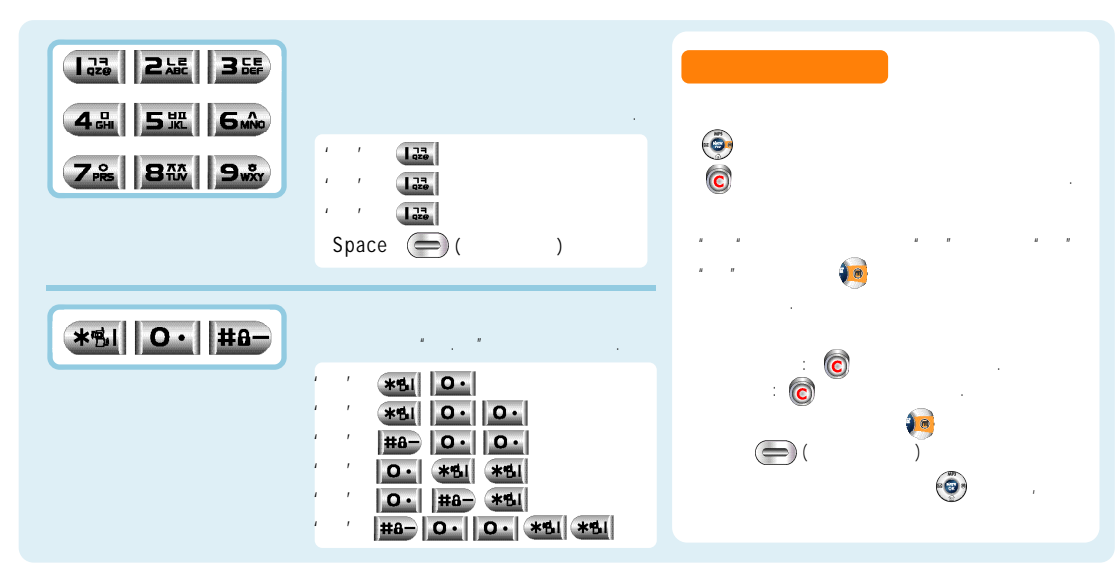

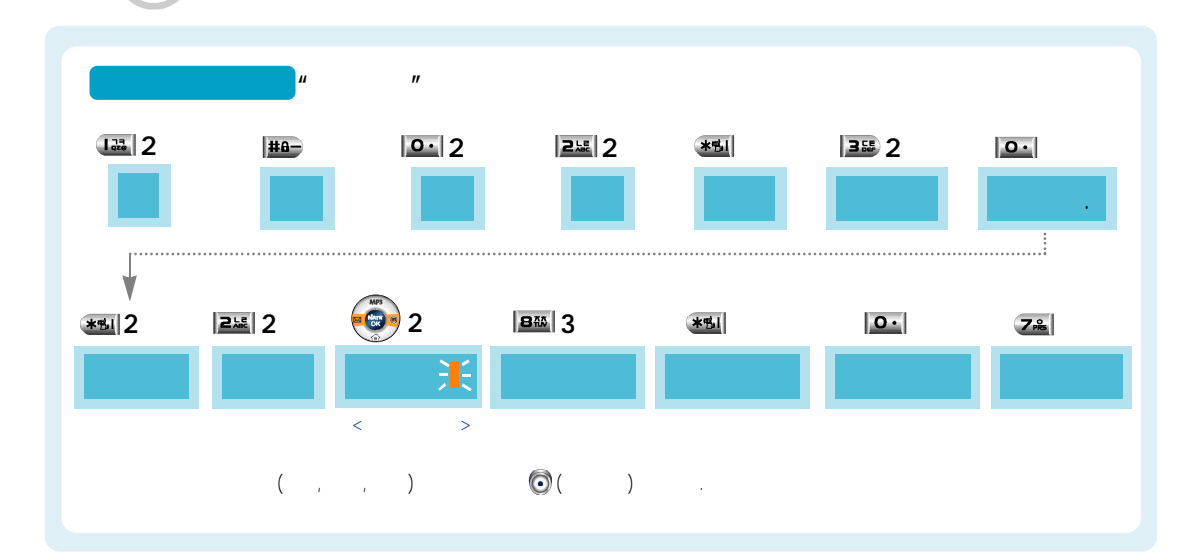

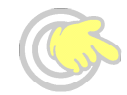

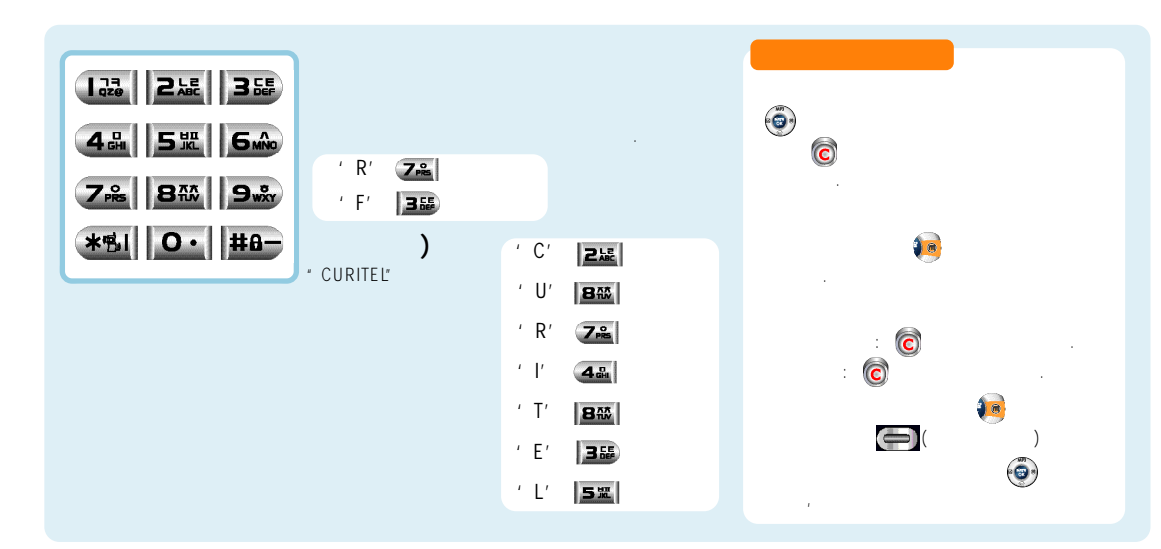

,

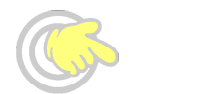

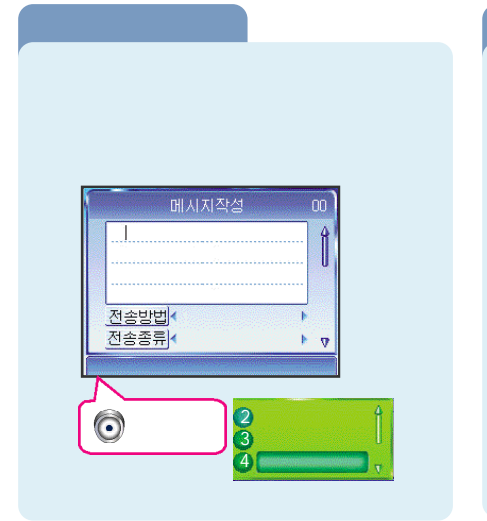

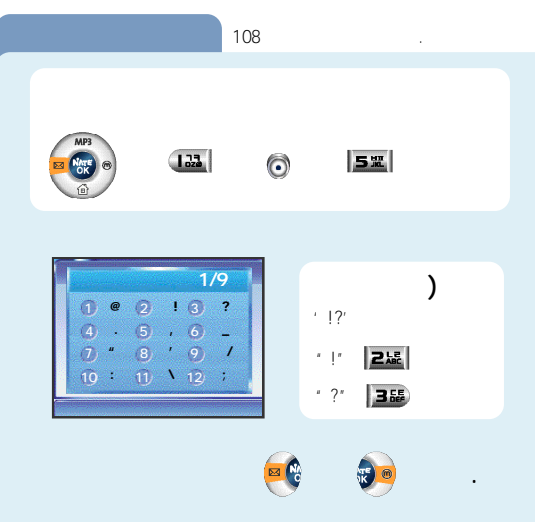

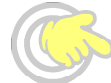

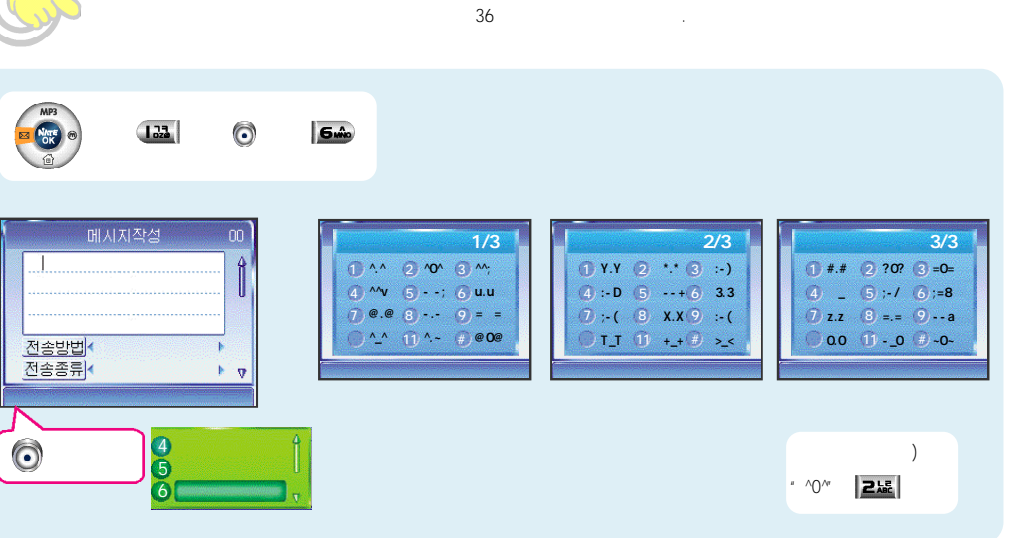

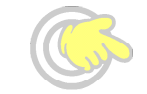

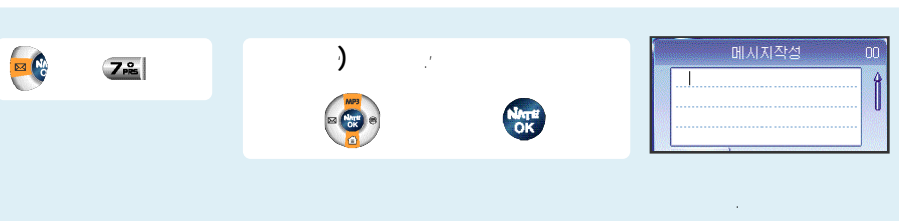

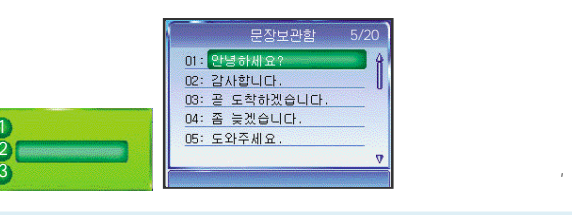

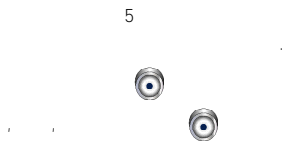

가

.

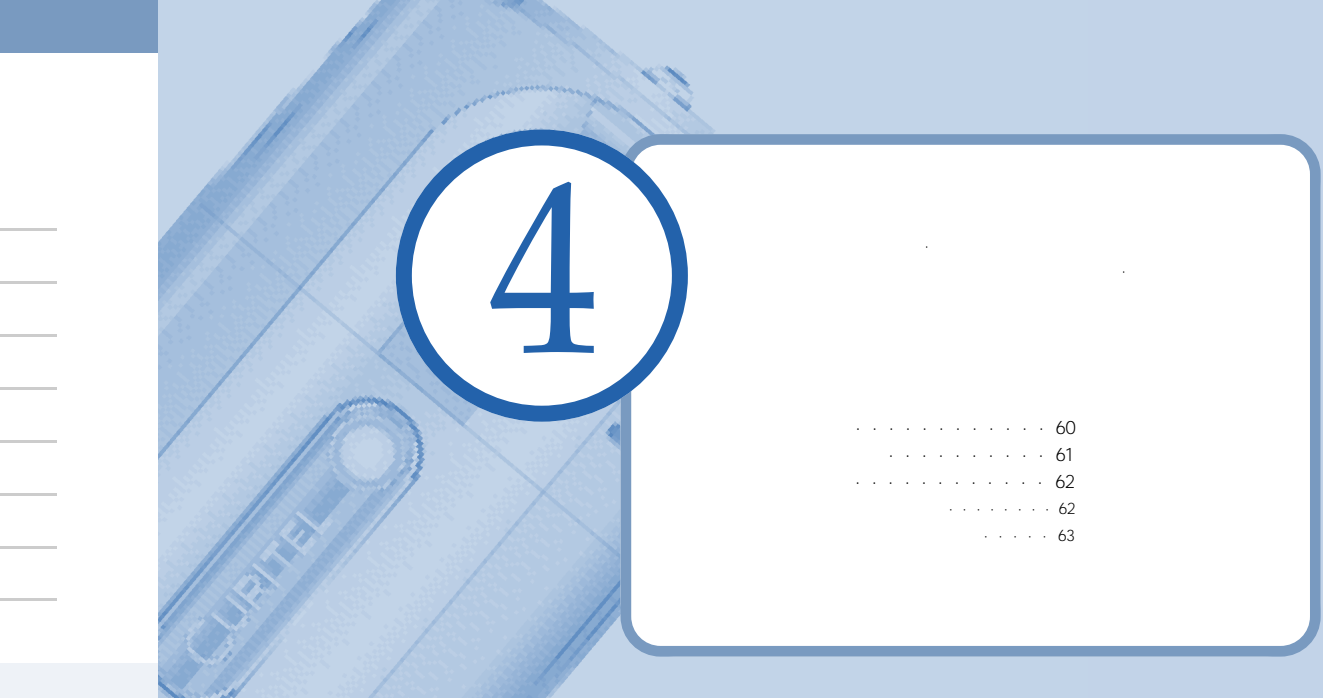

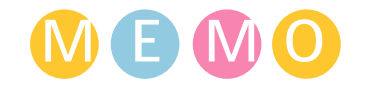

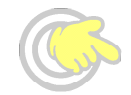

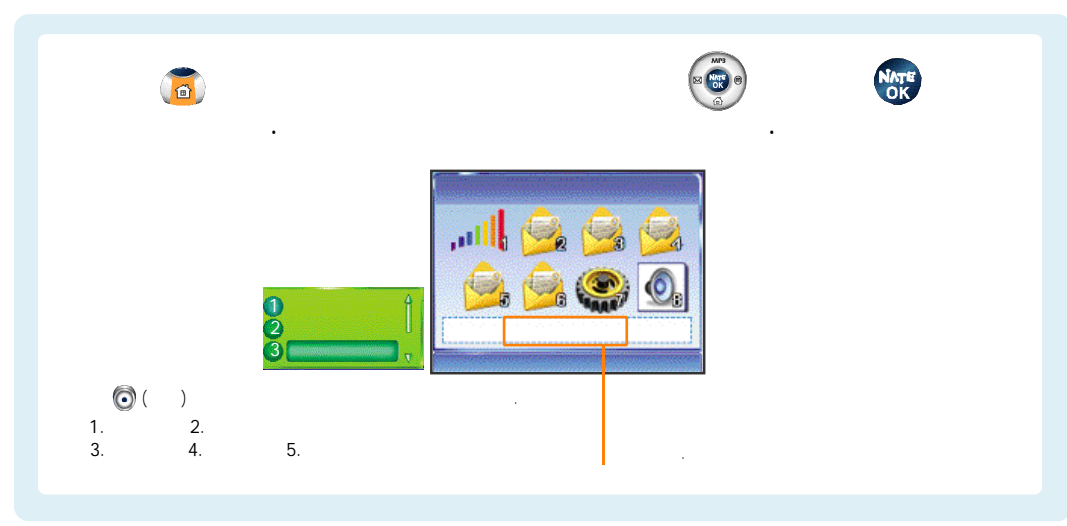

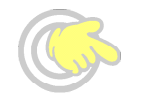

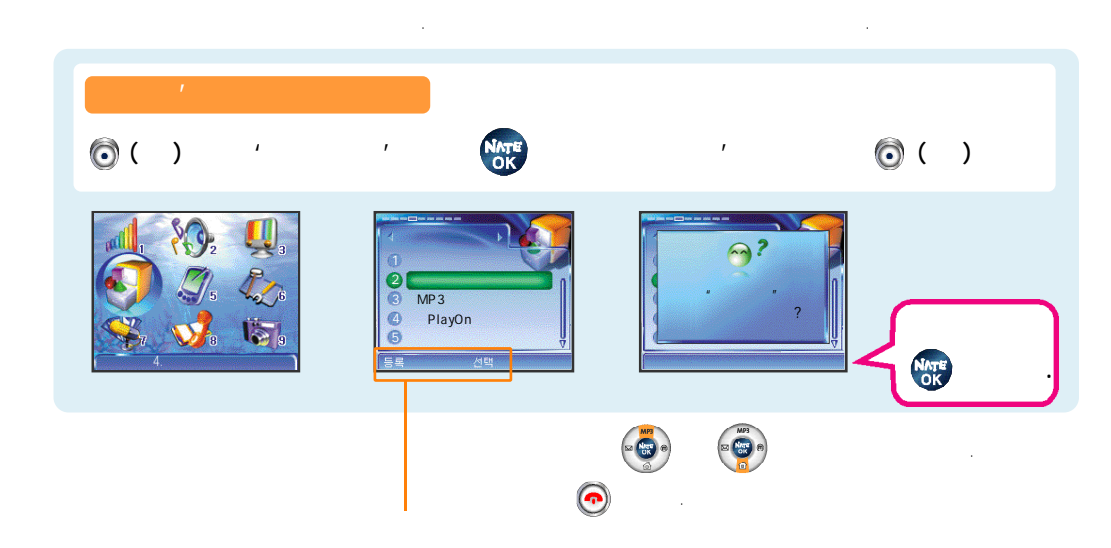

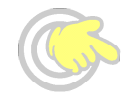

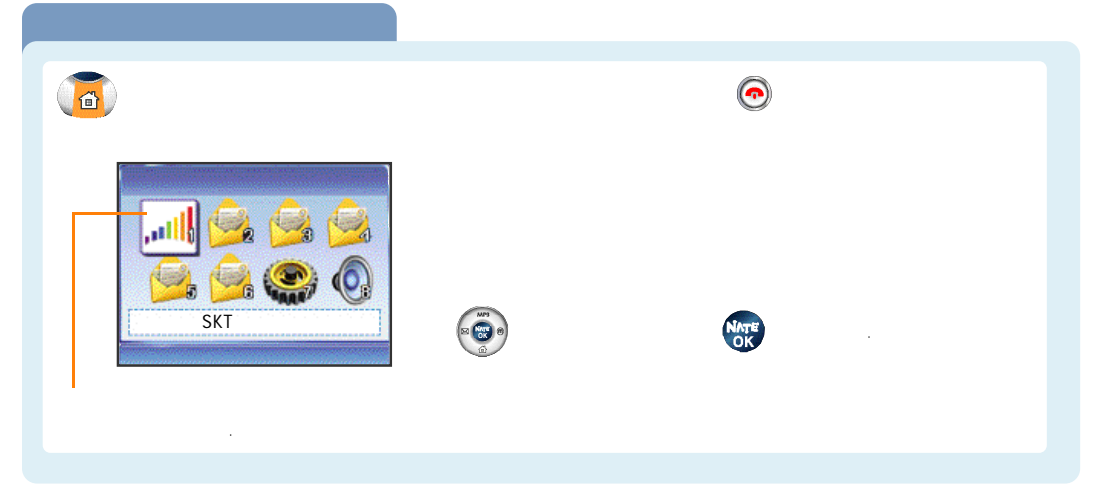

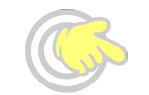

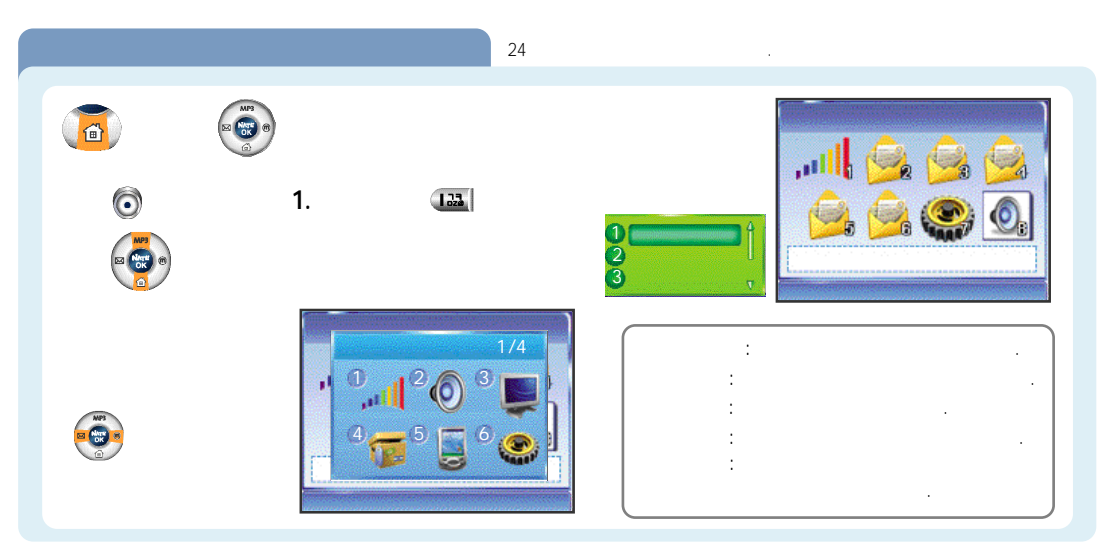

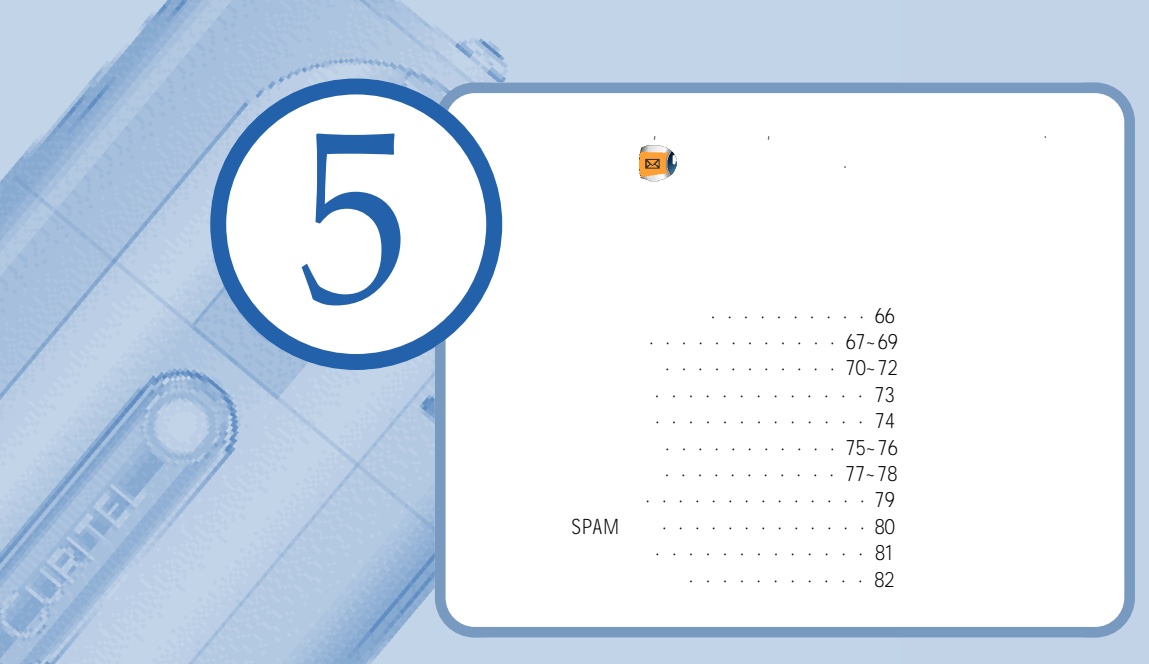

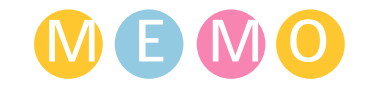

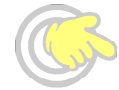

MP3

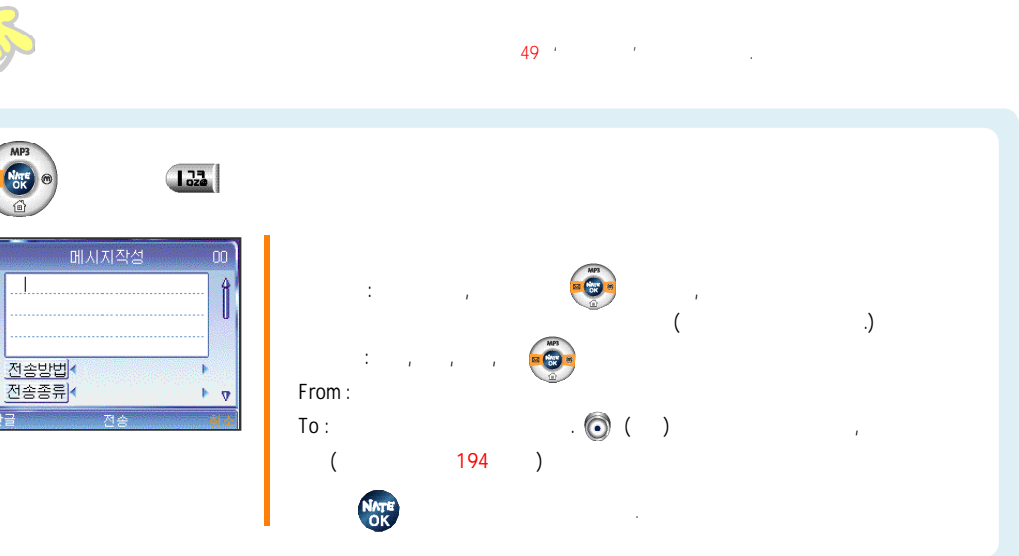

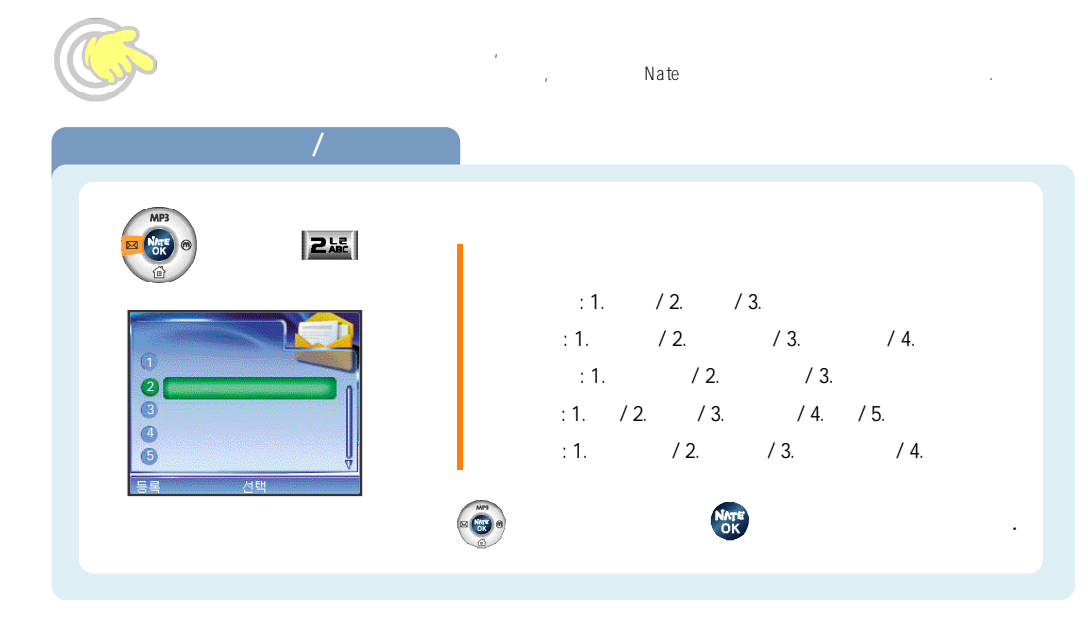

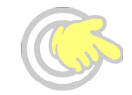

|     | / / |    |          |          |              |           |   |    |
|-----|-----|----|----------|----------|--------------|-----------|---|----|
| MP3 | 2版  |    | : 1.     | / 2. / 3 | 3.           |           |   |    |
|     |     | :  | (<br>:1. | / 2.     | Nate<br>/ 3. | / 4.<br>, | , | .) |
|     |     |    | · 1      |          | , / 3        | 3         | · |    |
|     |     | MA |          | 12.      | 7 3.         |           |   | ·  |
|     |     |    |          | NAT      | 3            |           |   |    |

.

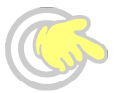

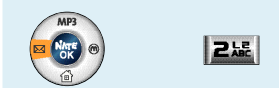

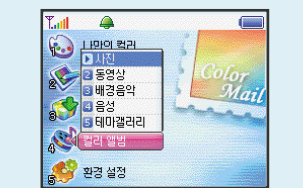

| : 1. | / 2. | / 3. | / 4. | / 5. |
|------|------|------|------|------|
|      |      |      |      | Nate |
|      |      |      |      |      |

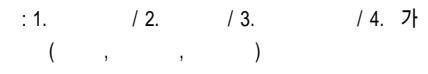

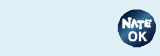

.

.
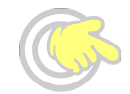

| MP3<br>()<br>()<br>()<br>()<br>()<br>()<br>()<br>()<br>()<br>() | 355   | 122                                                                                                    |                                                  | <b>(</b> ) |   |
|-----------------------------------------------------------------|-------|----------------------------------------------------------------------------------------------------|--------------------------------------------------|------------|---|
| 001: 전<br>002: 호<br>000 - 000 - 0000                            | 2/200 | 1<br>2<br>3<br>4<br>6<br>5<br>5<br>8<br>9<br>8<br>9<br>8<br>9<br>8<br>9<br>8<br>9<br>8<br>9<br>8<br>9<br>8<br>9<br>8<br>9 | ()<br>1. :<br>2. / :<br>3. :<br>4. :<br>5.SPAM : | (77        | ) |

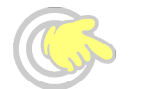

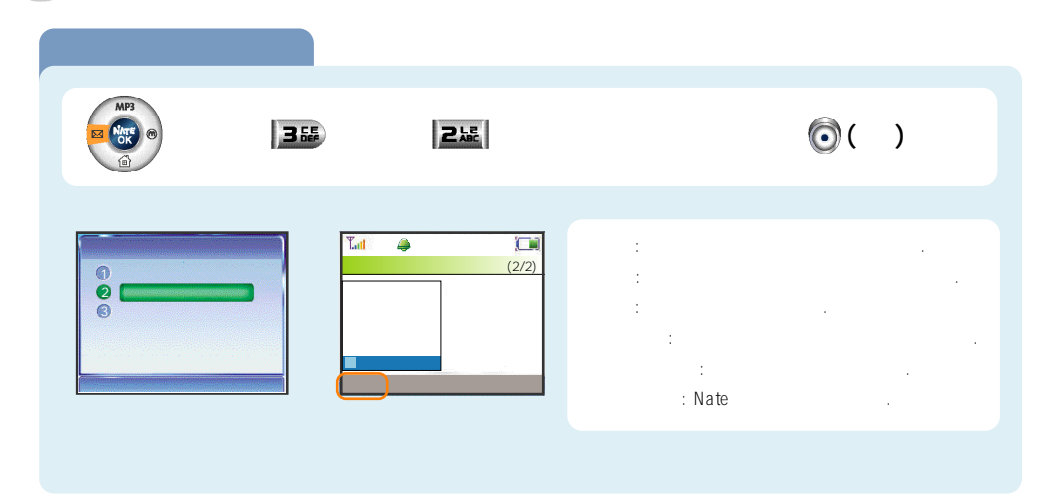

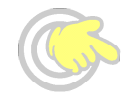

| ) | 3 555 | 3 555 | <b>(</b> | ) |
|---|-------|-------|----------|---|
|   | : 7   | 1323  |          |   |
|   | NATE  | Ō     |          |   |
|   | O     | 355   |          |   |
|   |       |       |          |   |

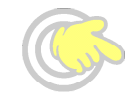

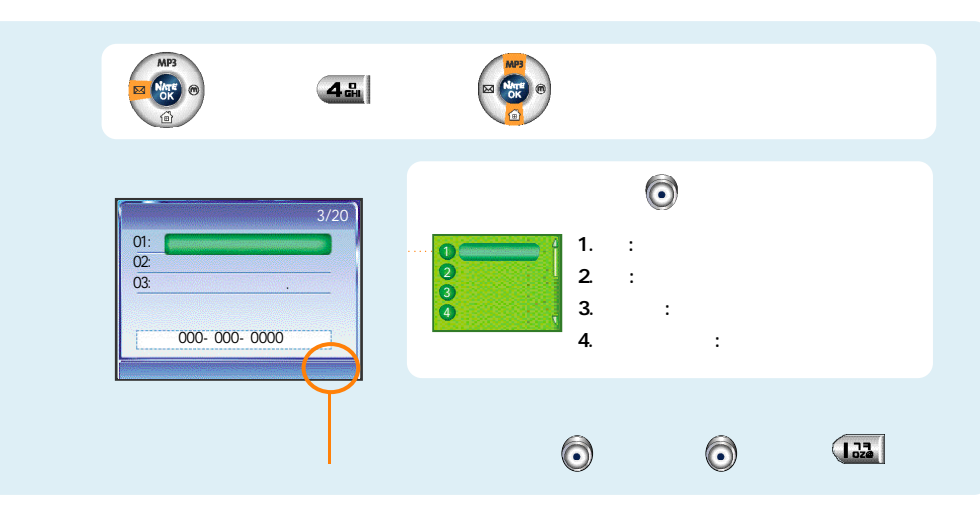

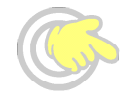

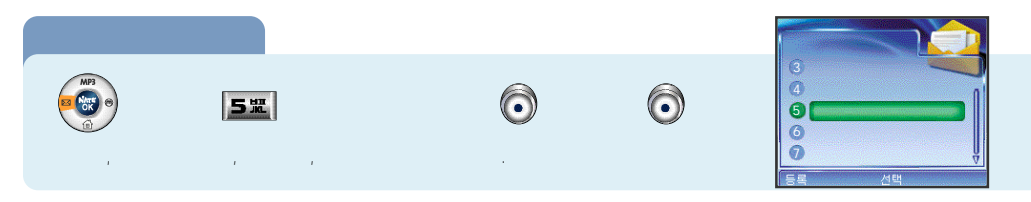

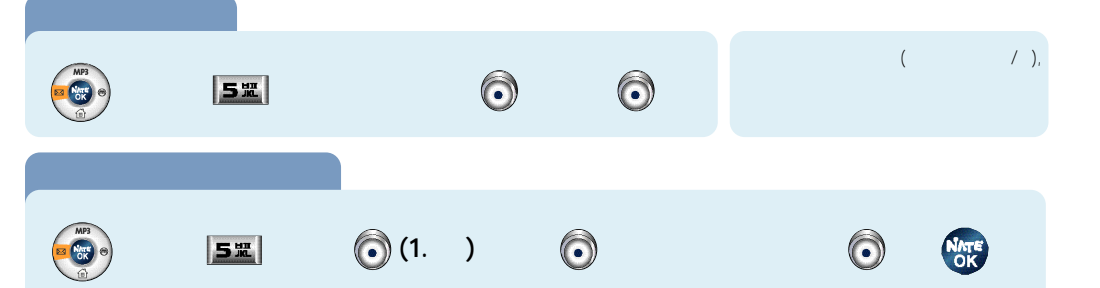

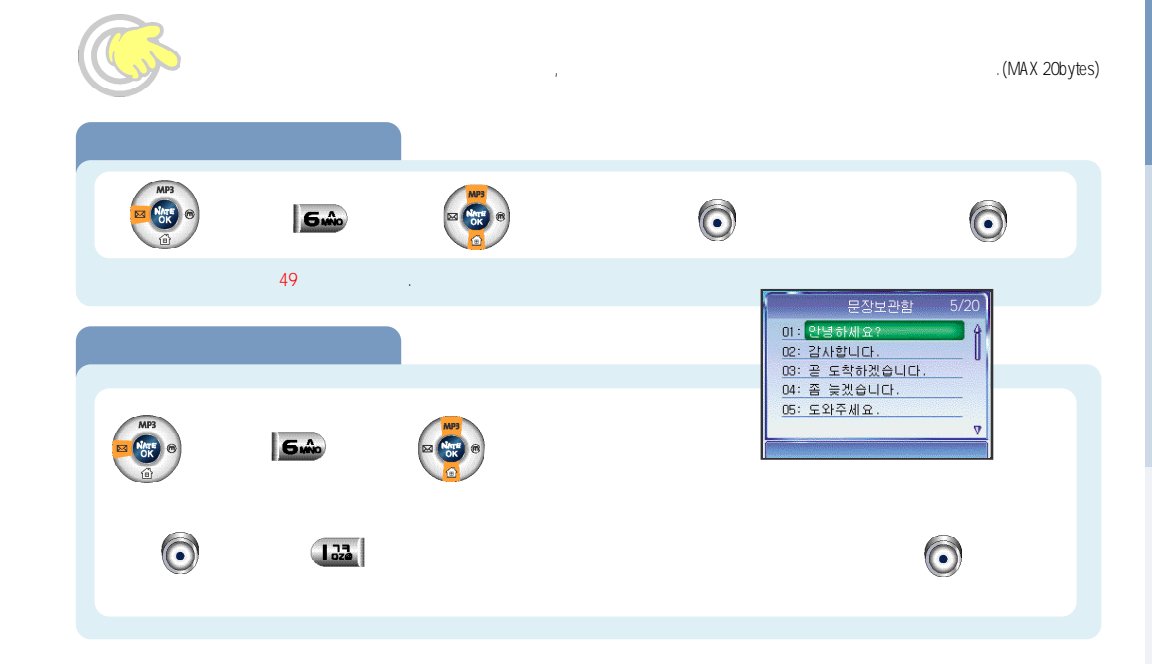

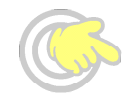

|   | 216                                                            |
|---|----------------------------------------------------------------|
|   |                                                                |
|   |                                                                |
| ) | 문장보관함 5/20<br>미: 안녕하세요? 수<br>미2: 감사하니다.                        |
|   | 이 관 도착하겠습니다.       이 좀 늦겠습니다.       이 좀 늦겠습니다.       이 등 도와주세요 |
|   | 2<br>3<br>1                                                    |

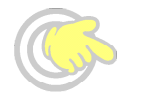

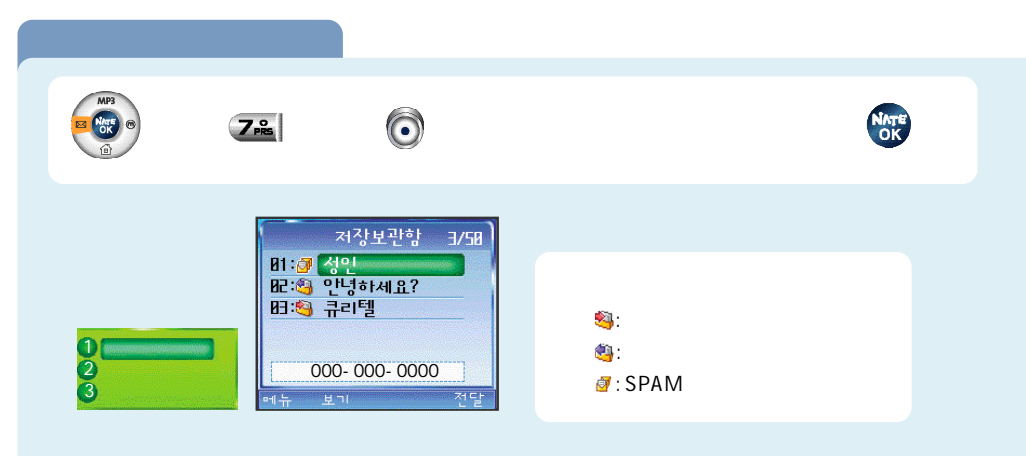

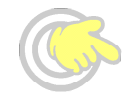

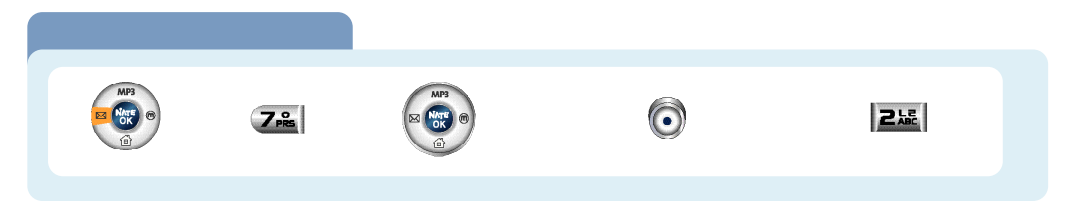

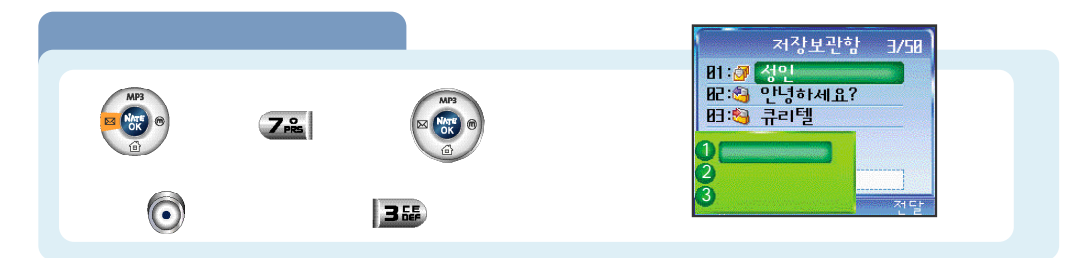

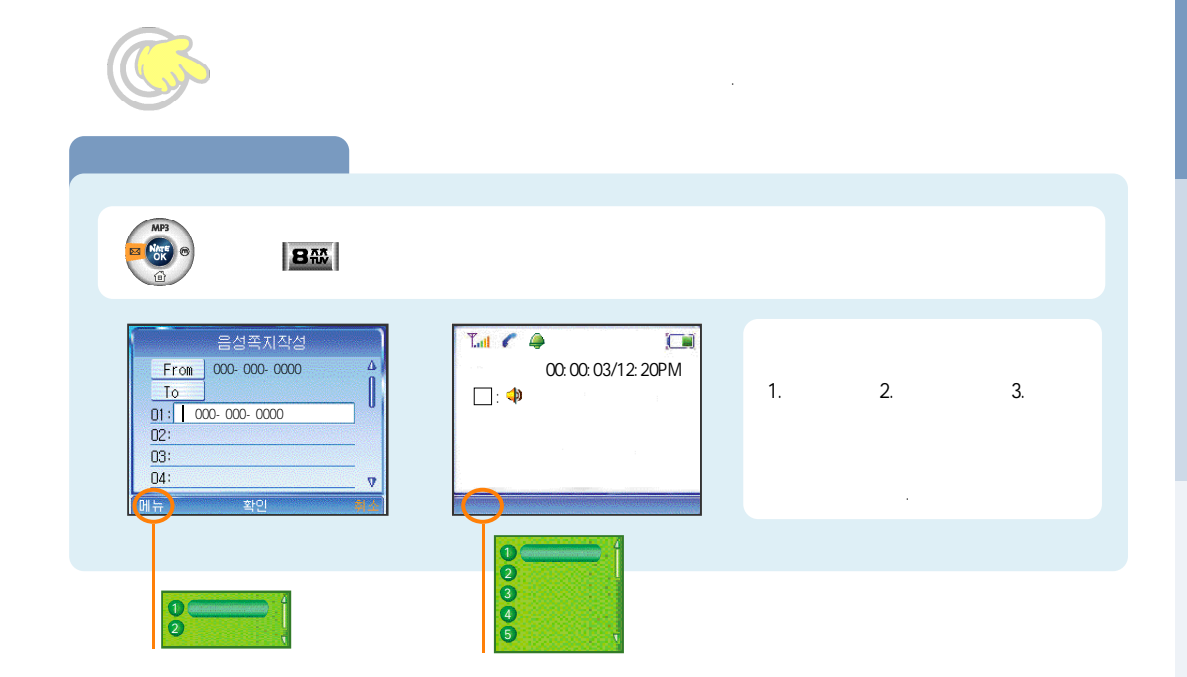

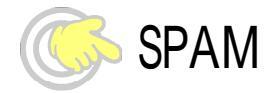

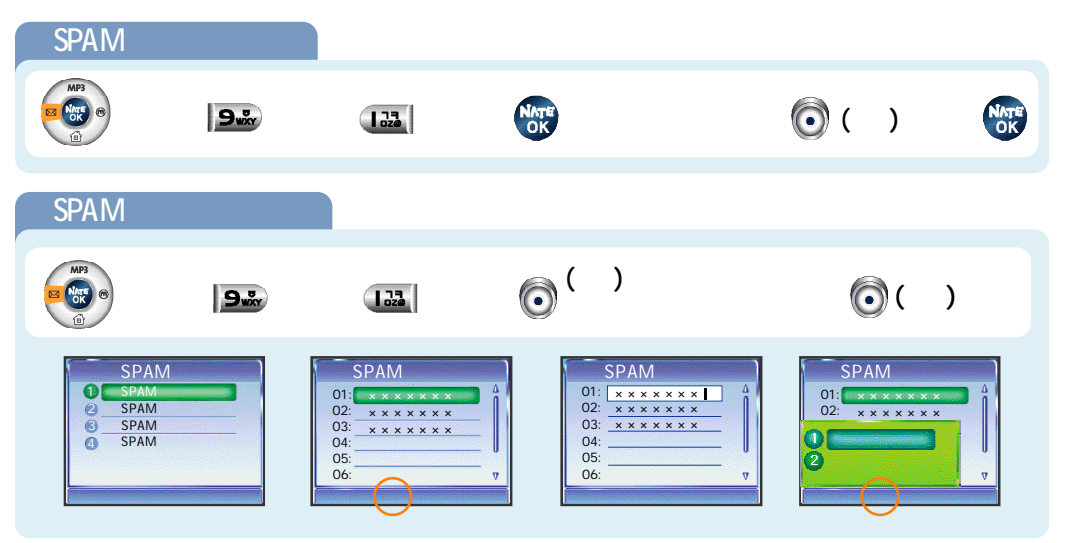

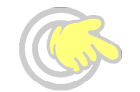

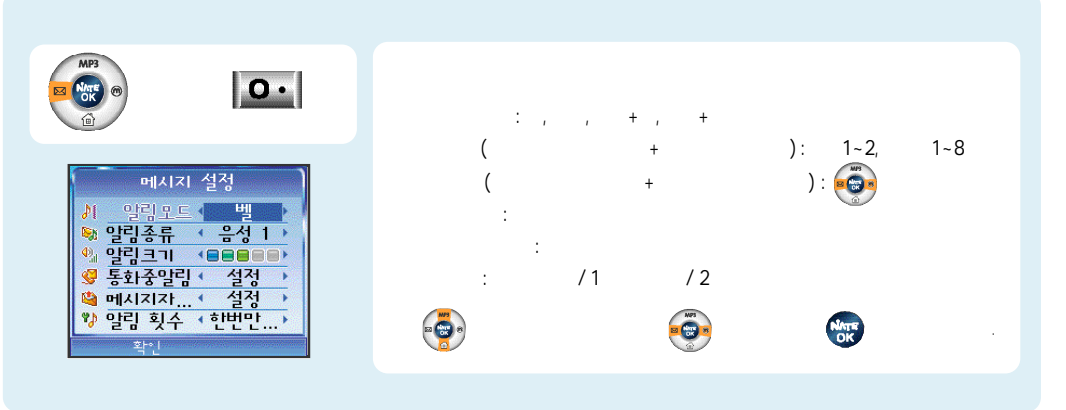

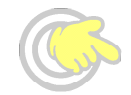

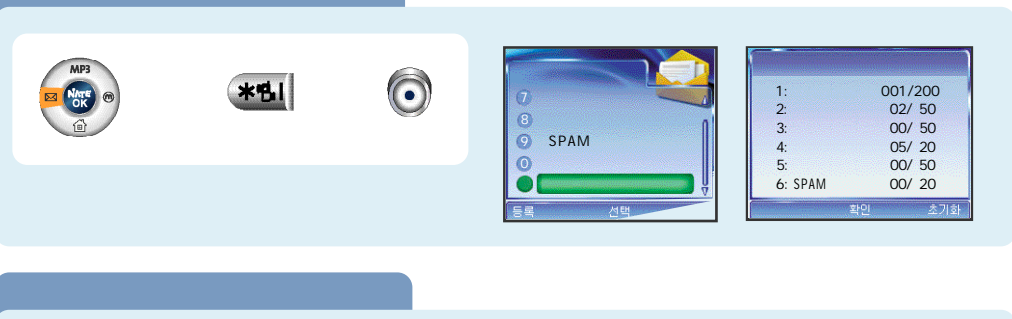

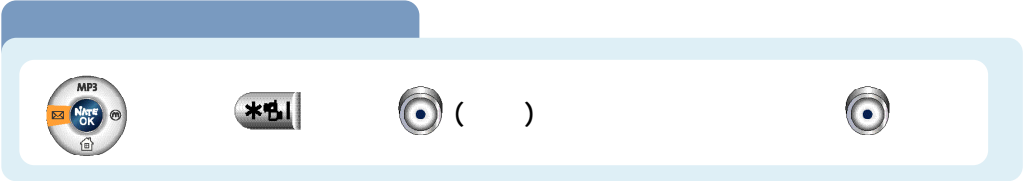

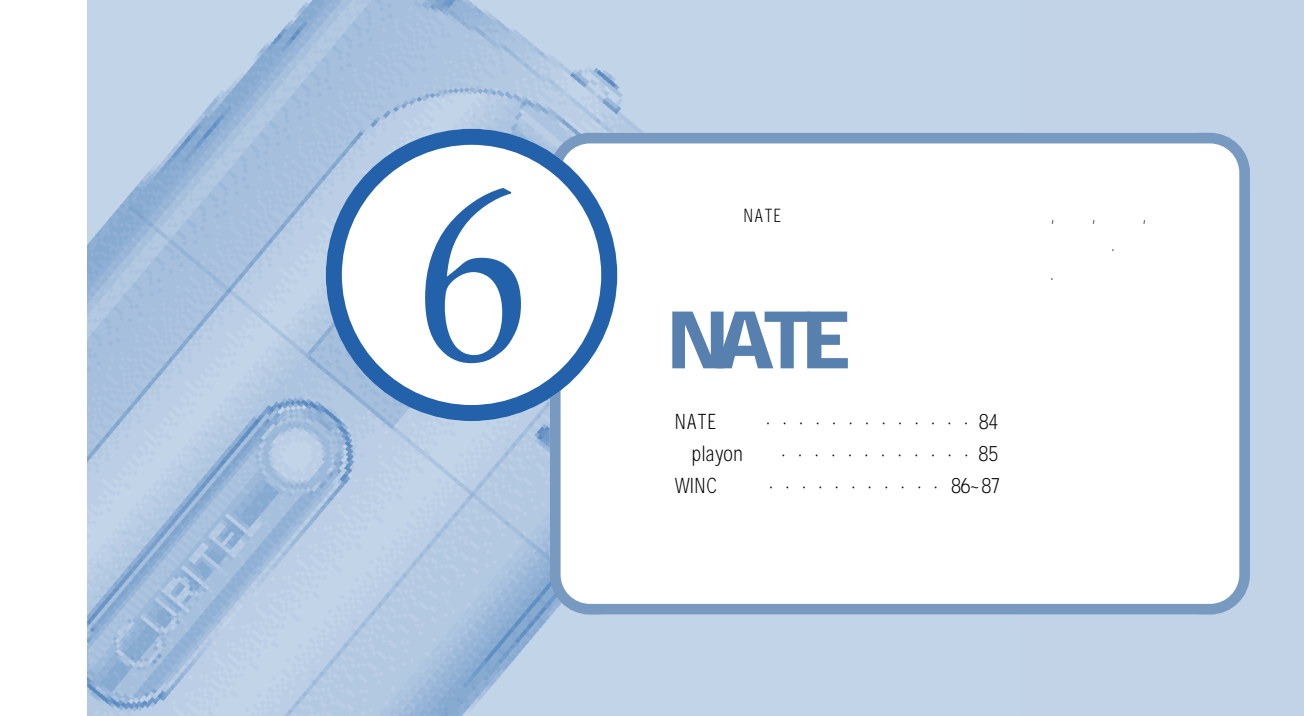

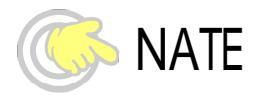

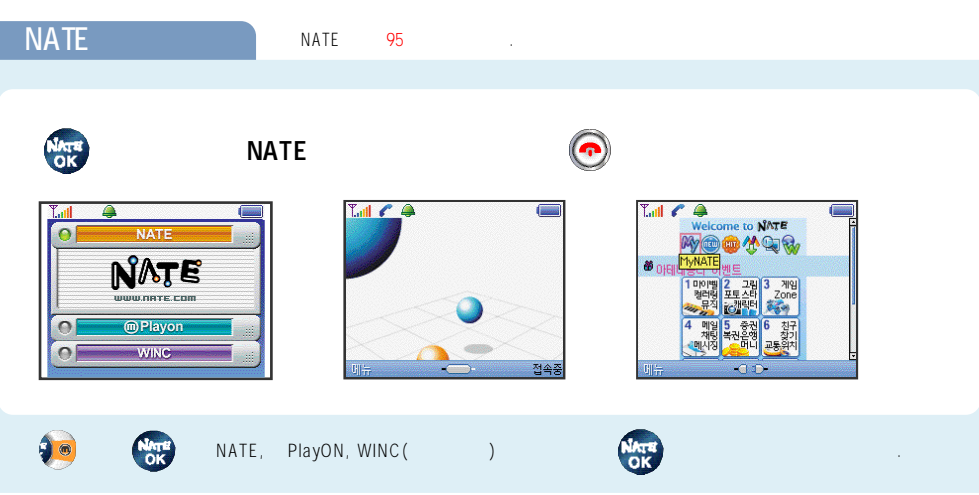

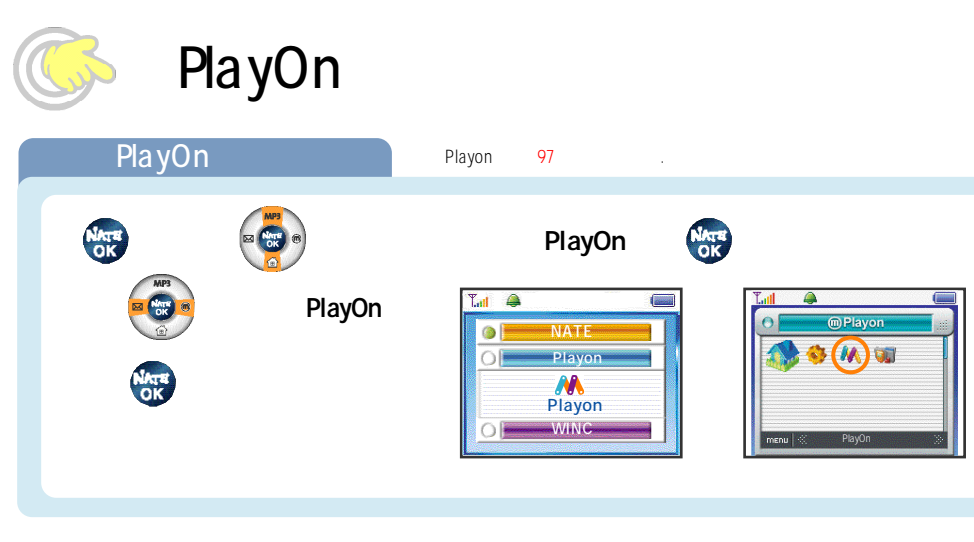

NATE PlayOn

.

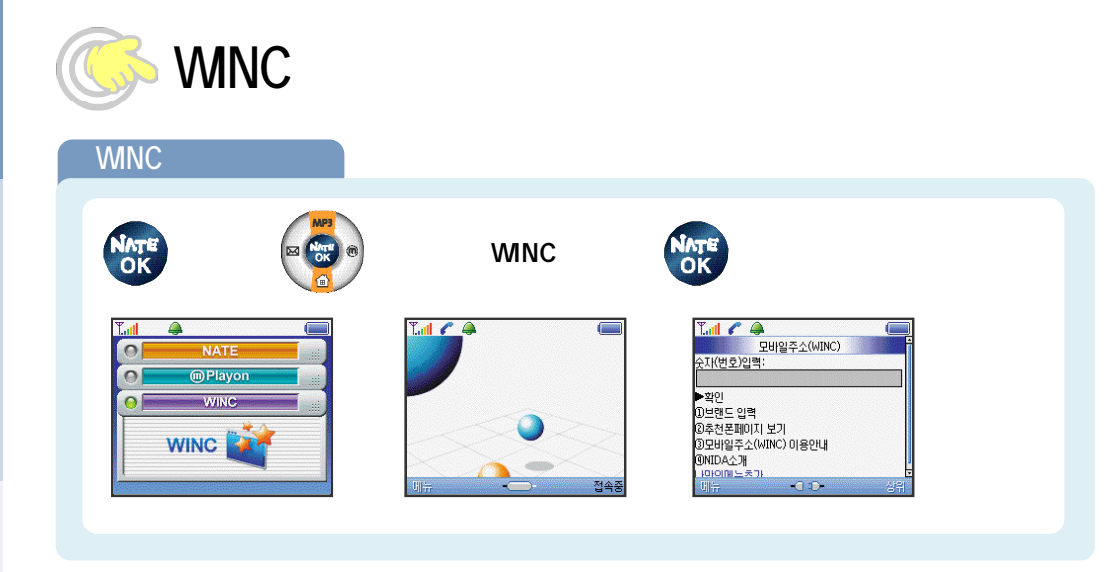

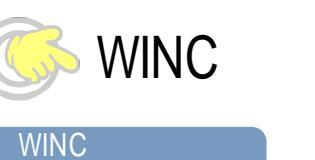

Playon

WINC

WINC

NATE OK

0

MP3

(WINC) www.winc.co.kr

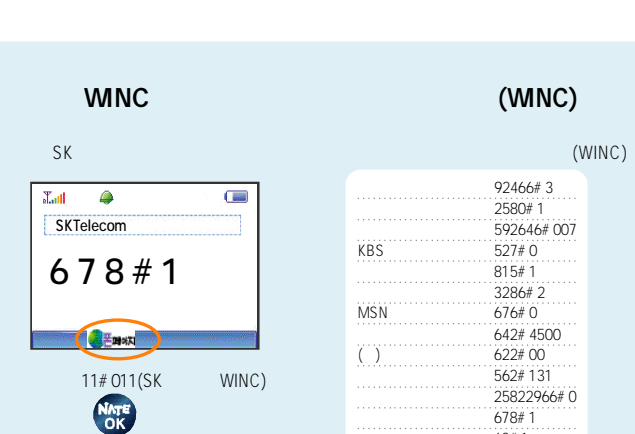

SK

62#1 5355#1

11#011

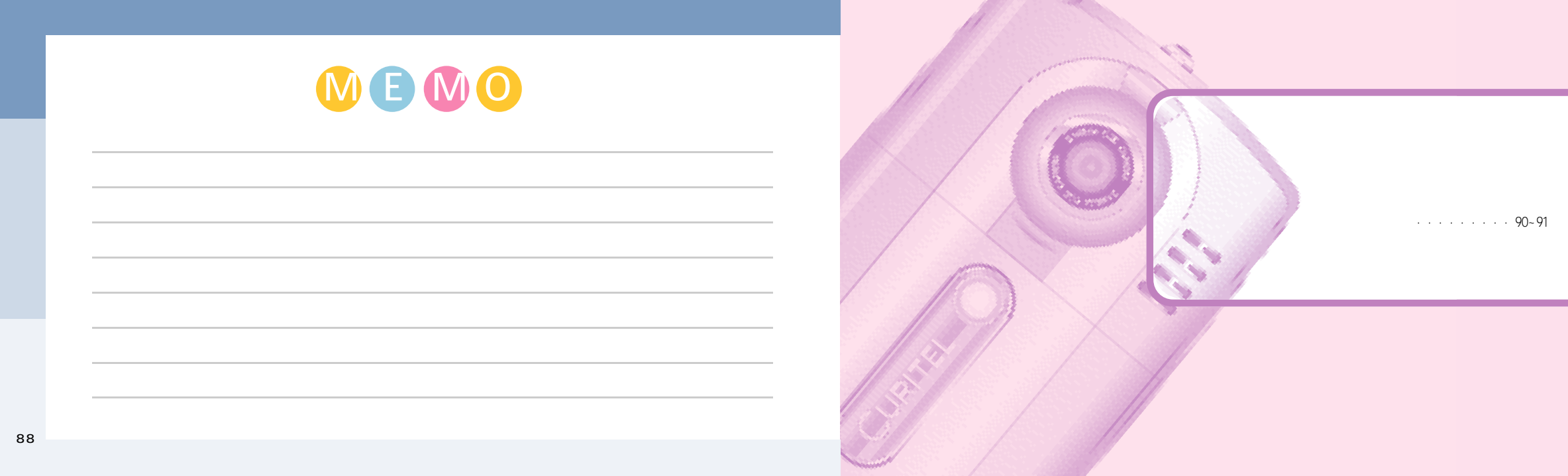

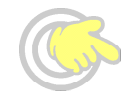

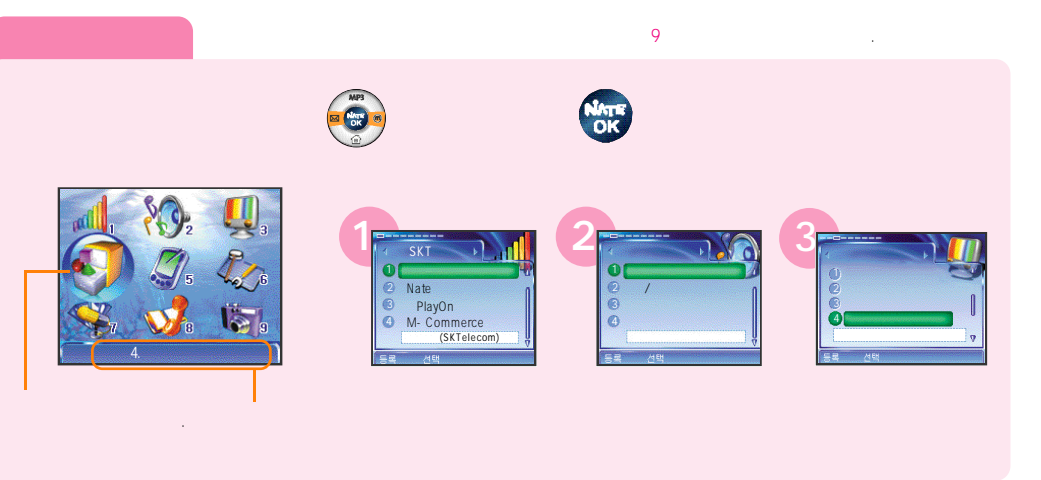

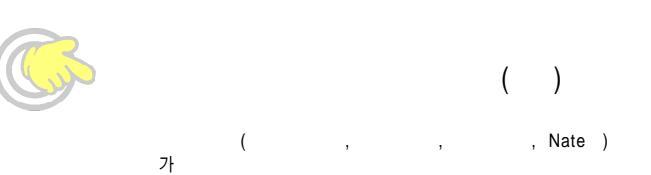

(<mark>60</mark>)

)

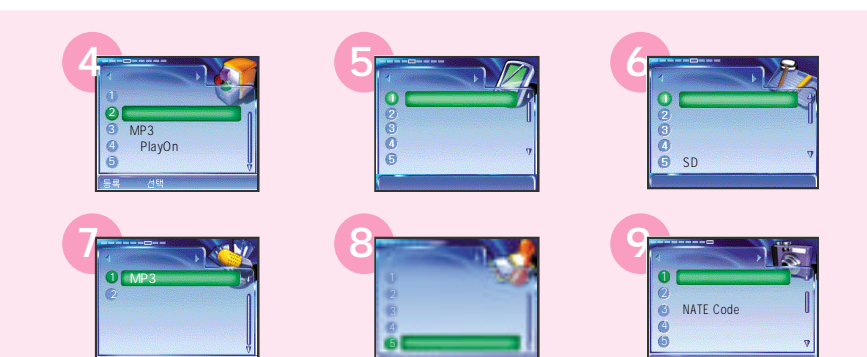

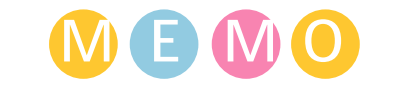

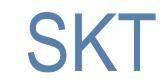

|              |    |   | · | · | · | · | · | · | · | · | ·   | •  | • 94 |
|--------------|----|---|---|---|---|---|---|---|---|---|-----|----|------|
| NATE         | •  | • | • | • |   |   |   |   | • |   | . g | 15 | ~96  |
| Playon ·     | •  | • | • |   |   |   |   |   |   |   | . 9 | 97 | ~99  |
| M - Commer   | Ce | 9 | • | • | • | · | · | · | • | • | 100 | )~ | 102  |
| SKT 가        |    |   | • |   | • | • | · | • | • | • | 103 | }~ | 109  |
| NATES \$ 114 | ι. |   |   |   |   |   |   |   |   |   |     |    | 109  |

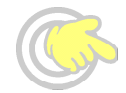

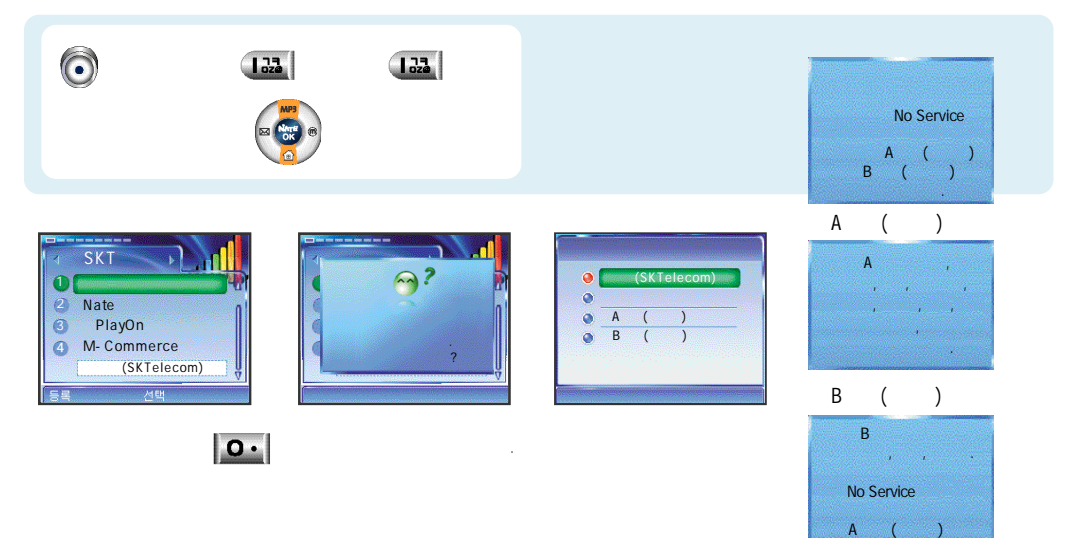

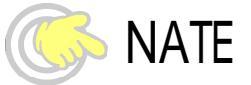

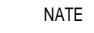

, , ,

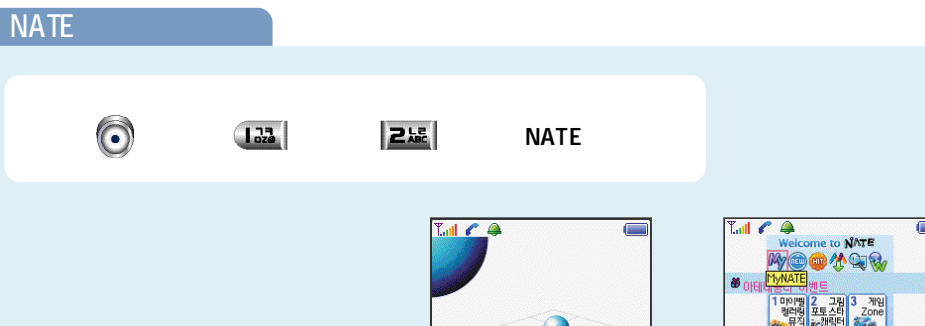

-----

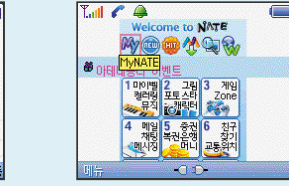

.

NATE

NATE

S K

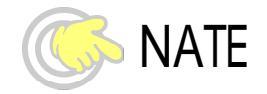

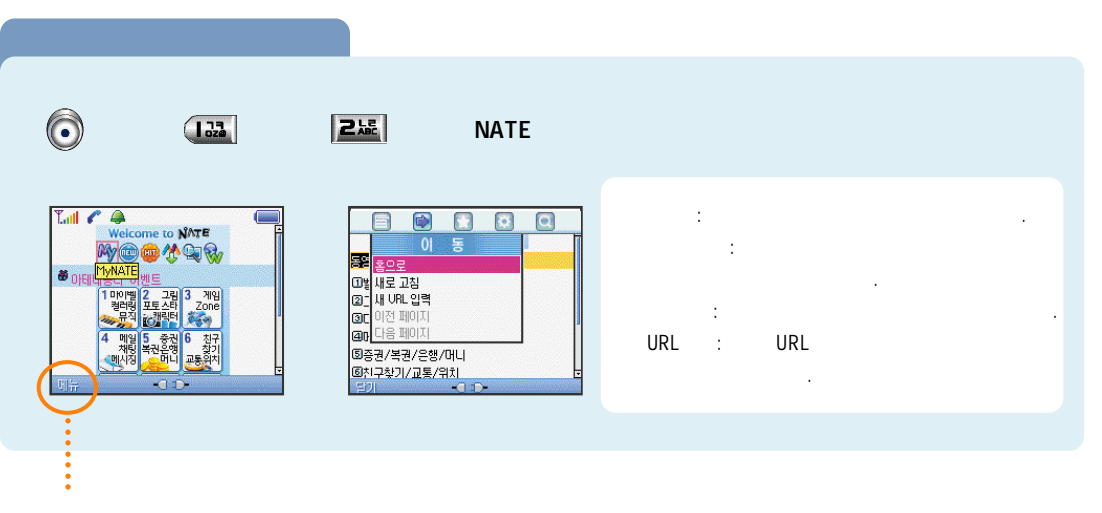

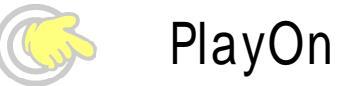

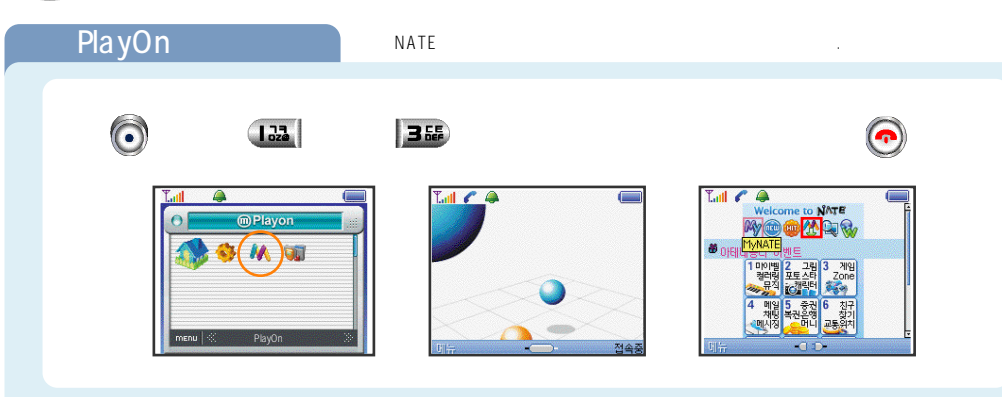

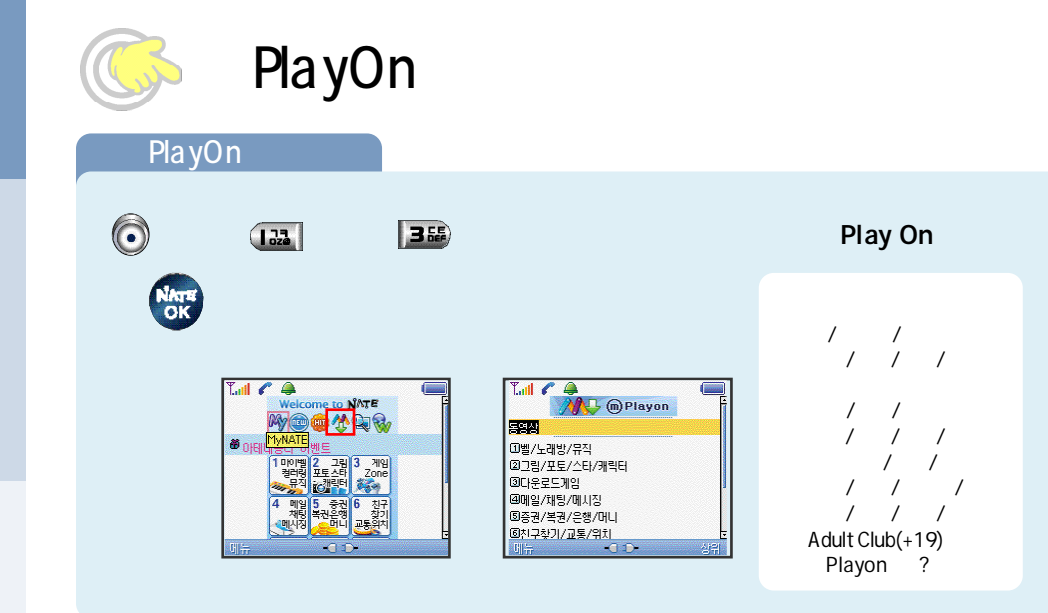

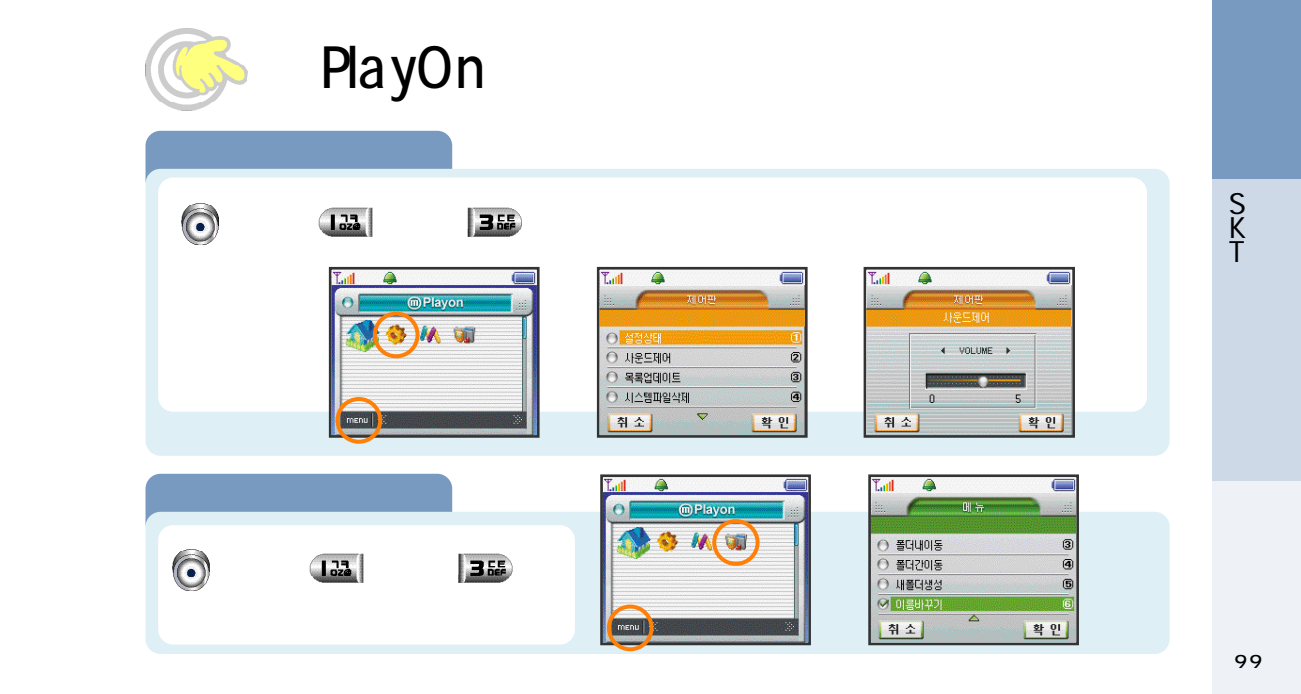

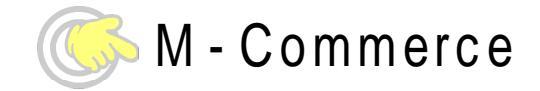

|                | ? | CA(Certificate Authority) | ? | ?   |
|----------------|---|---------------------------|---|-----|
| , ,<br>,       | , | 가                         | , |     |
| OKCashBag<br>가 |   | 가 .                       |   |     |
|                |   | 가<br>가                    |   |     |
|                |   | CA                        |   | · · |
|                |   | Trusted CA Information    |   |     |
|                |   | CA 10                     |   |     |
|                |   | SK , ,                    |   |     |
|                |   |                           |   |     |

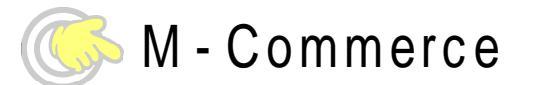

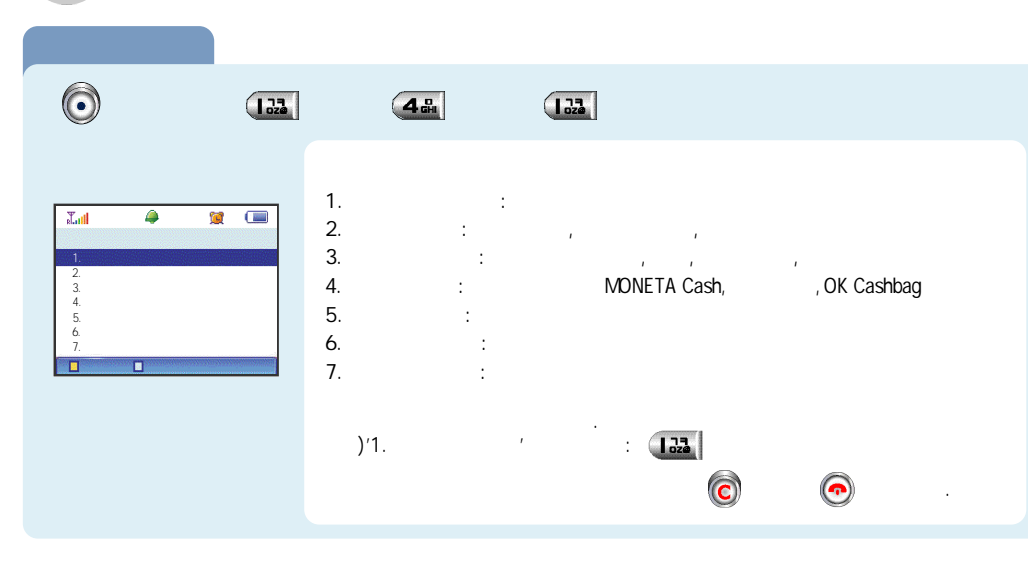

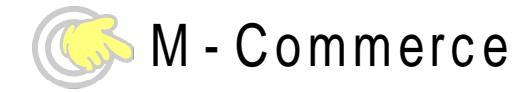

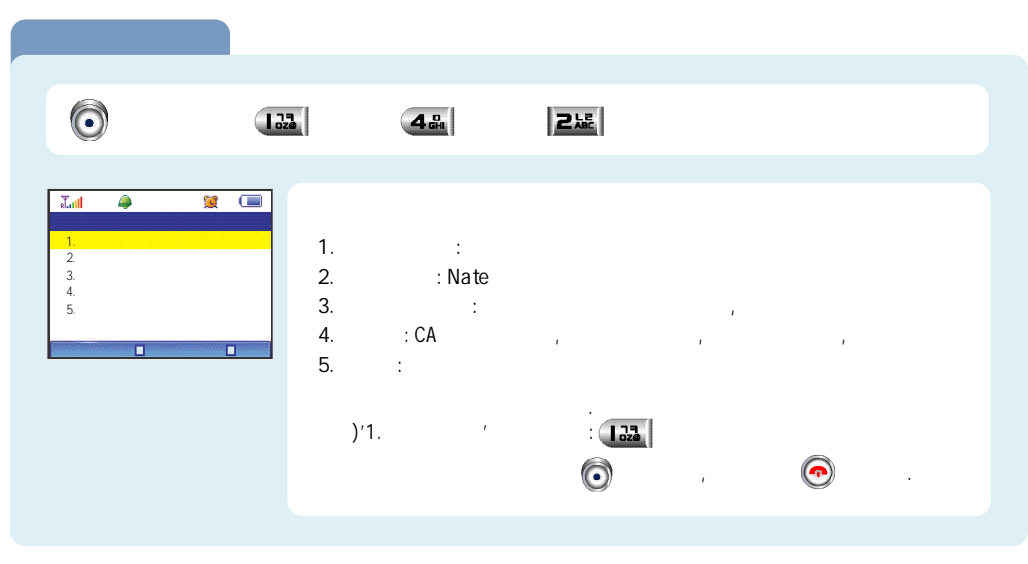

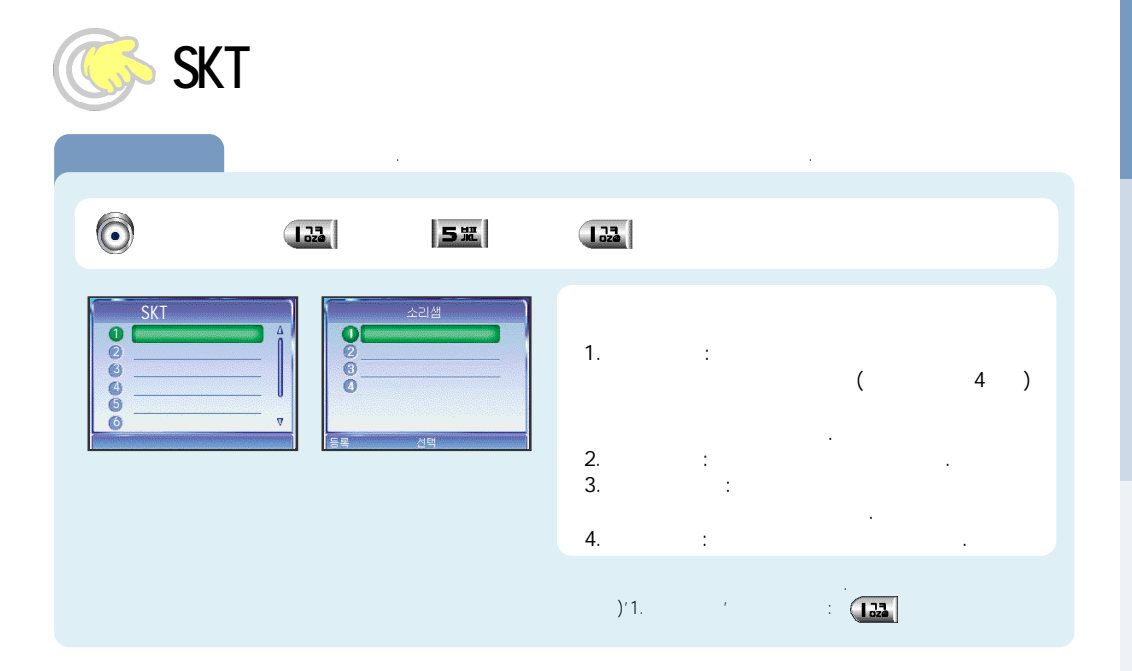

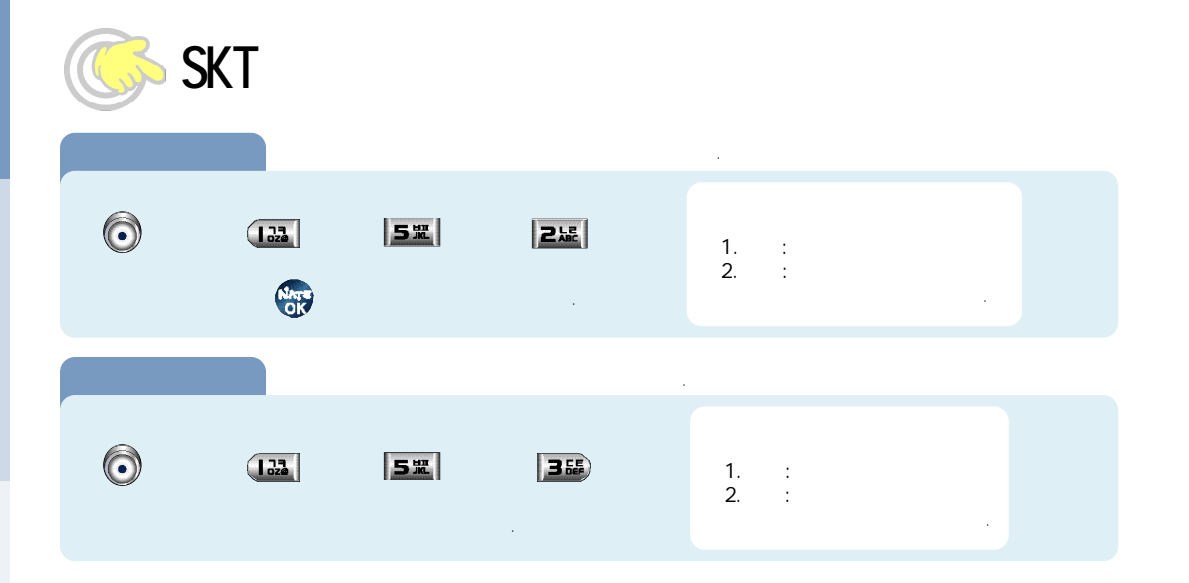

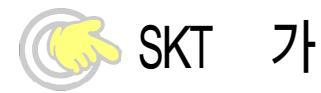

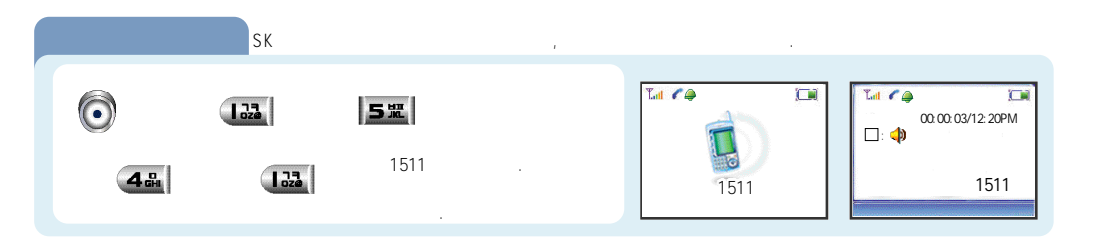

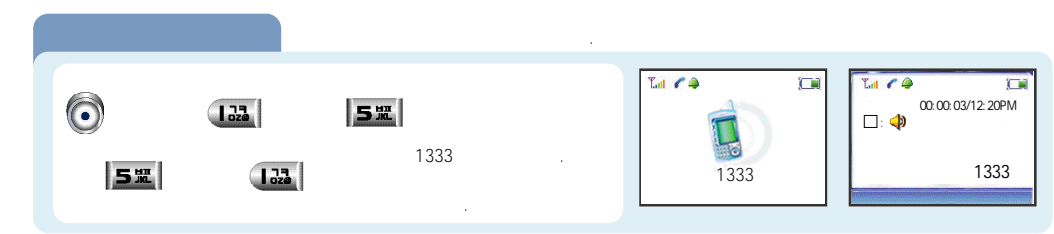

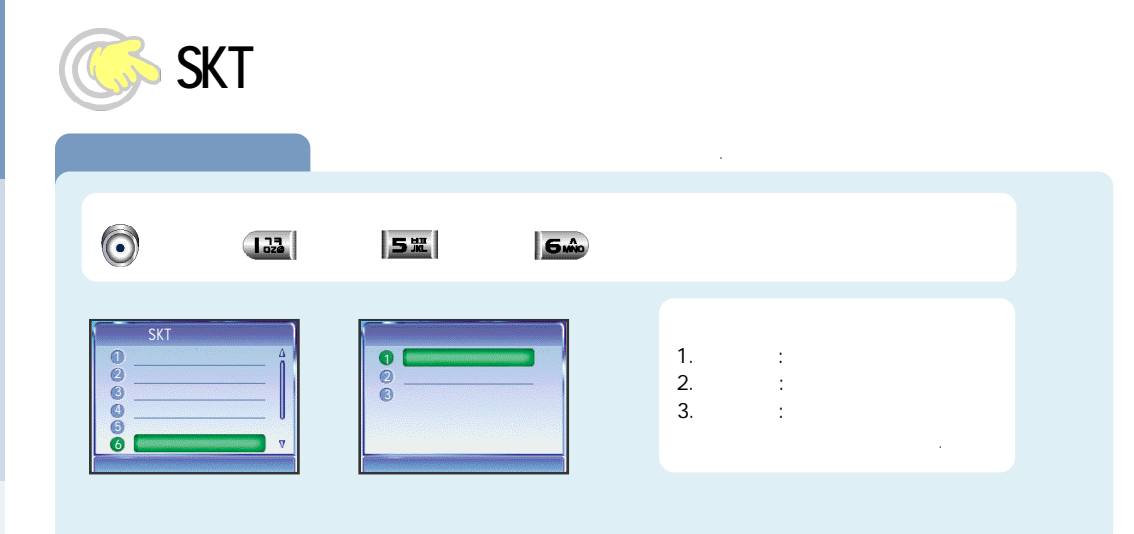

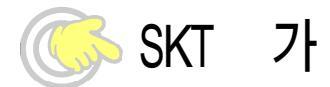

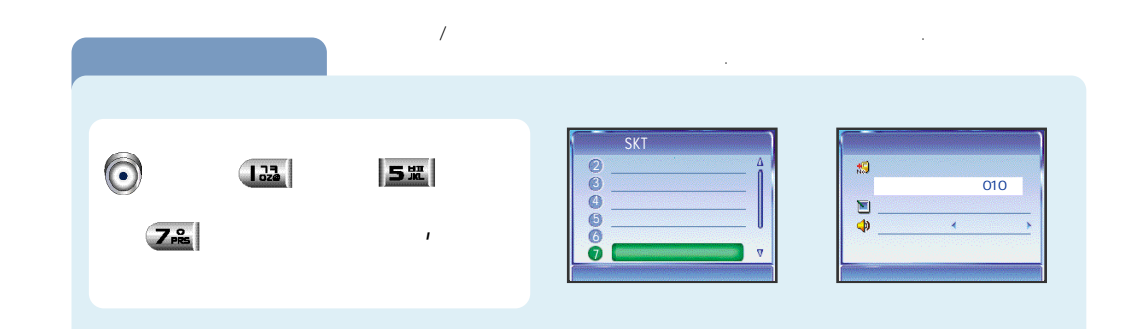

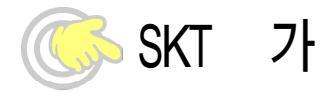

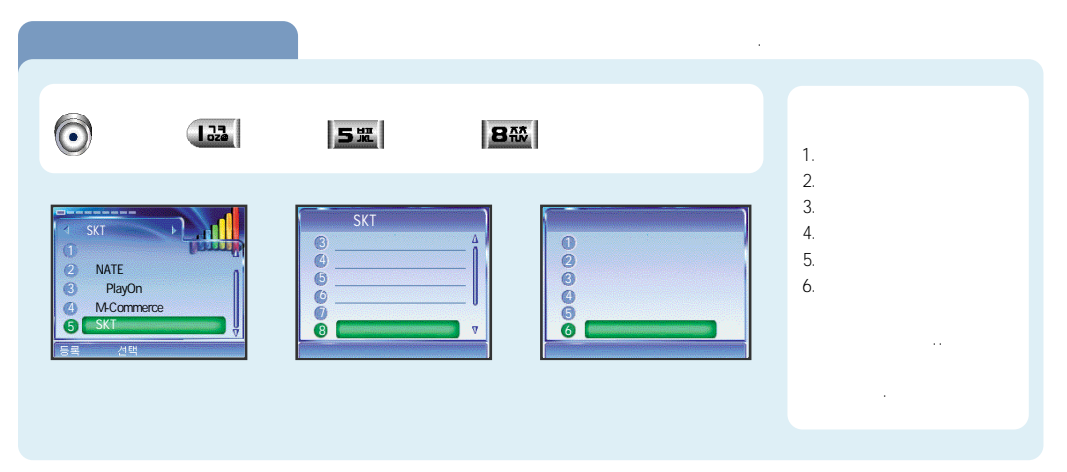

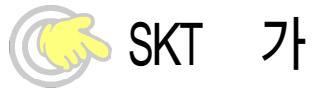

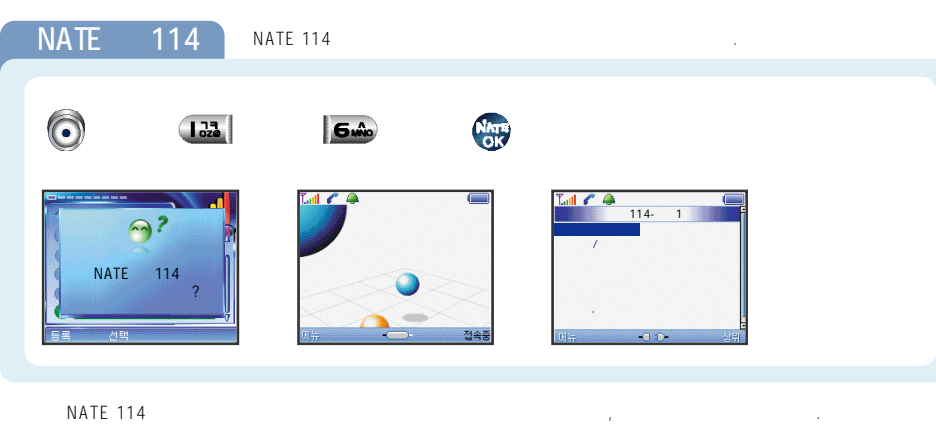

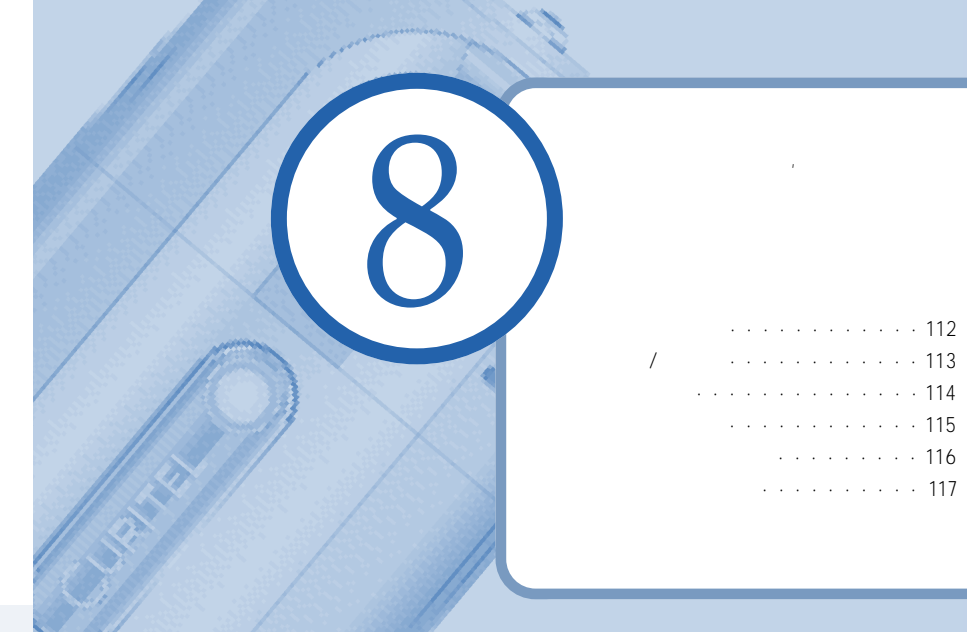

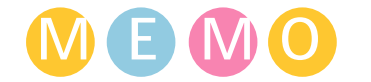

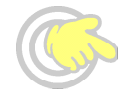

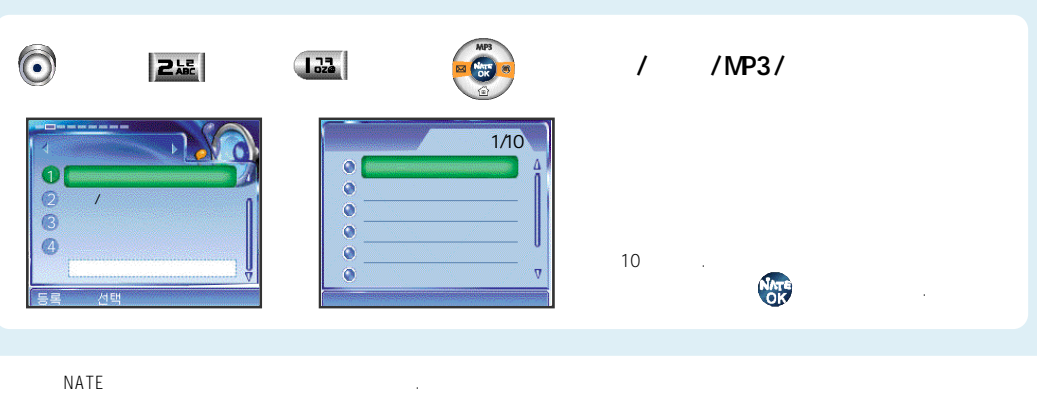

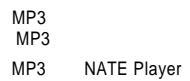

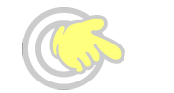

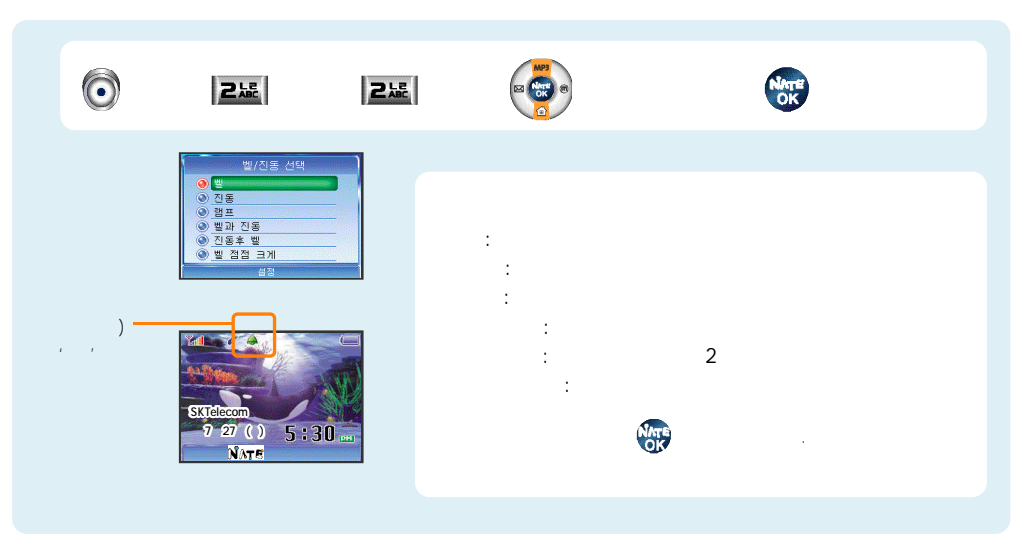

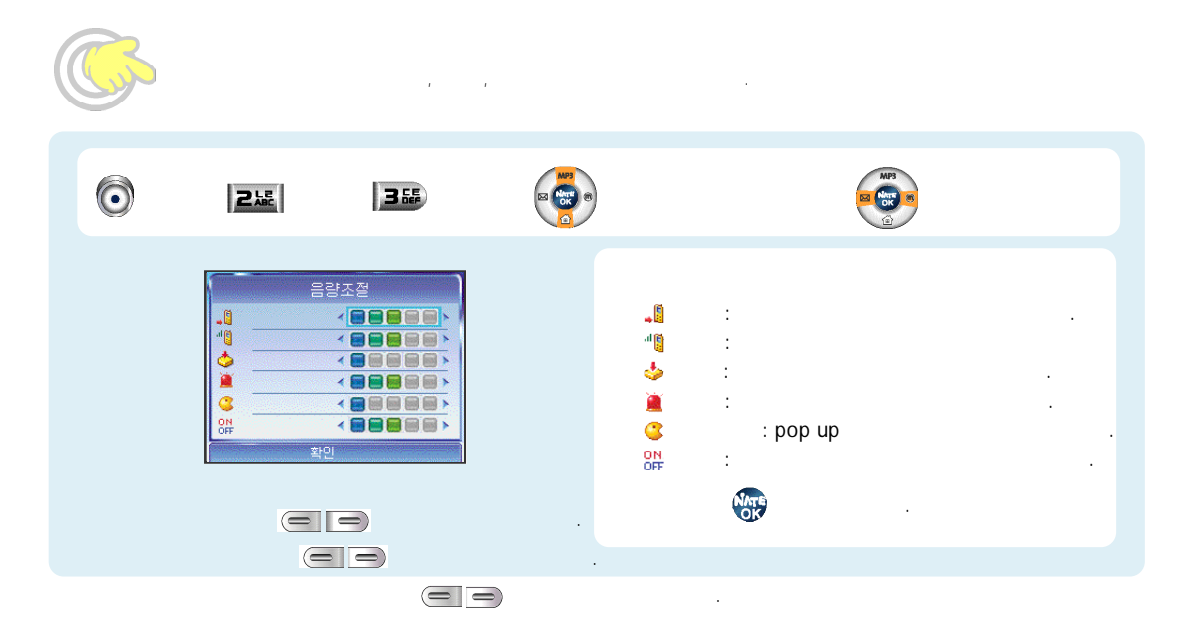

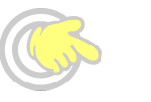

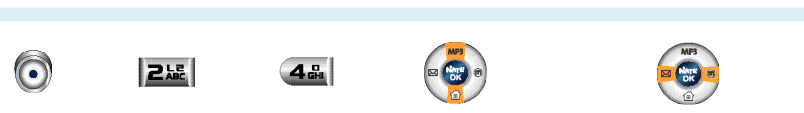

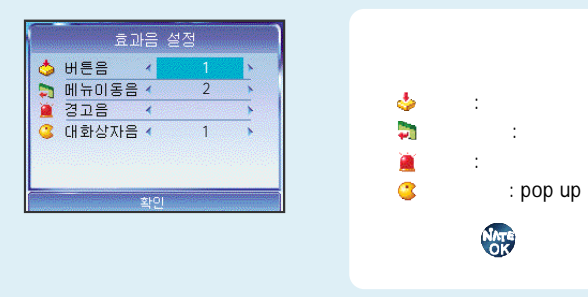

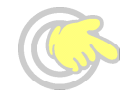

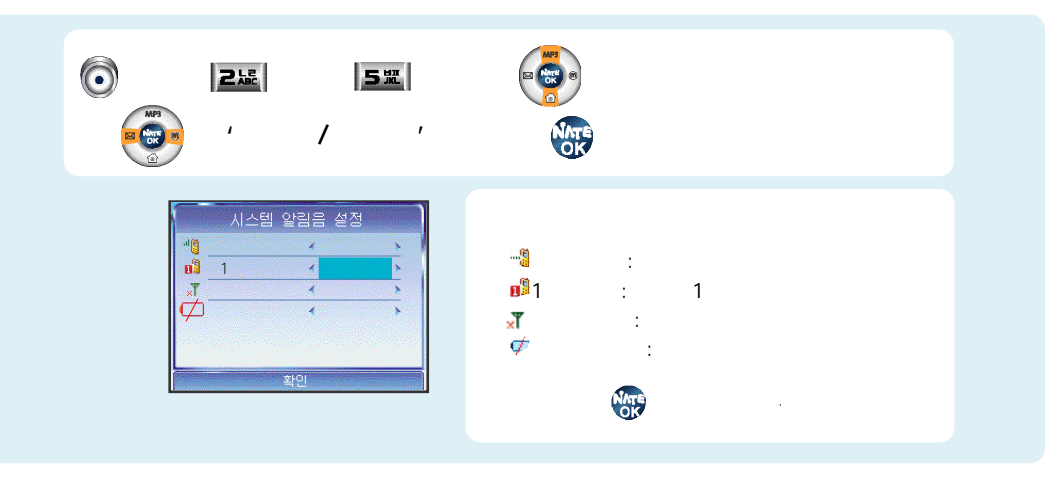

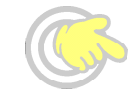

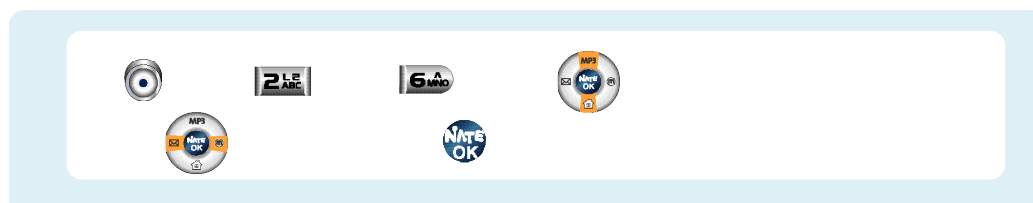

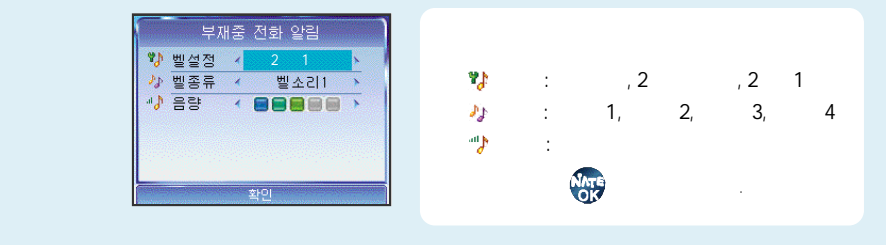

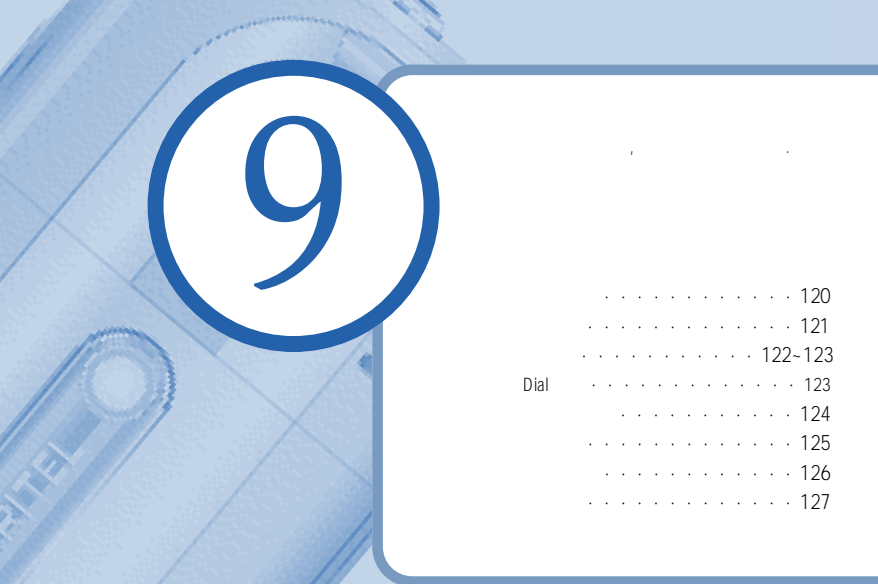

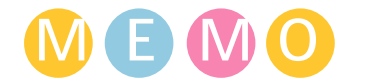

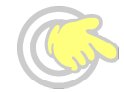

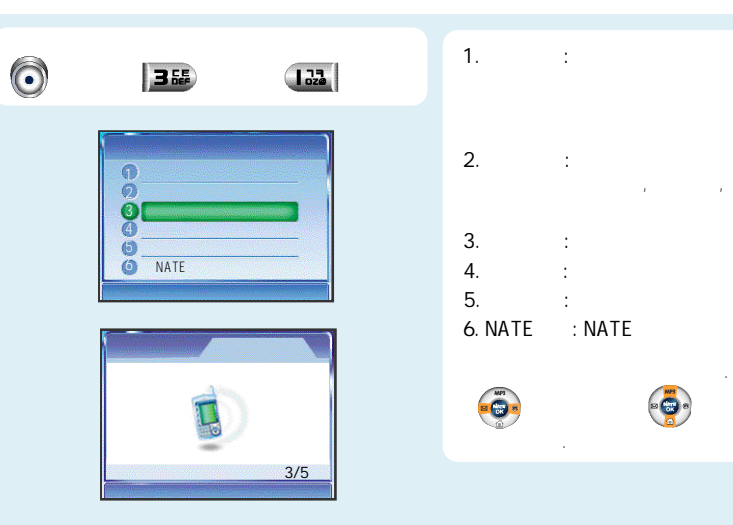

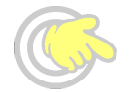

.

,

NATE

,

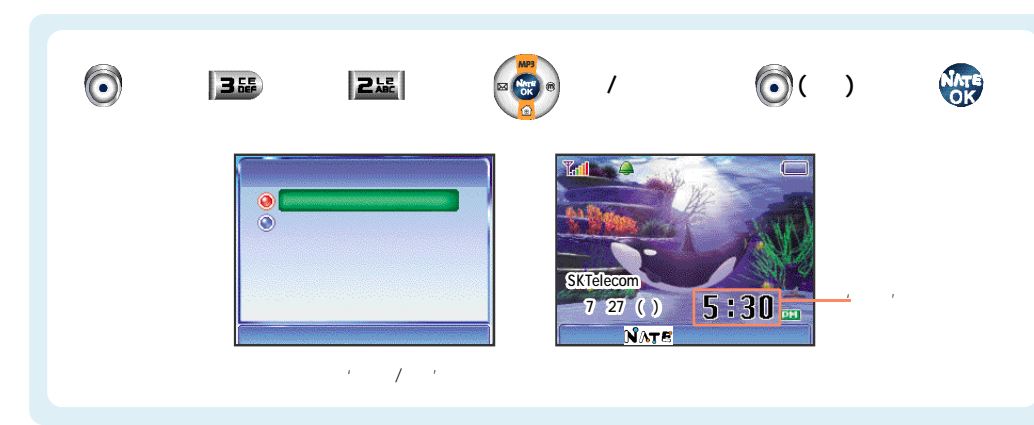

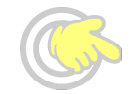

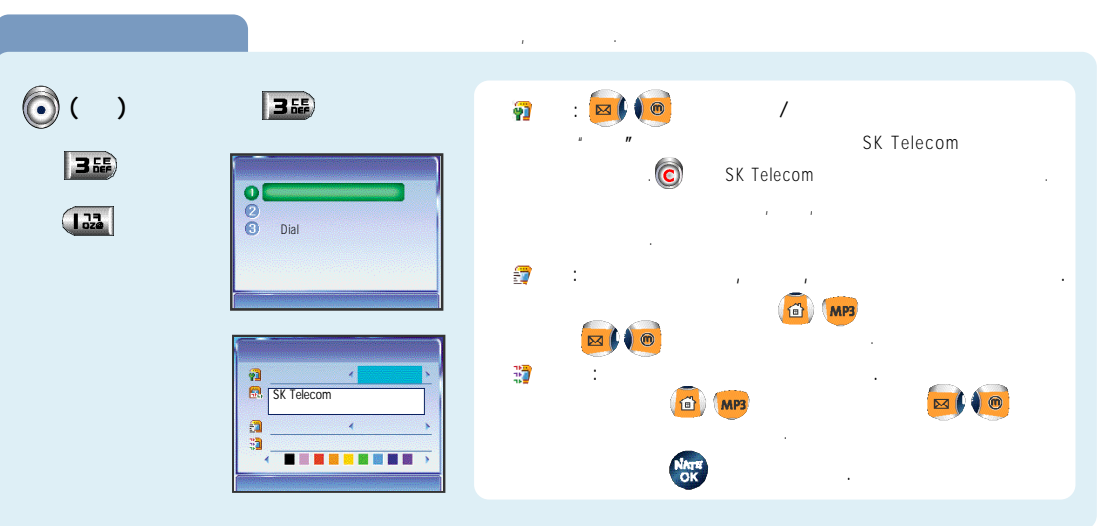

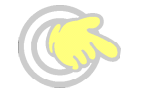

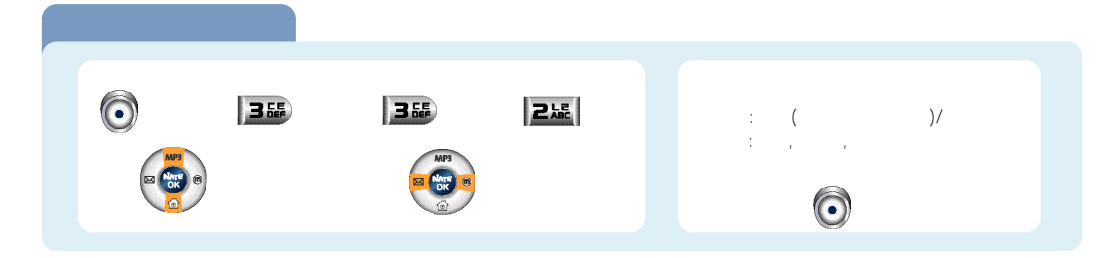

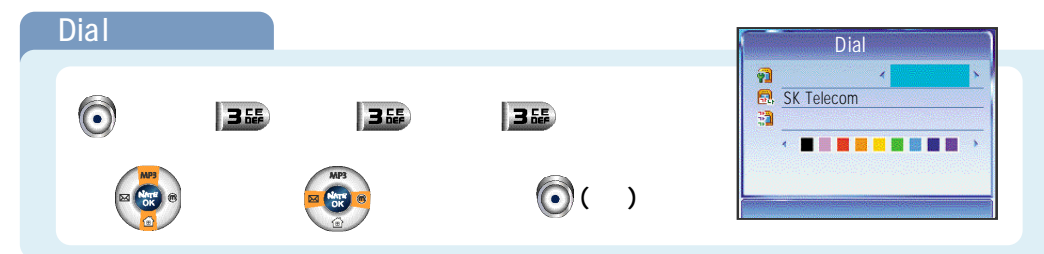

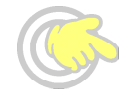

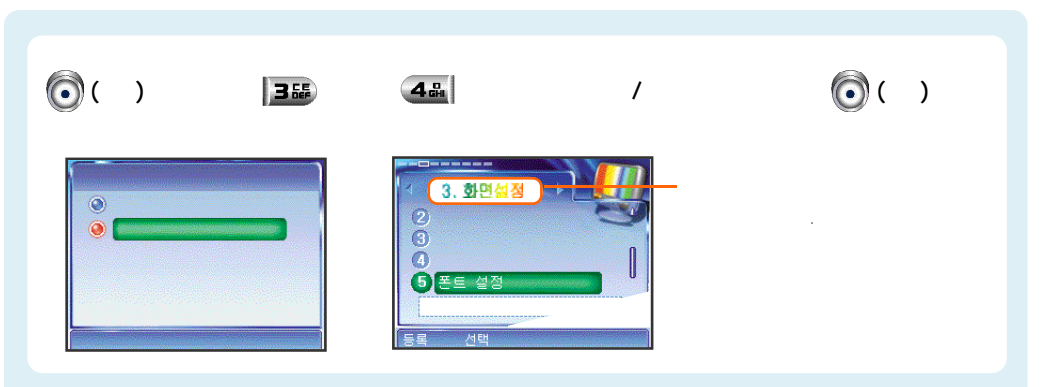

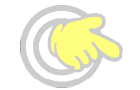

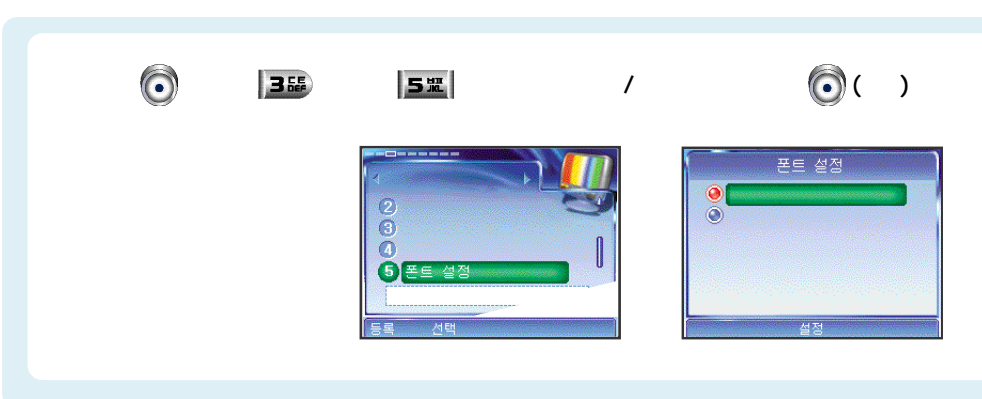

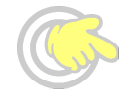

| <b>(</b> ) | 3 65                          | 6. | <b>(</b> ) |
|------------|-------------------------------|----|------------|
|            | 0   0   0   0   0   0   0   0 |    |            |

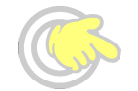

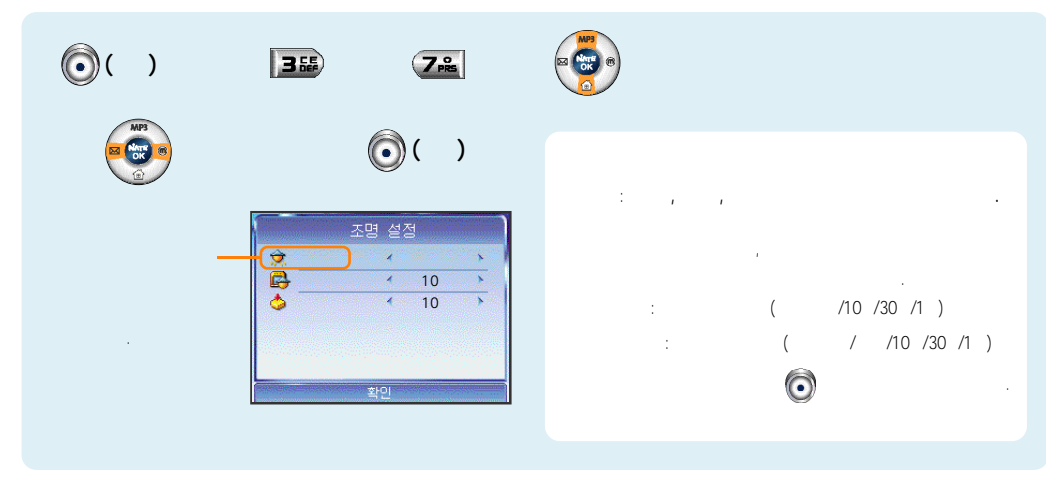

가 가

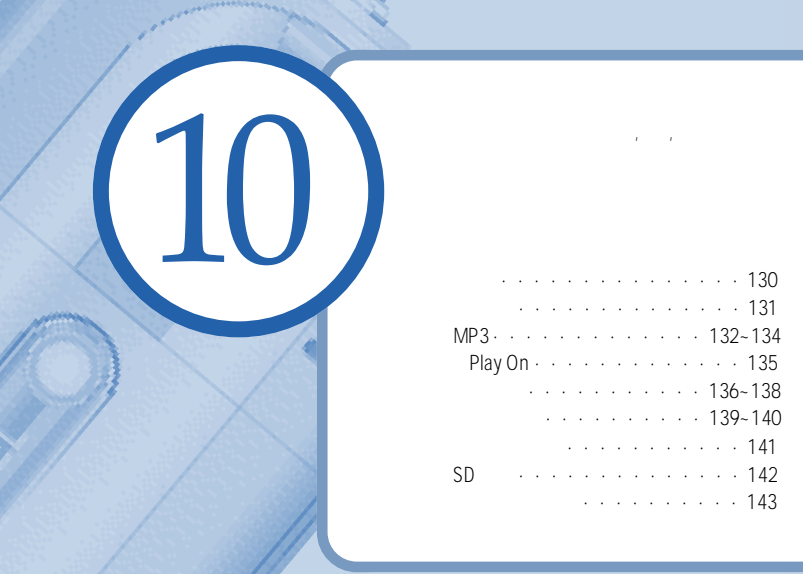

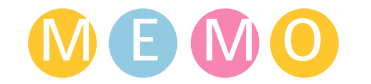

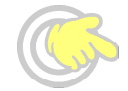

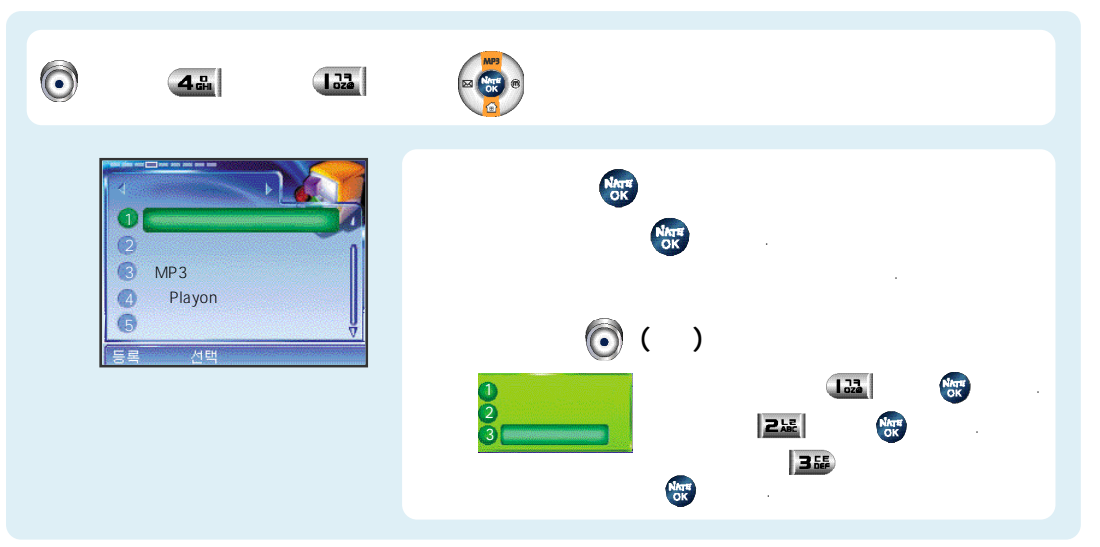

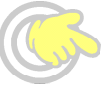

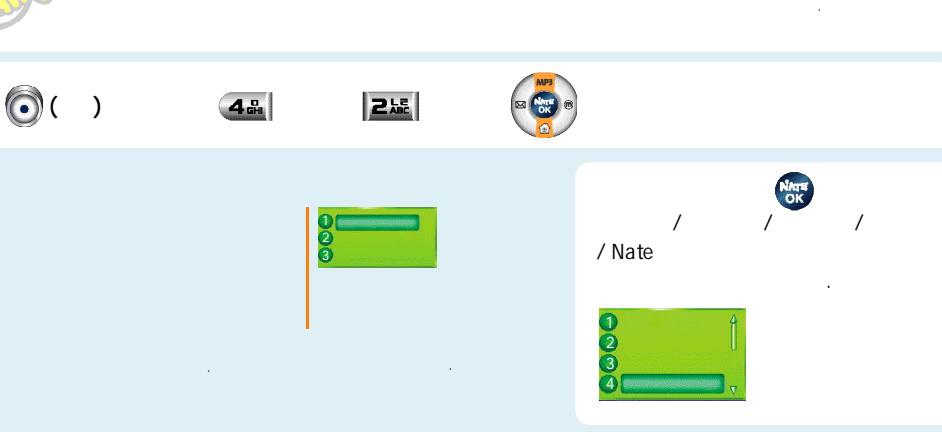

. Nate

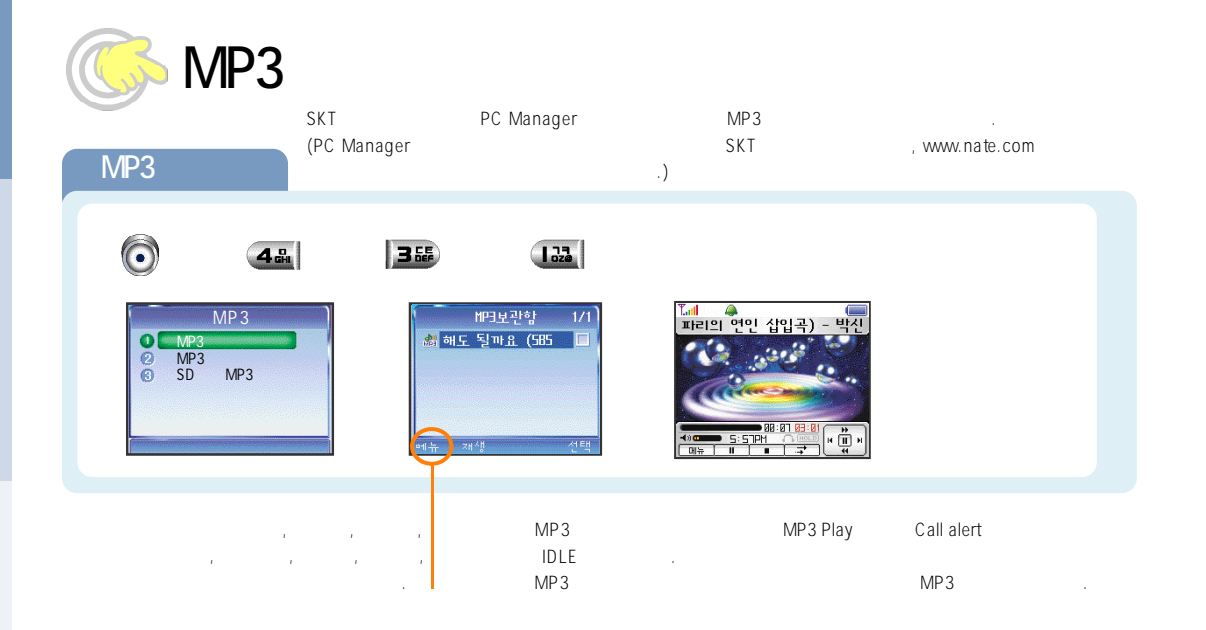

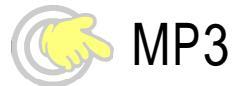

## MP3

MP3

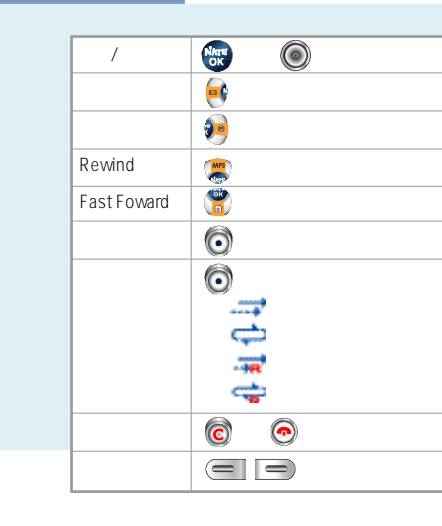

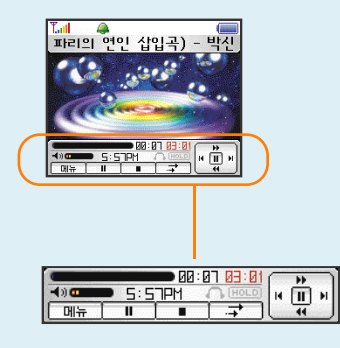

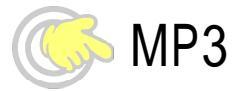

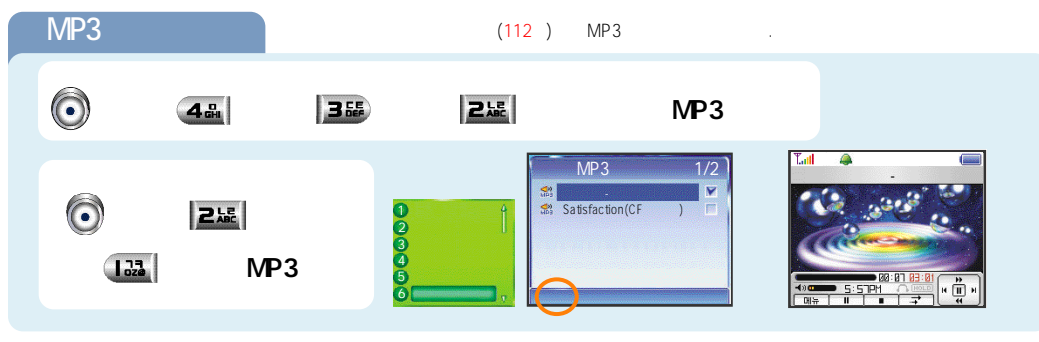

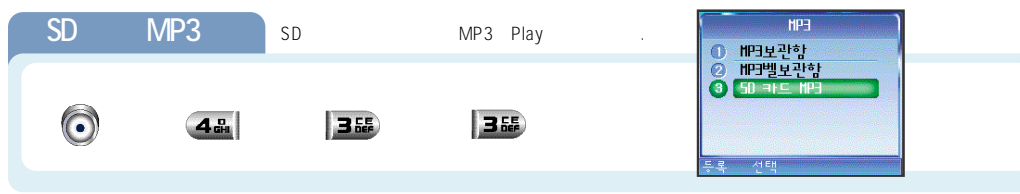

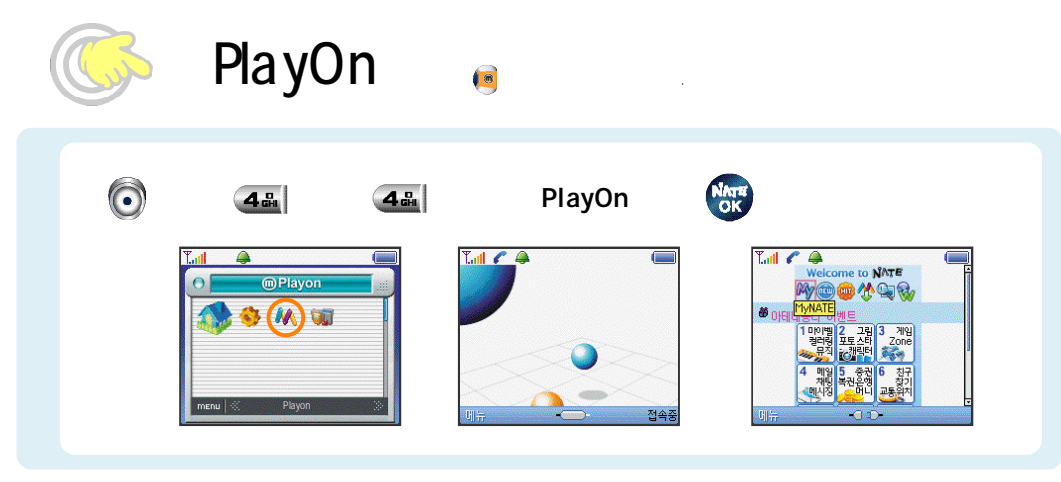

,

,

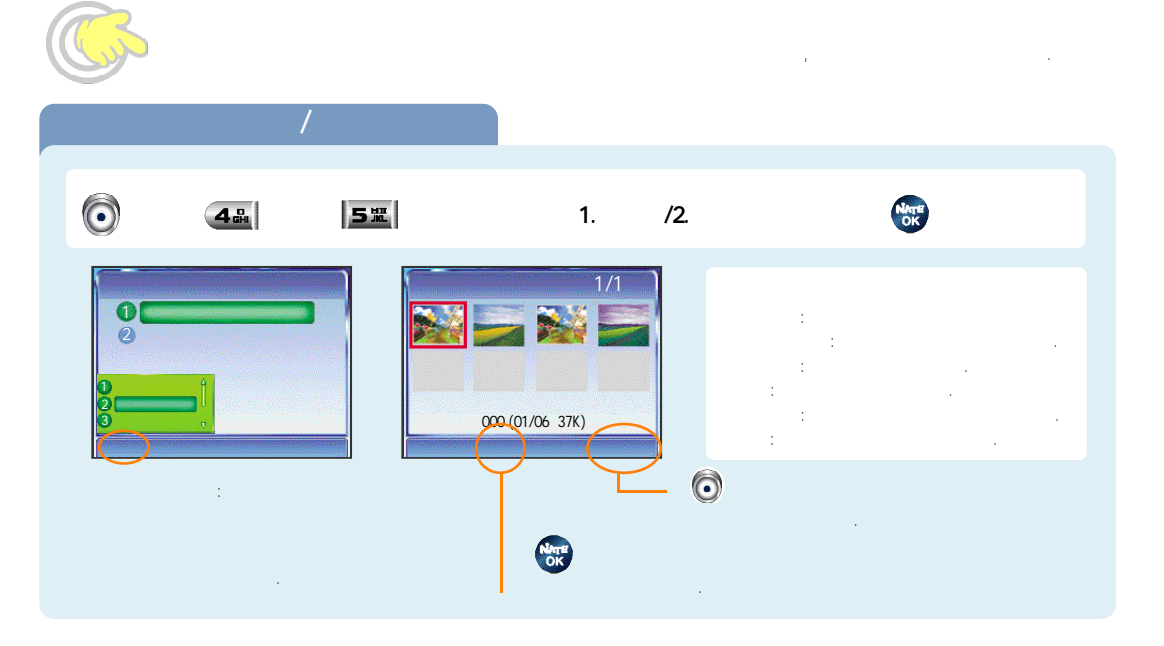

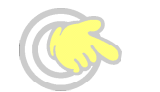

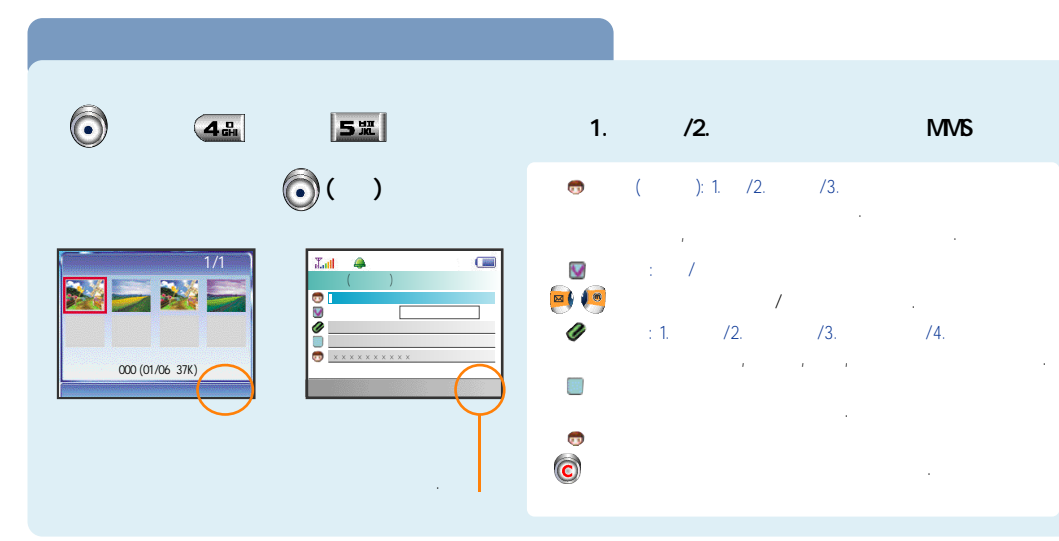

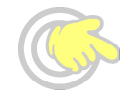

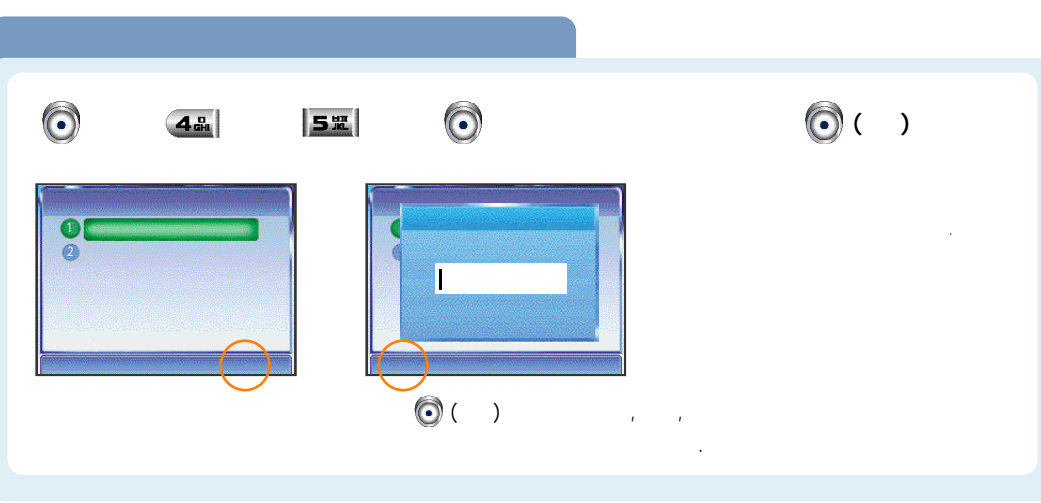

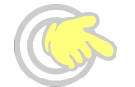

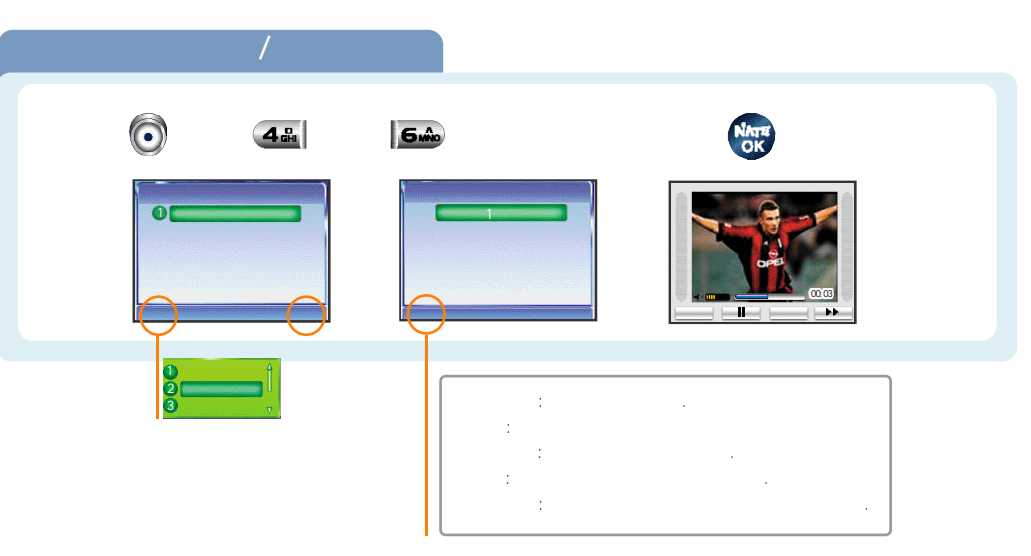

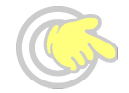

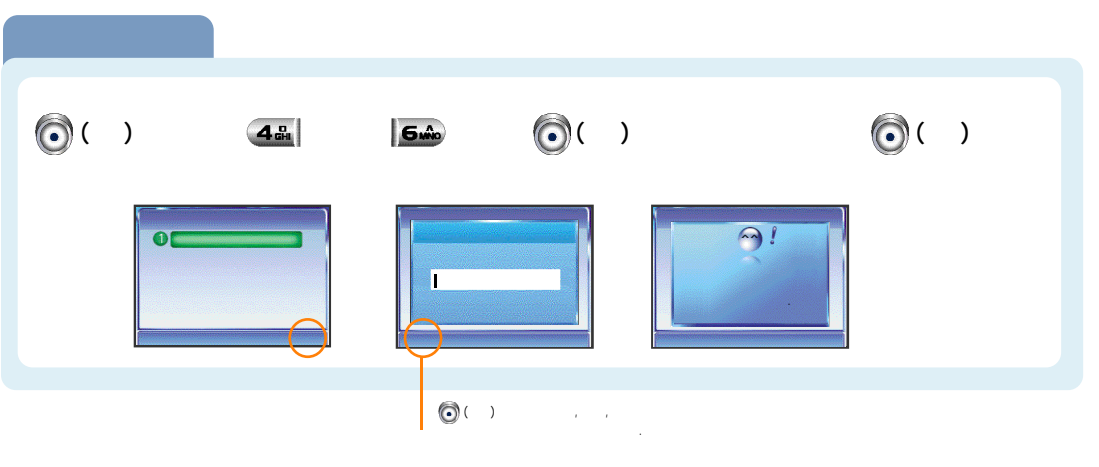

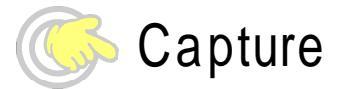

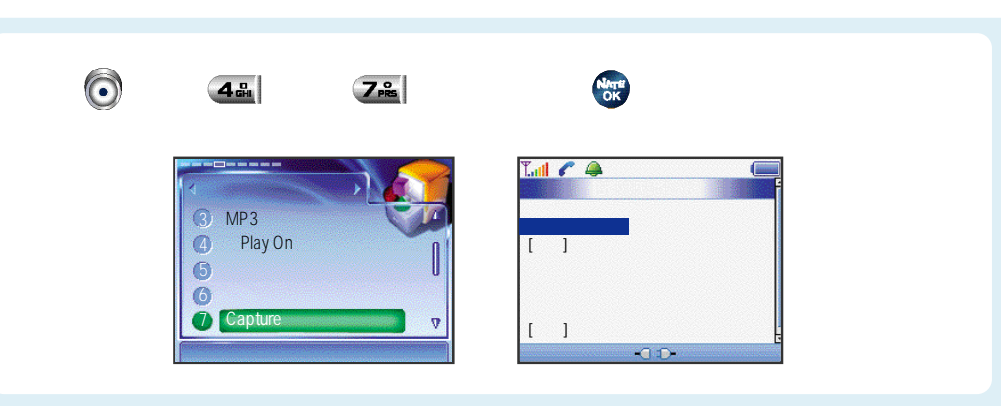
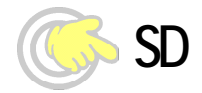

| <b>(</b> ) | 48                             | 8 |                          |
|------------|--------------------------------|---|--------------------------|
|            | SD MP3   SD SD   SD SD   SD SD |   | SD MP3<br>SD<br>SD<br>SD |

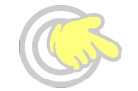

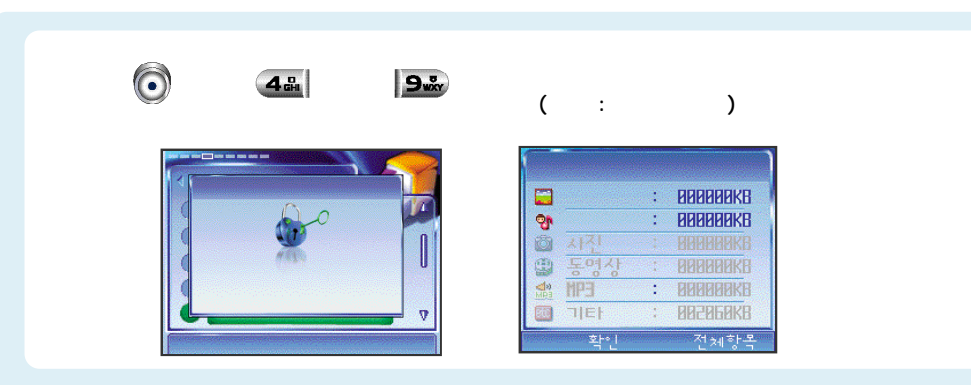

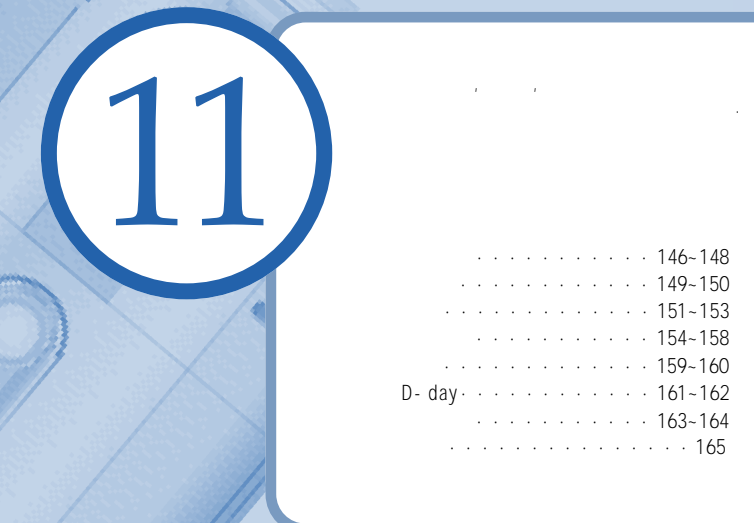

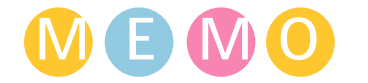

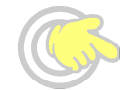

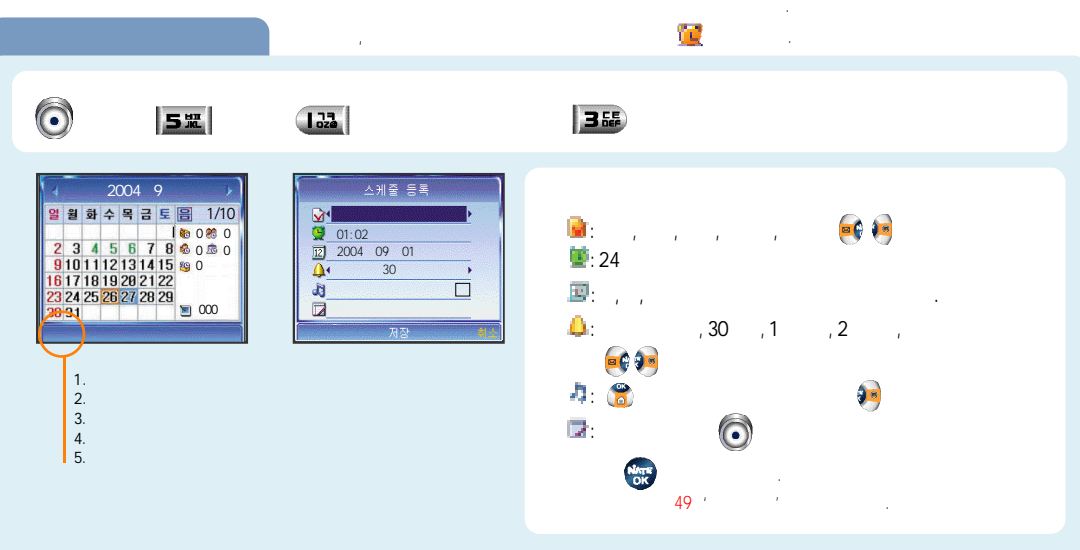

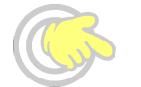

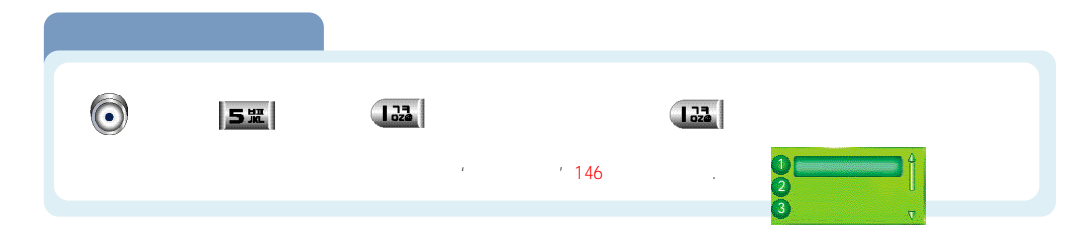

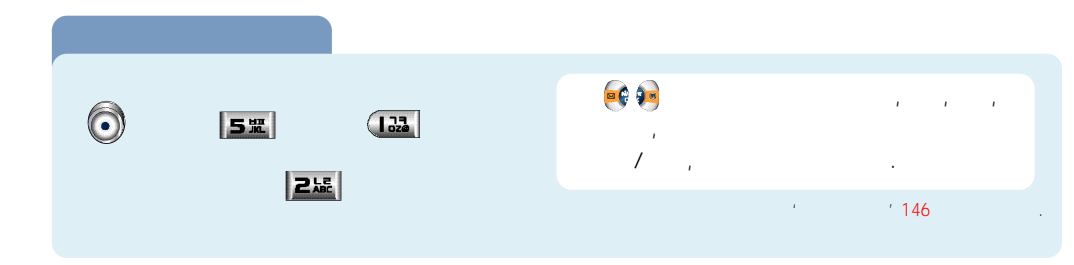

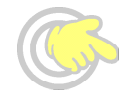

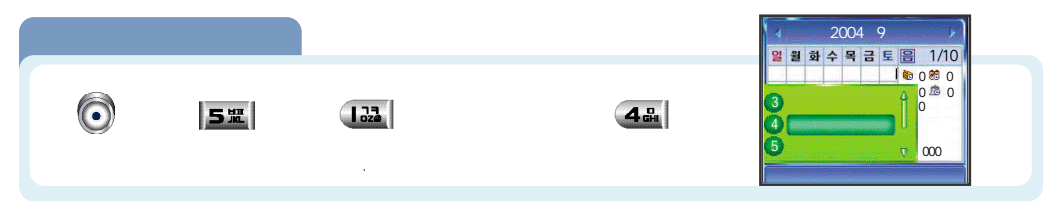

|   |             |             |     | 71                        |
|---|-------------|-------------|-----|---------------------------|
| õ | 5 <b>ਸ਼</b> | 122         | 512 | (1900~2099)<br>2004 08 25 |
|   |             | 19XX , 20XX | . / | (19x x)                   |

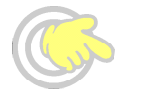

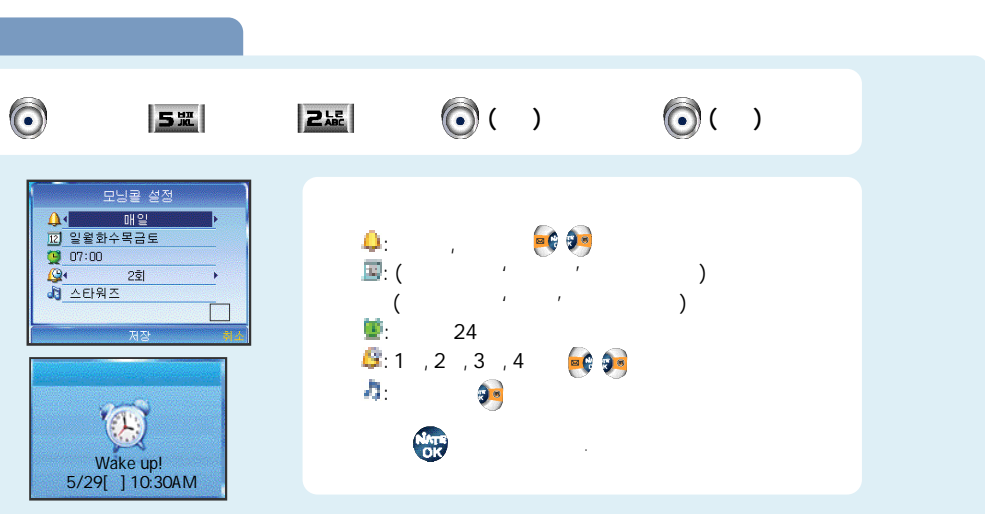

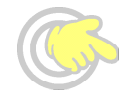

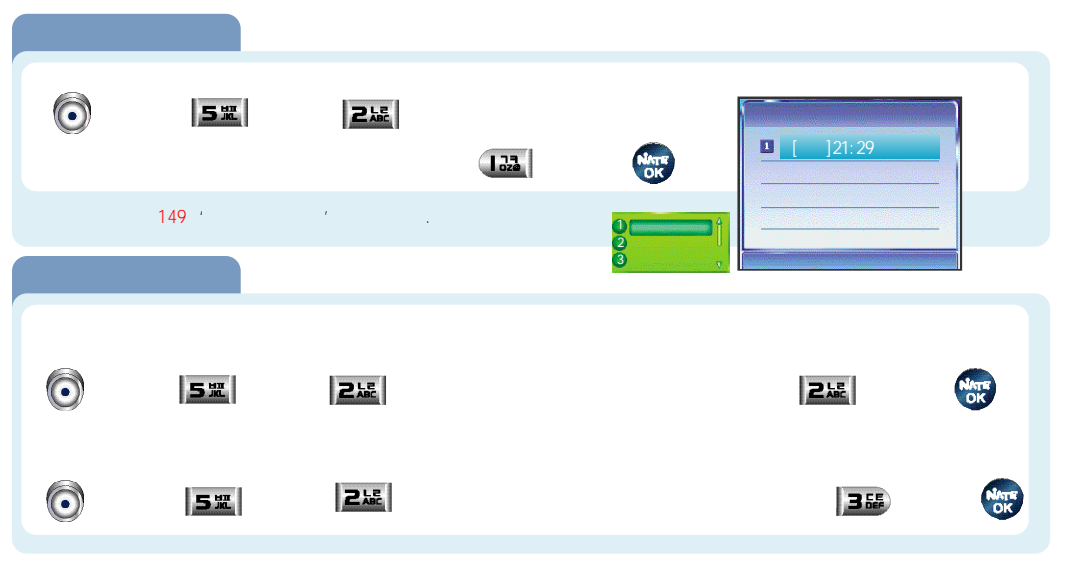

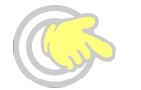

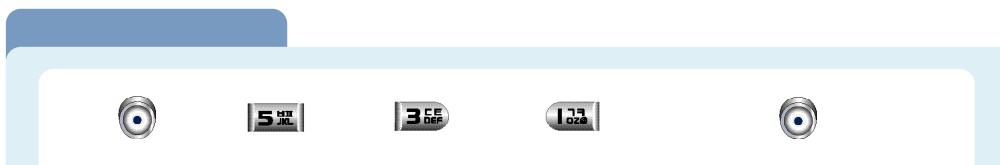

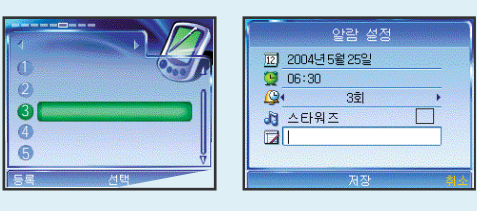

| 12)<br>오<br>오<br>오<br>오<br>오<br>오<br>오<br>오<br>오<br>오<br>오<br>오<br>오<br>오<br>오<br>오<br>오<br>오<br>오 | ,2 | ,3 ,4 |  |
|----------------------------------------------------------------------------------------------------|----|-------|--|
|                                                                                                    |    | 0     |  |

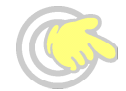

|   |     | 151  |       |   |      |   |
|---|-----|------|-------|---|------|---|
| Õ | 51  | 3 55 | 1 323 | Ō | 122  |   |
|   |     |      |       | Ô |      |   |
|   |     |      |       |   |      |   |
| Ō | 5%  | 35   | 122   | Ô |      | Ō |
| Ô | 512 | 3 55 | 1 33  | Ō | 3 65 | Ô |

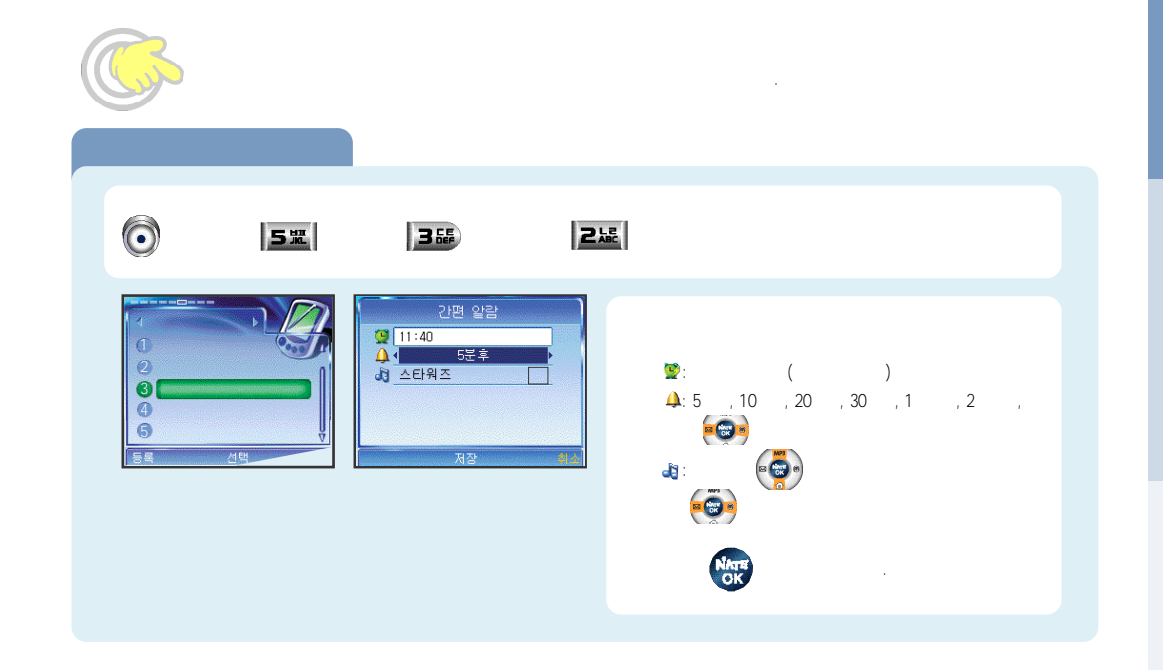

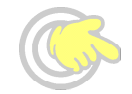

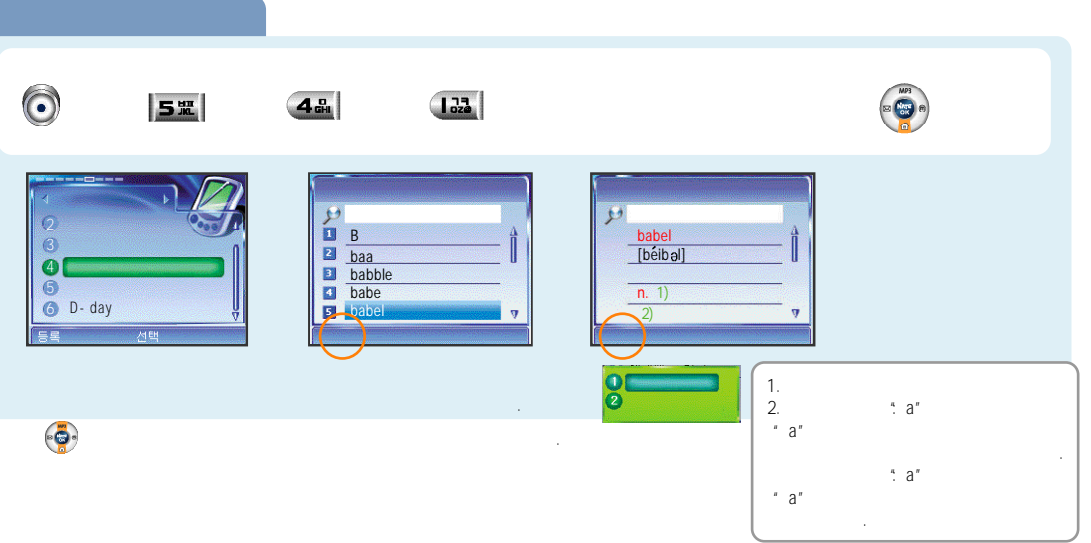

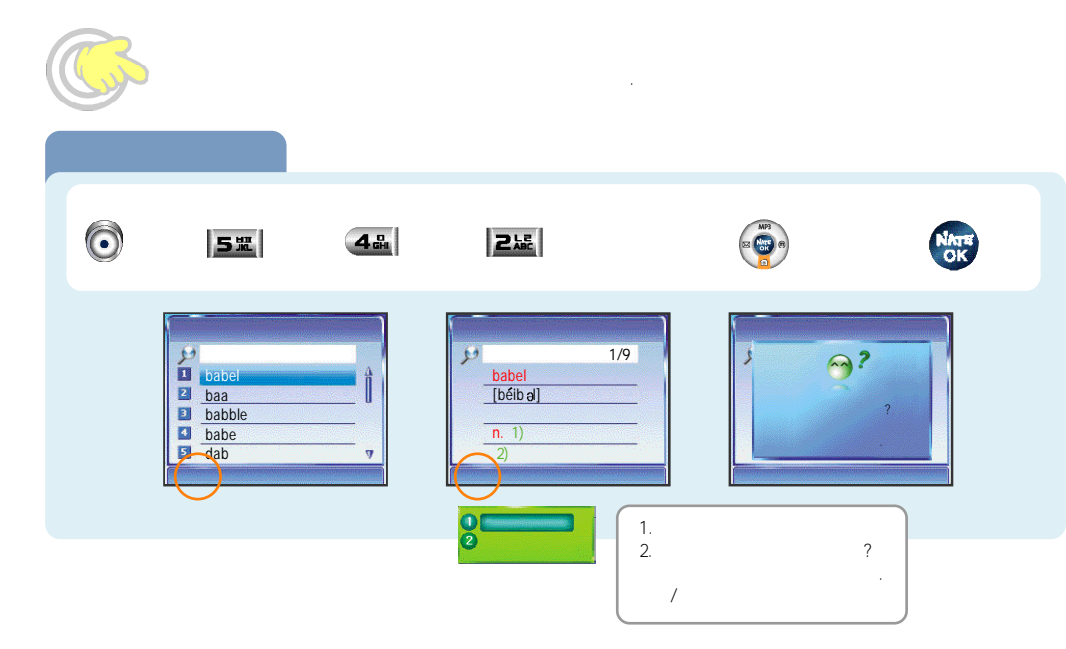

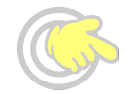

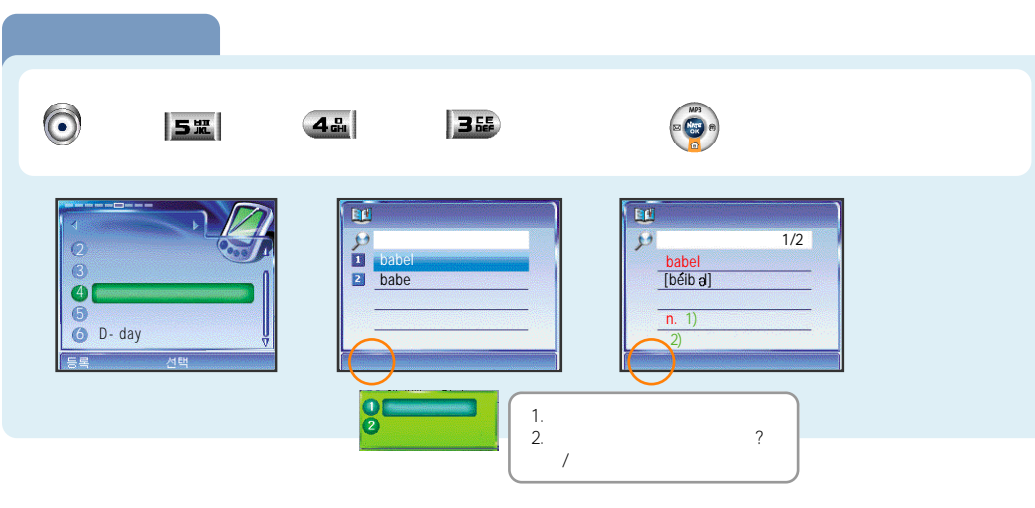

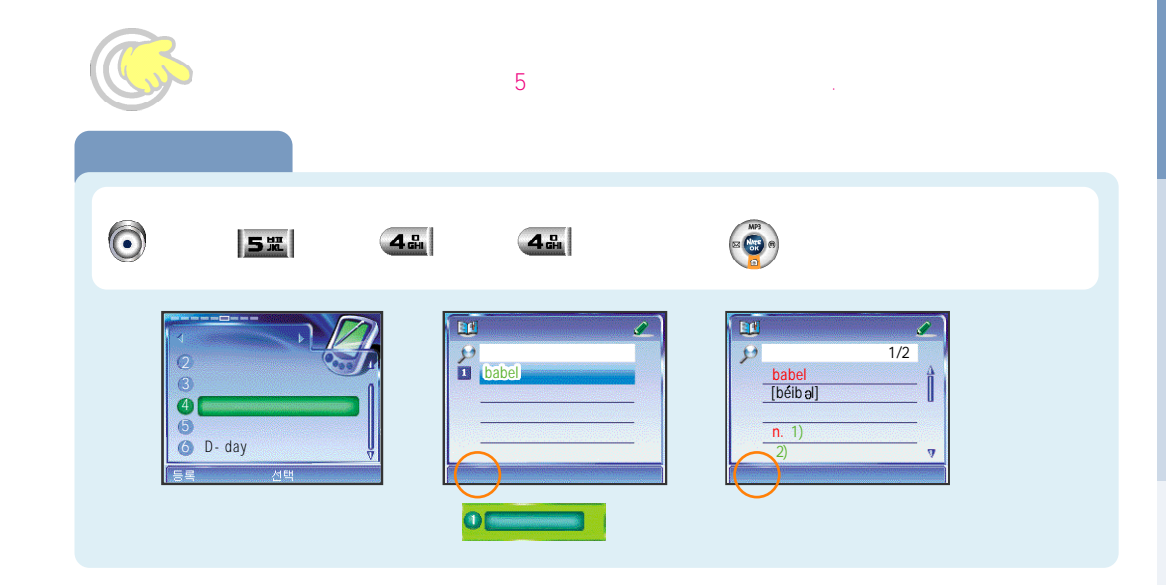

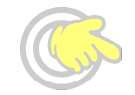

| 51              | 4品 5號                               |                           | 1. ,<br>2.VOCA22000 |
|-----------------|-------------------------------------|---------------------------|---------------------|
| <b>∞ 1</b> . 2. |                                     |                           |                     |
| 0               | un into                             |                           |                     |
| 2     VOCA22000 | ph.<br>I Im glad I ran int<br>o you |                           |                     |
|                 |                                     |                           |                     |
|                 |                                     | ,<br>:1 /2 /3 /4 /5 /6 /7 | /8 /9 /10 /         |
|                 | 2.                                  | : / 3. : / 4.             | :                   |

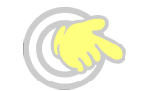

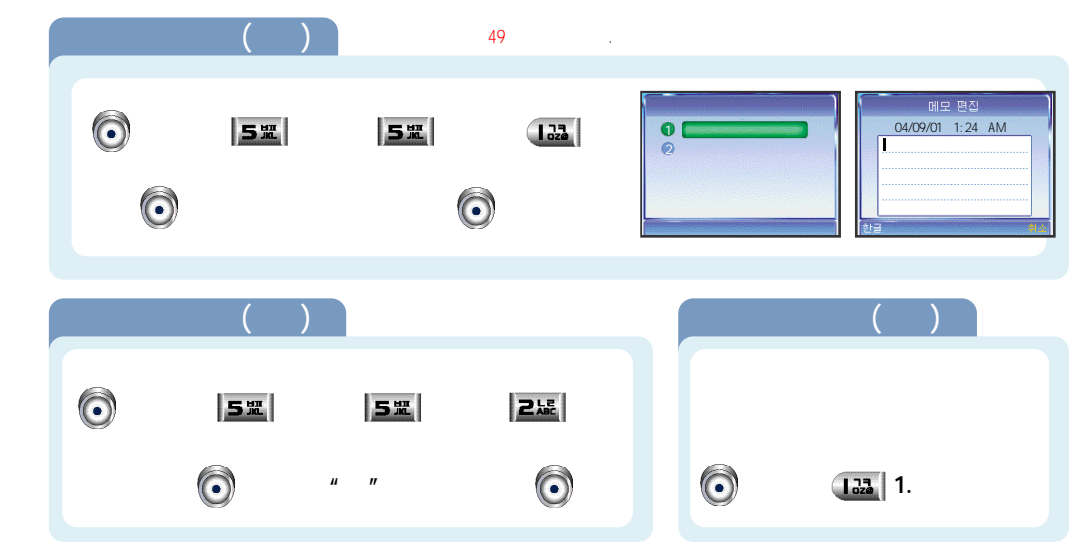

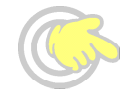

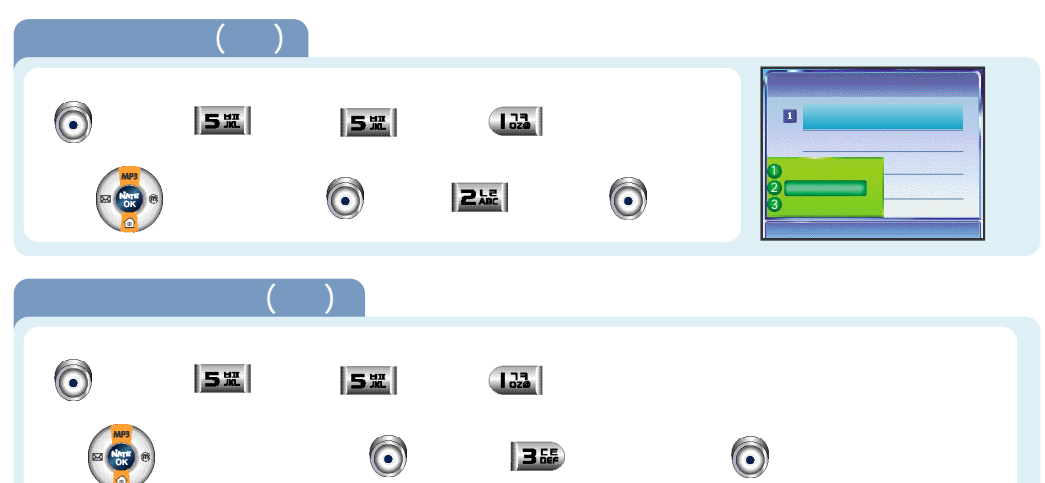

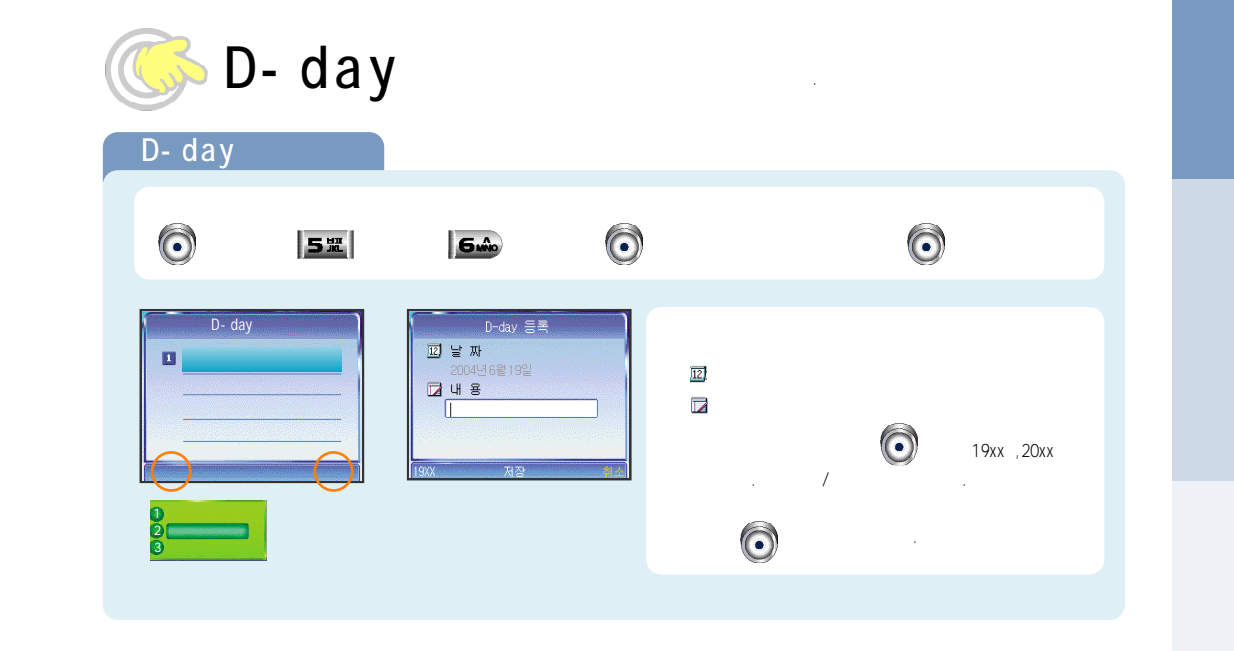

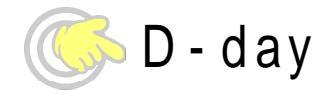

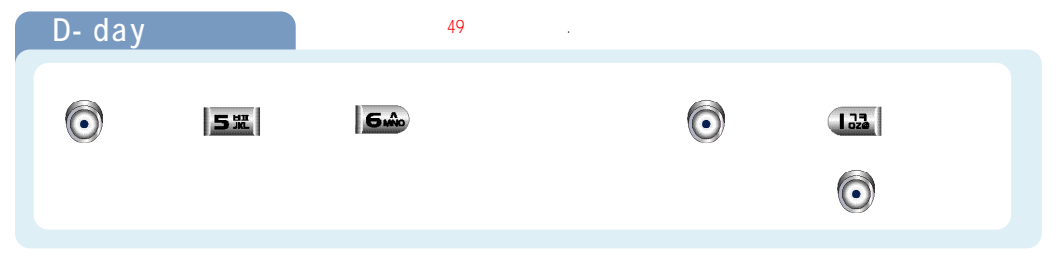

| Image: Second second second | D-day | /                     |      |                   |
|----------------------------------------------------------------------------------------------------|-------|-----------------------|------|-------------------|
|                                                                                                    | 6     | 55                    | Guâo | <b>(a)</b> 2. /3. |
| $\bigcirc$                                                                                                    | U     | ) and a second second |      | _                 |
| <u> </u>                                                                                                    |       |                       |      | Ô                 |

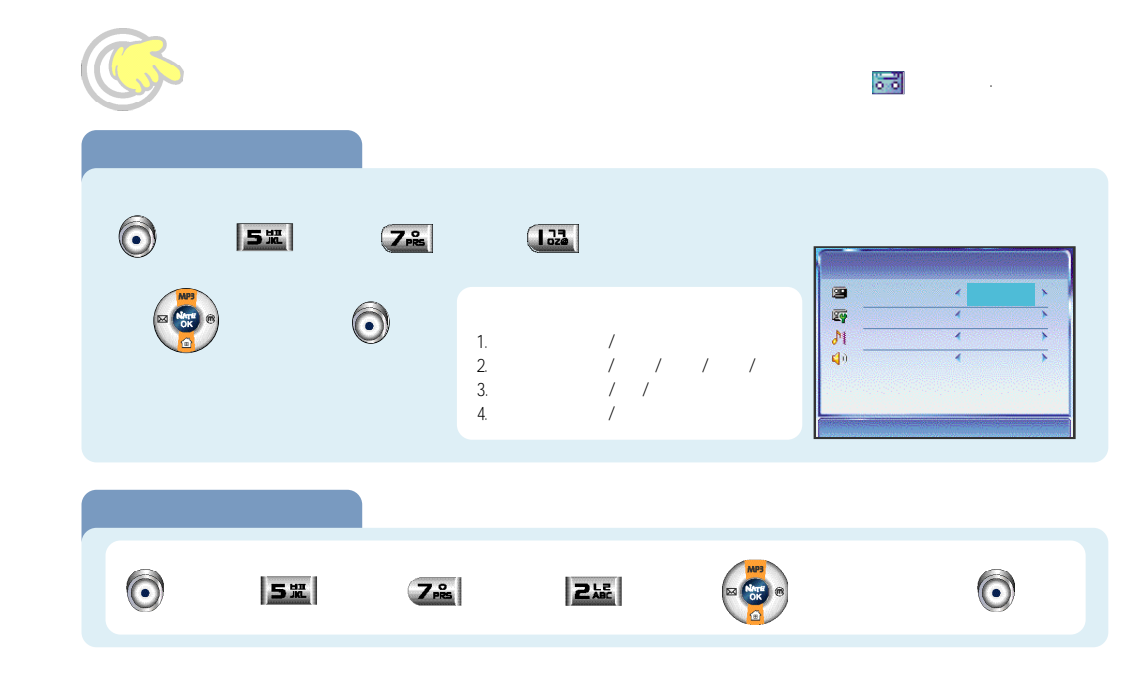

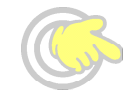

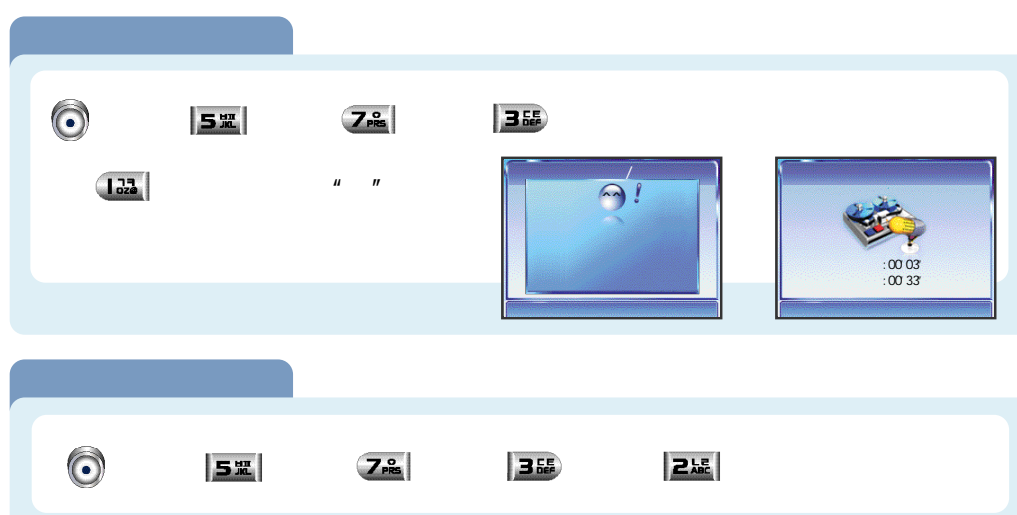

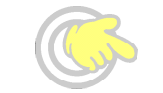

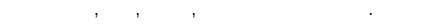

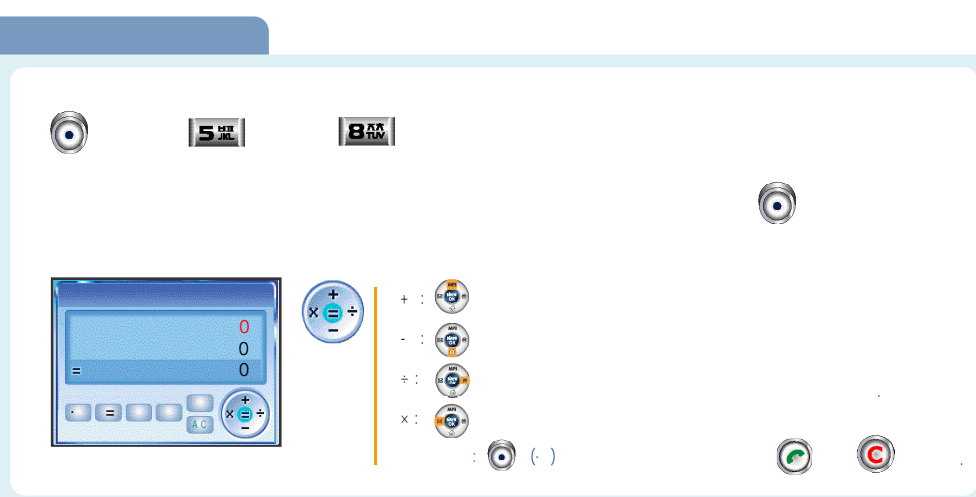

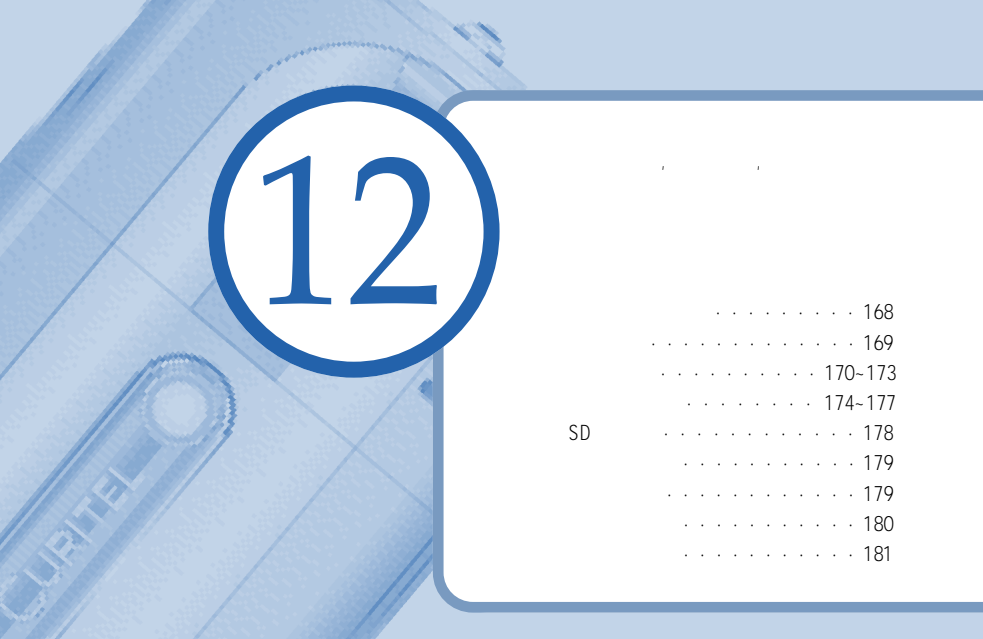

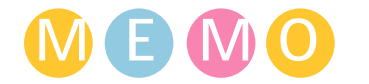

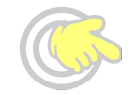

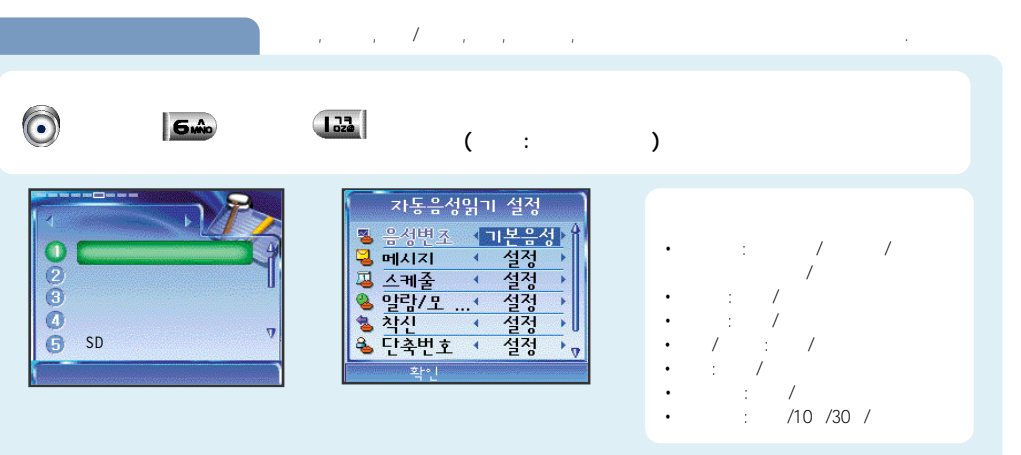

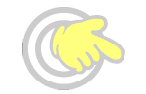

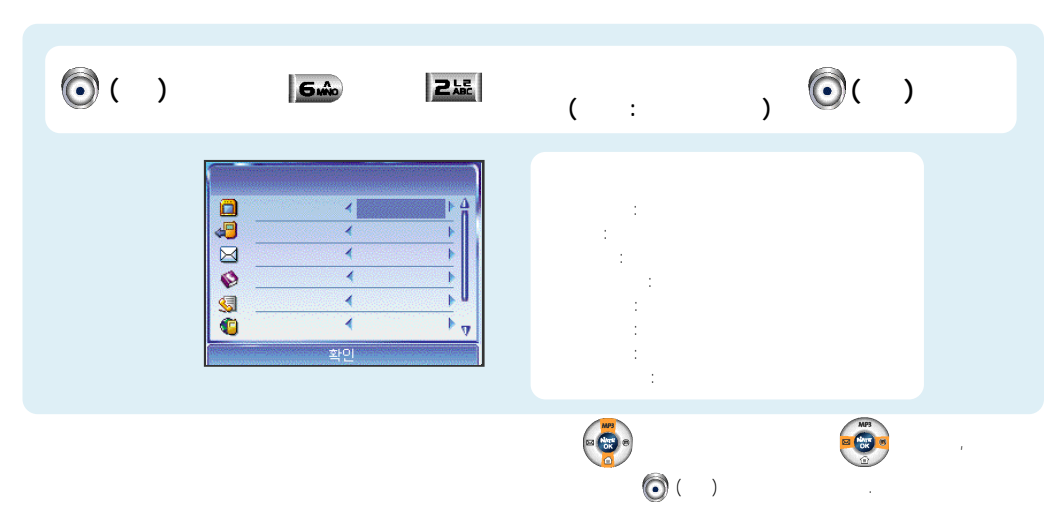

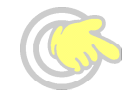

| $\bigcirc$ |  |
|------------|--|

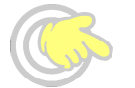

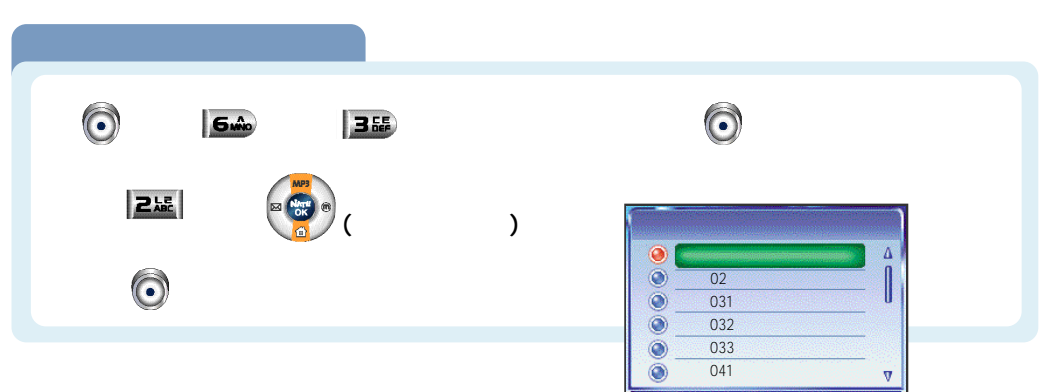

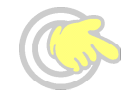

| 0 | 52         | 355 | õ | 0                   |  |
|---|------------|-----|---|---------------------|--|
| Ô | <b>6</b> ŵ | 35  |   | <b>(</b> ) <b>4</b> |  |

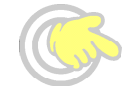

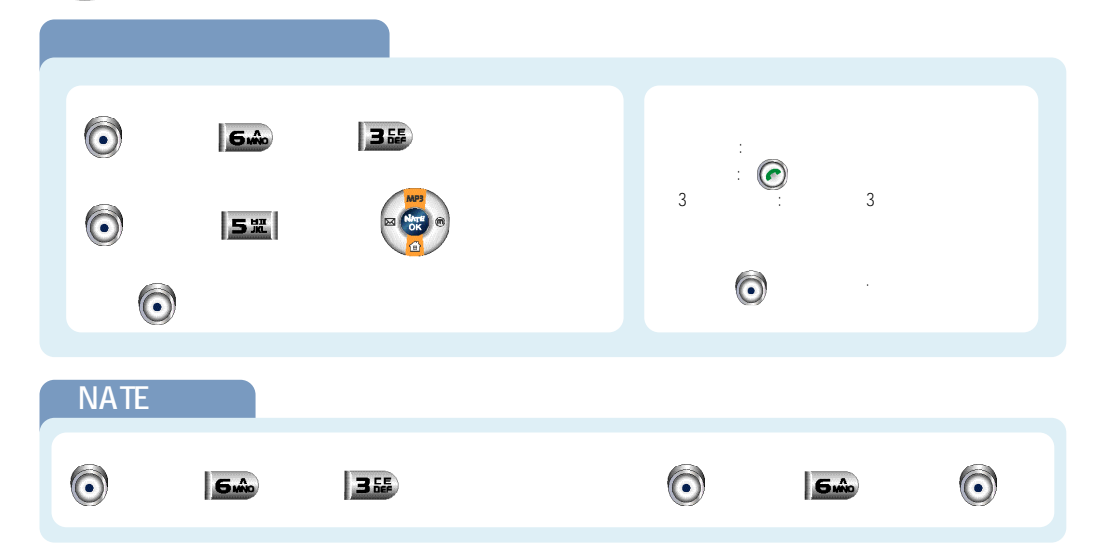

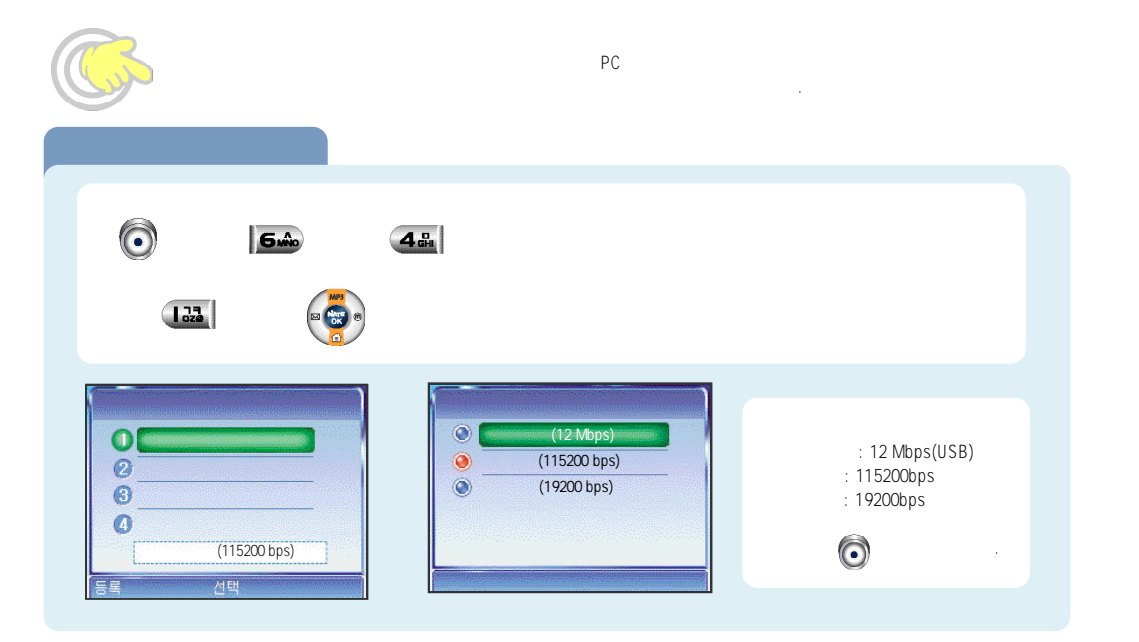

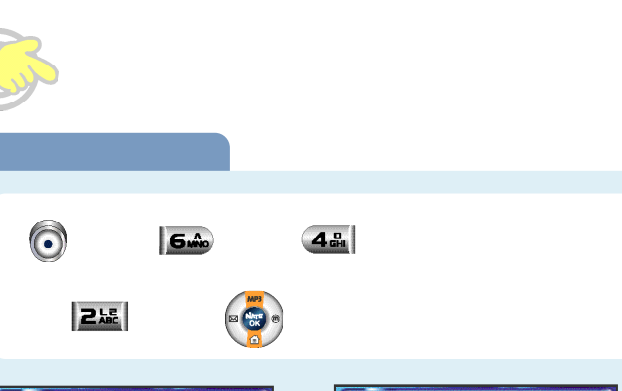

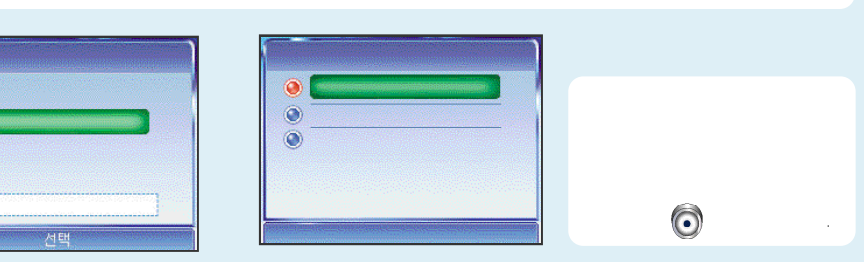

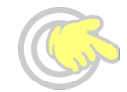

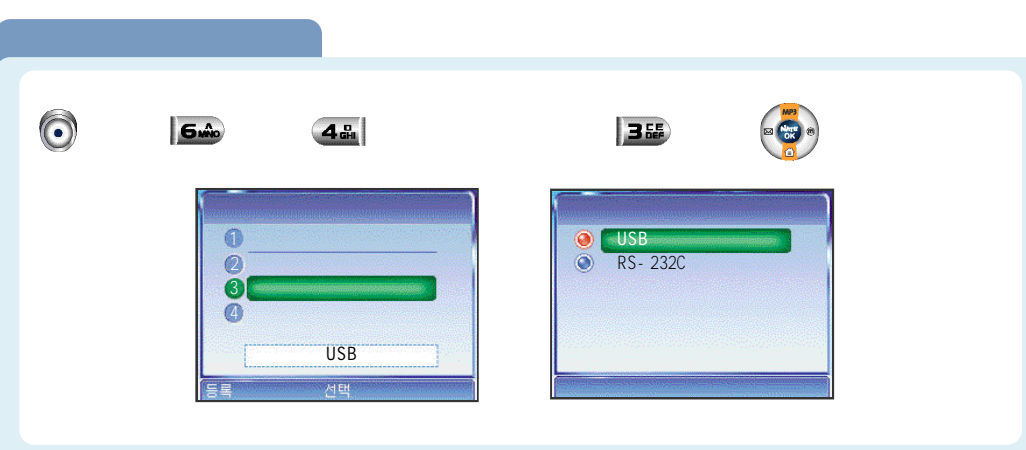

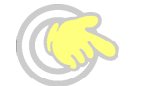

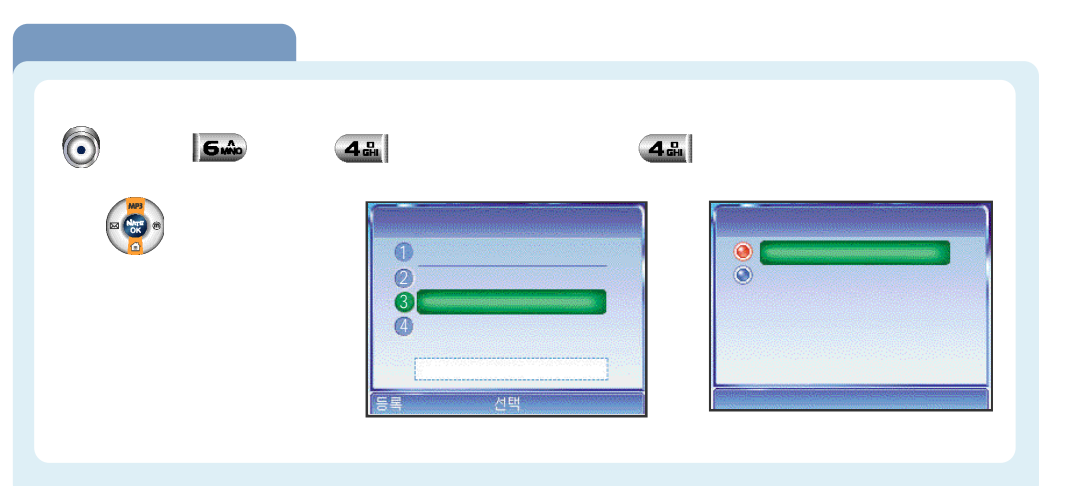

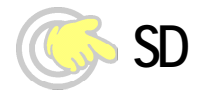

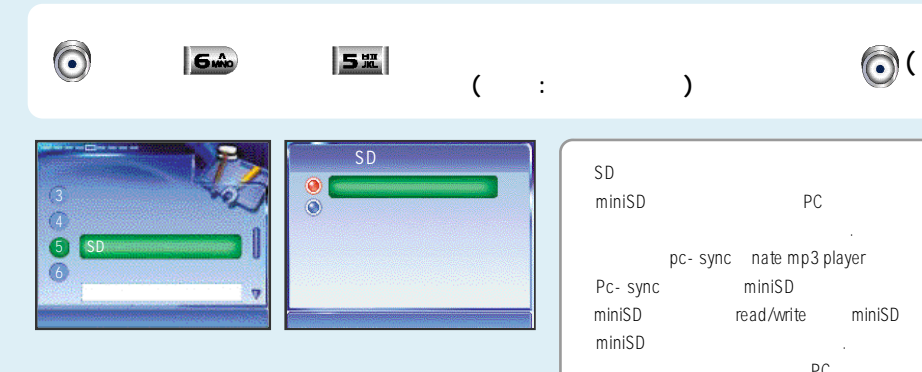

| SD<br>niniSD          | 가         | PC           |        |    |  |
|-----------------------|-----------|--------------|--------|----|--|
|                       | pc - sync | nate mp3 pla | ayer   |    |  |
| <sup>o</sup> c - sync |           | miniSD       |        |    |  |
| niniSD                | r         | ead/write    | miniSD |    |  |
| miniSD                | 가         |              |        |    |  |
|                       |           | PC           |        | PC |  |
| JSB                   |           |              |        |    |  |
| miniSD                |           |              |        | •  |  |
|                       |           |              |        |    |  |

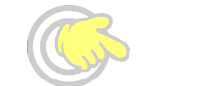

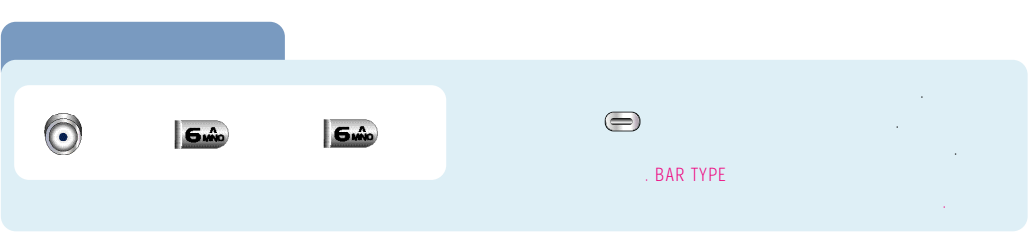

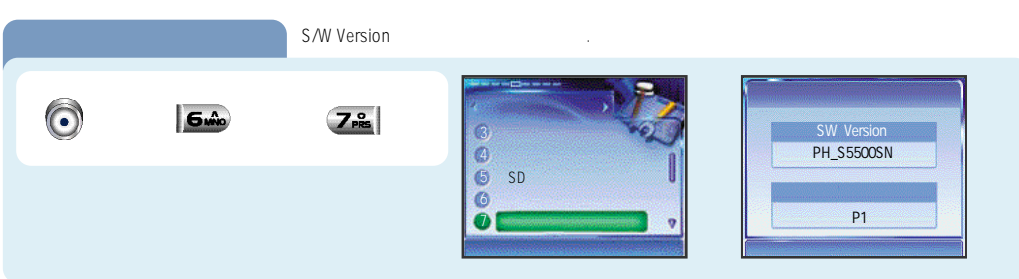

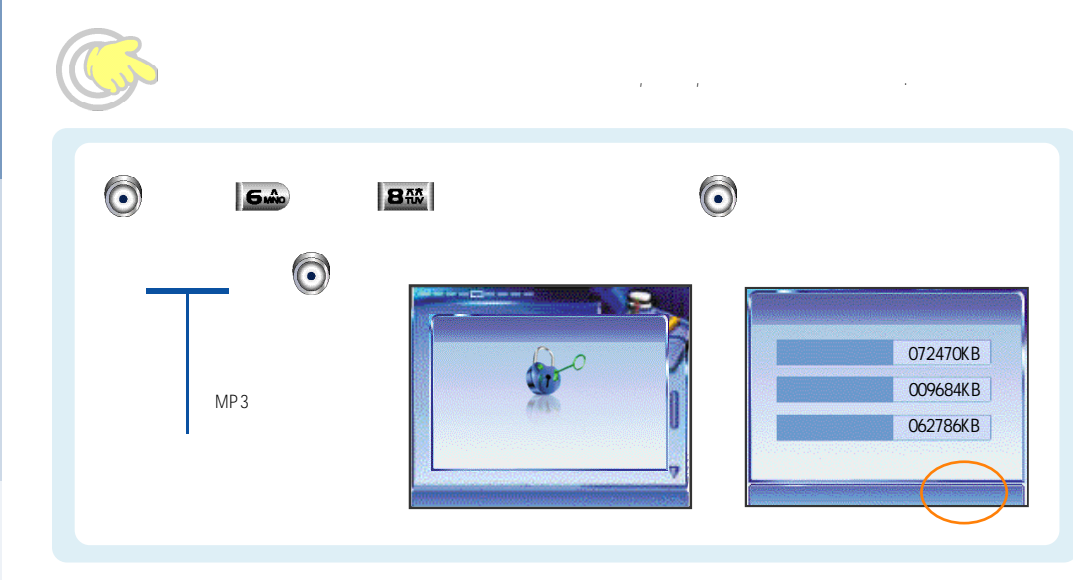

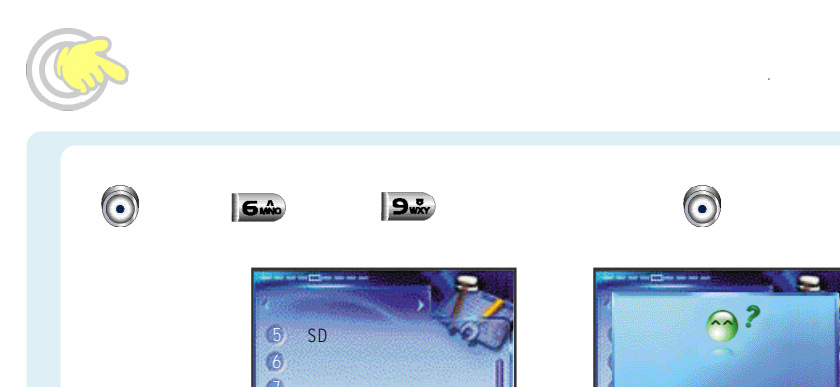

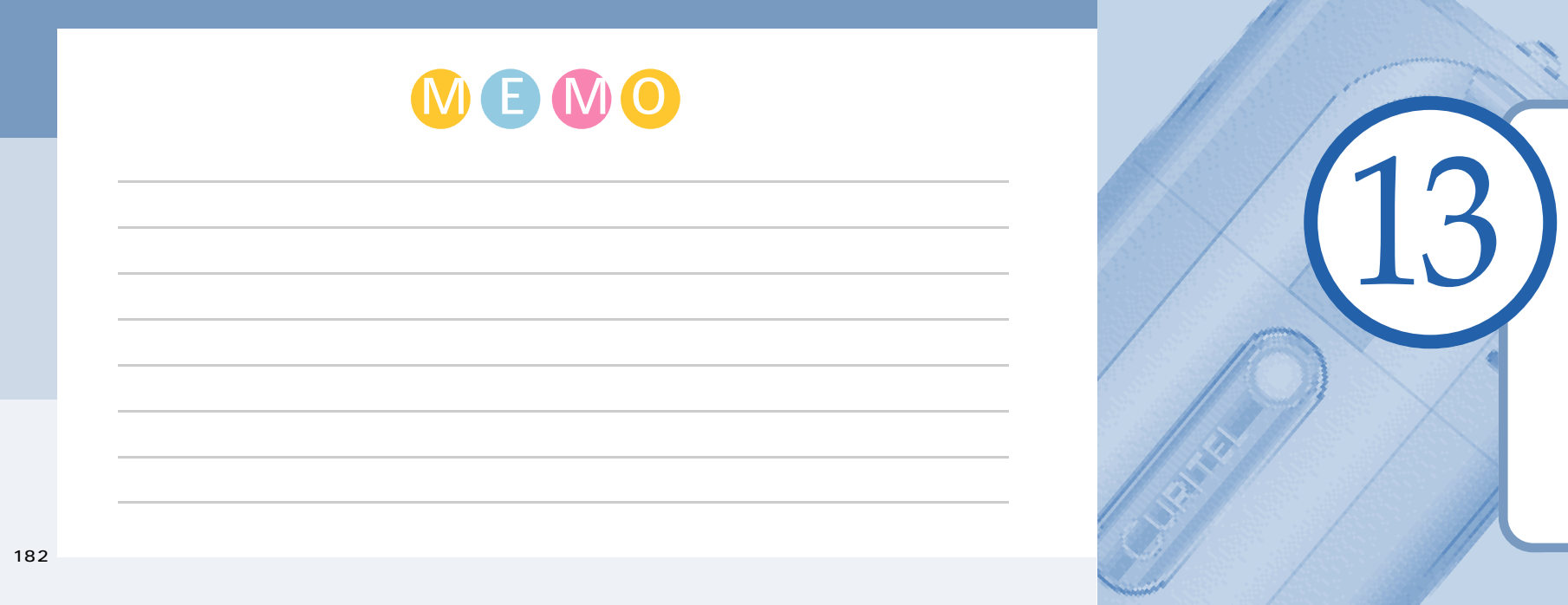

| MP3 |                                 |
|-----|---------------------------------|
| MP3 | /                               |
| MP3 | /MP3 · · · · · 186              |
| SD  | MP3 • • • • • • • • • • • • 187 |
|     |                                 |
|     | · · · · · · · · · · · · · · 188 |
| MP3 |                                 |
|     |                                 |

| Nate MP3 Player     www.e - station.com   www.nate.com   MP3     P1 USB     http://www.curitel.com   PRODUCT   USB Driver   P1     www.e - station.com   www.nate.com   MP3   USB     &   http://www.curitel.com   USB Driver | MP3 آ                                  |         |                                        |                   |     |
|----------------------------------------------------------------------------------------------------|----------------------------------------|---------|----------------------------------------|-------------------|-----|
| P1 USB     http://www.curitel.com   PRODUCT   USB Driver   P1   .     www.e - station.com   www.nate.com   MP3   USB     &   http://www.curitel.com   USB Driver     .   .                                                    | Nate MP3 Player<br>www.e - station.com |         | www.nate.com                           | MP3               |     |
| www.e-station.com www.nate.com MP3 USB<br>& http://www.curitel.com USB Driver                                                                                                    | P1 USB<br>http://www.curitel.com       | PRODUCT | USB Driver                             | P1                |     |
|                                                                                                    | www.e - station.com<br>&               |         | www.nate.com<br>http://www.curitel.com | MP3<br>USB Driver | USB |

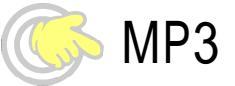

## NATE MP3 Player

## NATE MP3 Player

P1 PC USB Port NATE MP3 Player , P1 . MP3 "NATE MP3 Player ." 7

e - Station ID PW 가 . NATE MP3 Player "가 아www.e - station.com ID .

MP3 NATE MP3 Player MUSIC SHOP NATE MP3 Player "DCF " MP3 7t NATE MP3 Player My Phone Album 7t 7t , Mini SD

www.nate.com MP3 Nate MP3 Tip FAQ

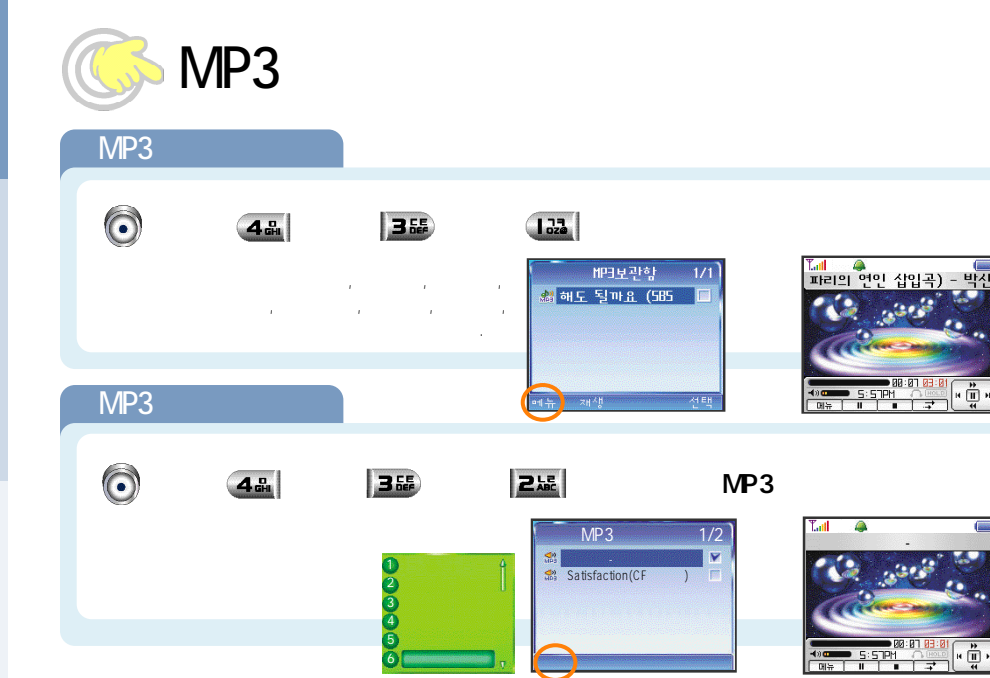

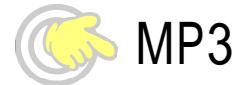

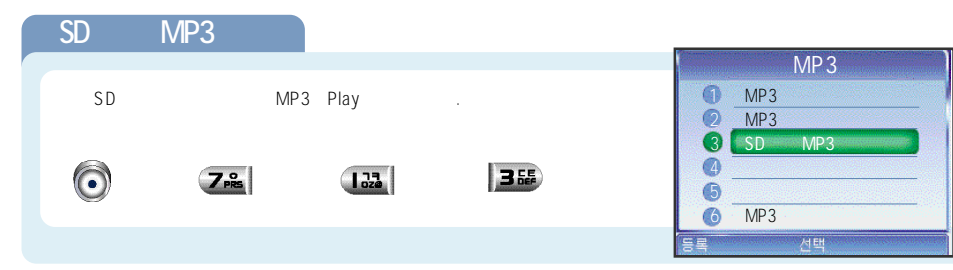

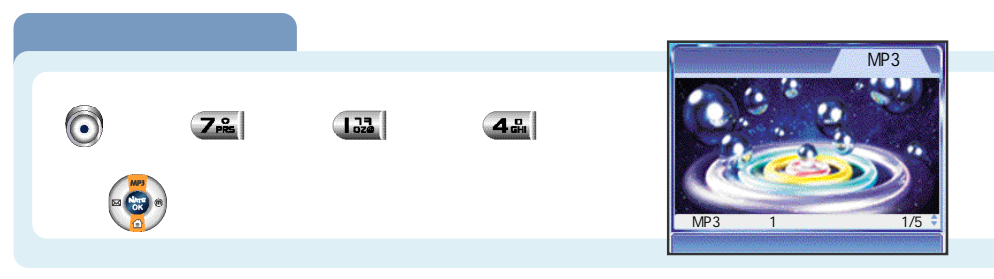

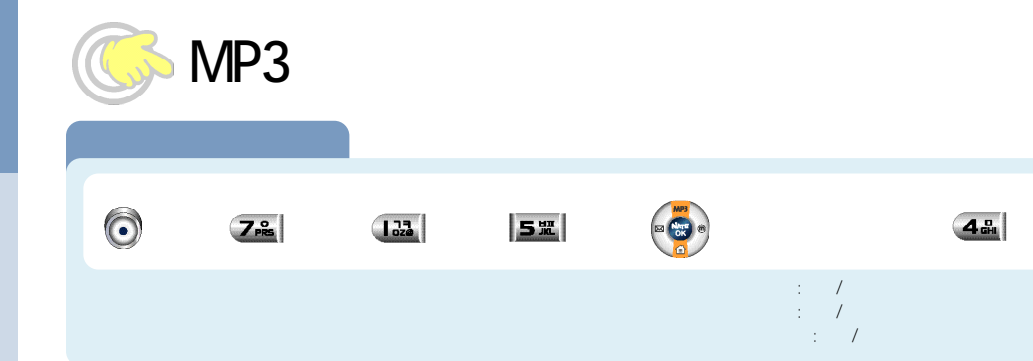

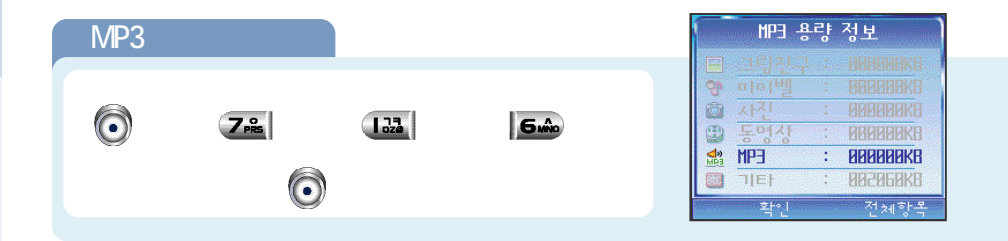

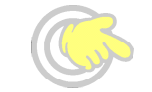

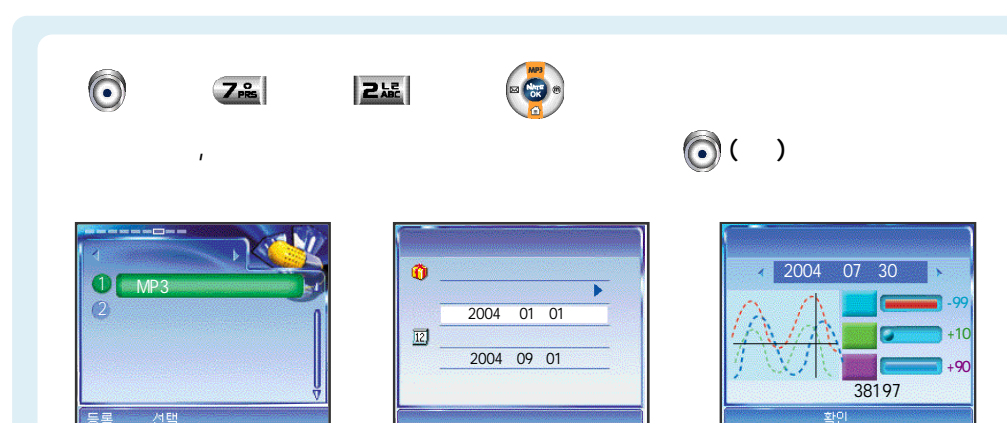

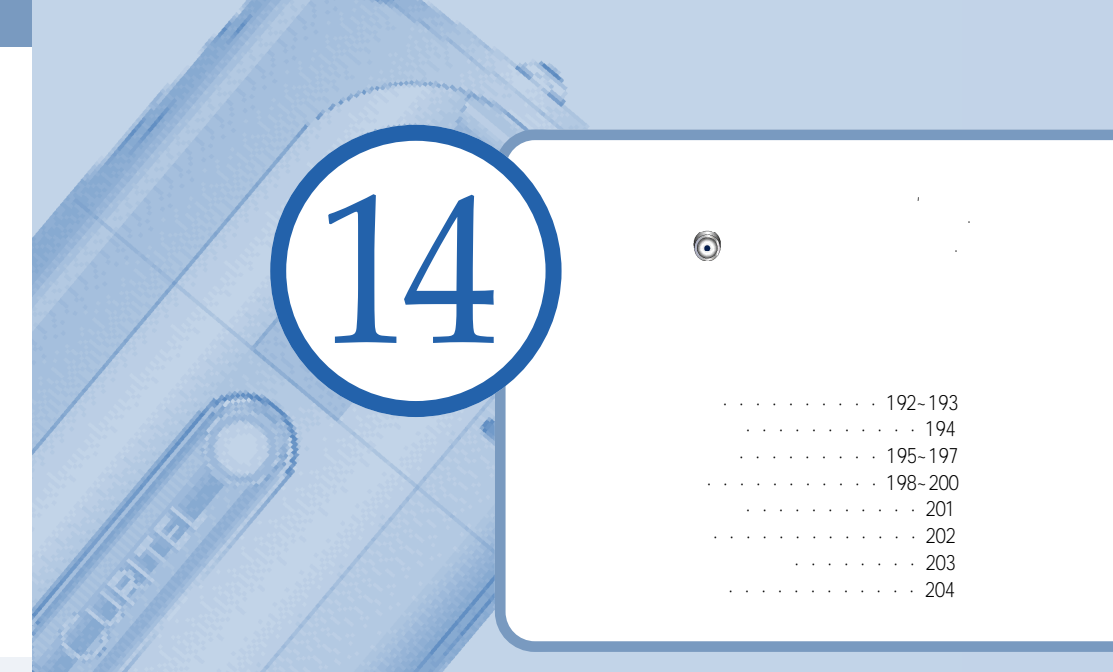

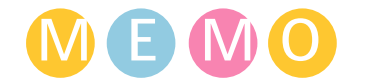

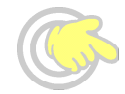

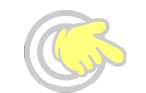

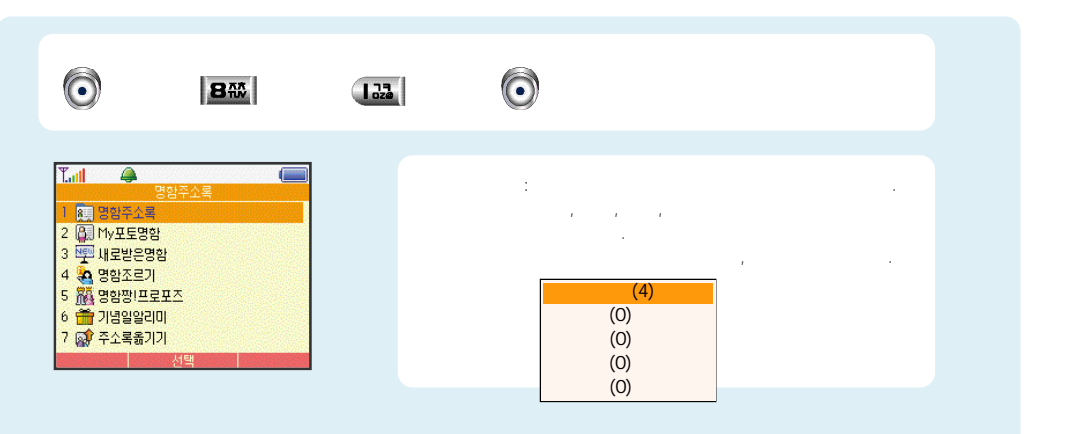

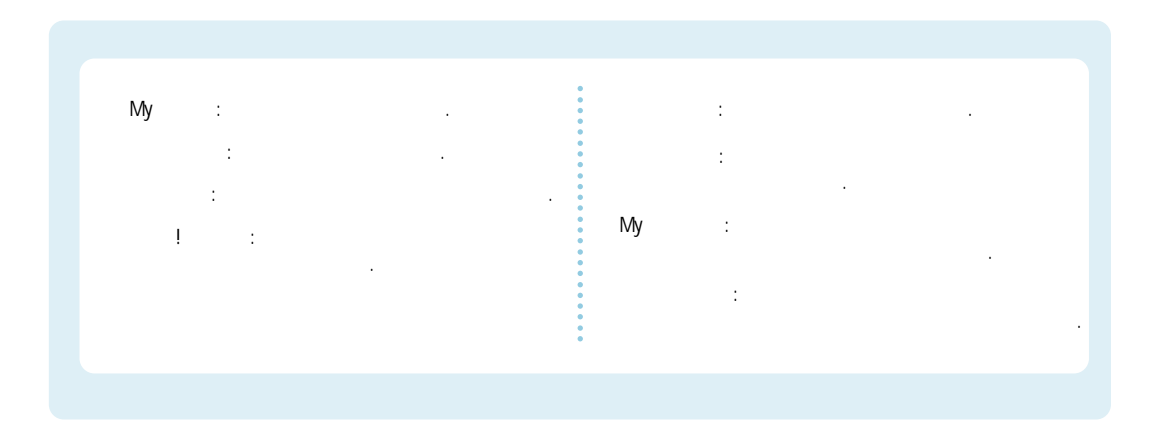

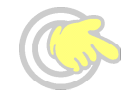

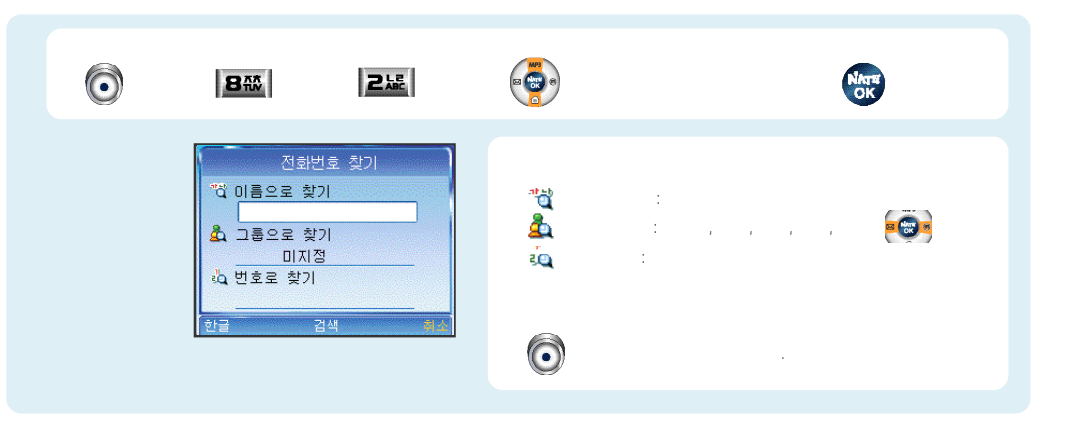

, ,

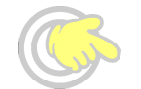

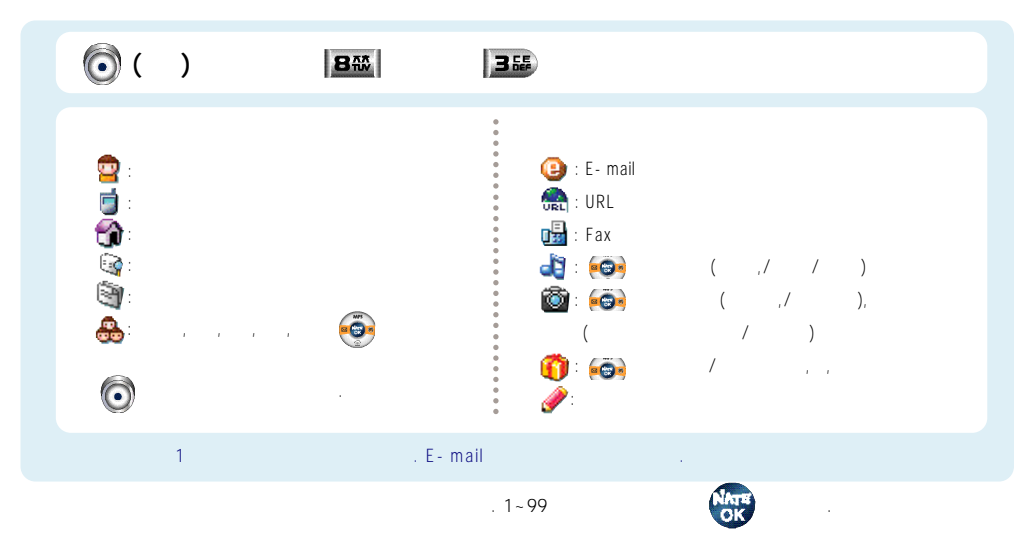

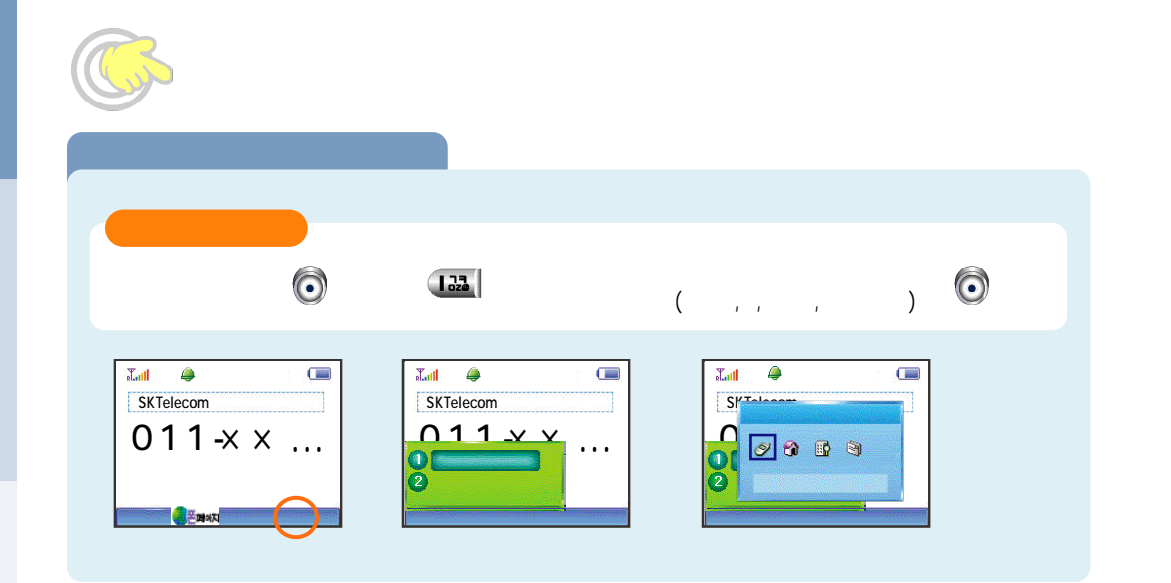

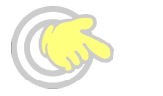

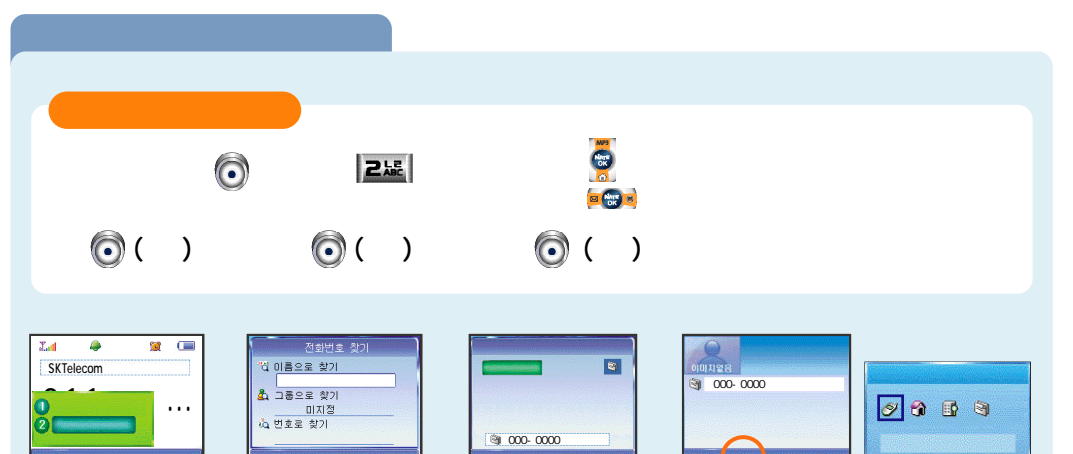

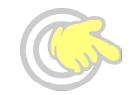

| Ô | 81                        | 4표 ( ,가 , ) 이 122                                                        |
|---|---------------------------|--------------------------------------------------------------------------|
|   | :<br>: (00)<br>: (0)<br>( | ( ,/ /MP3 / )<br>( ,/ ),<br>/ )<br>· · · · · · · · · · · · · · · · · · · |

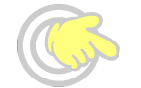

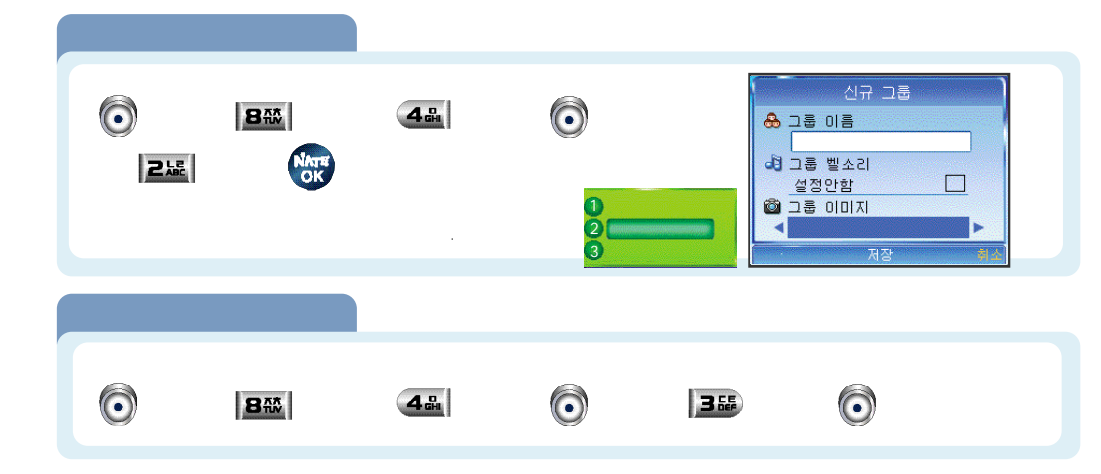

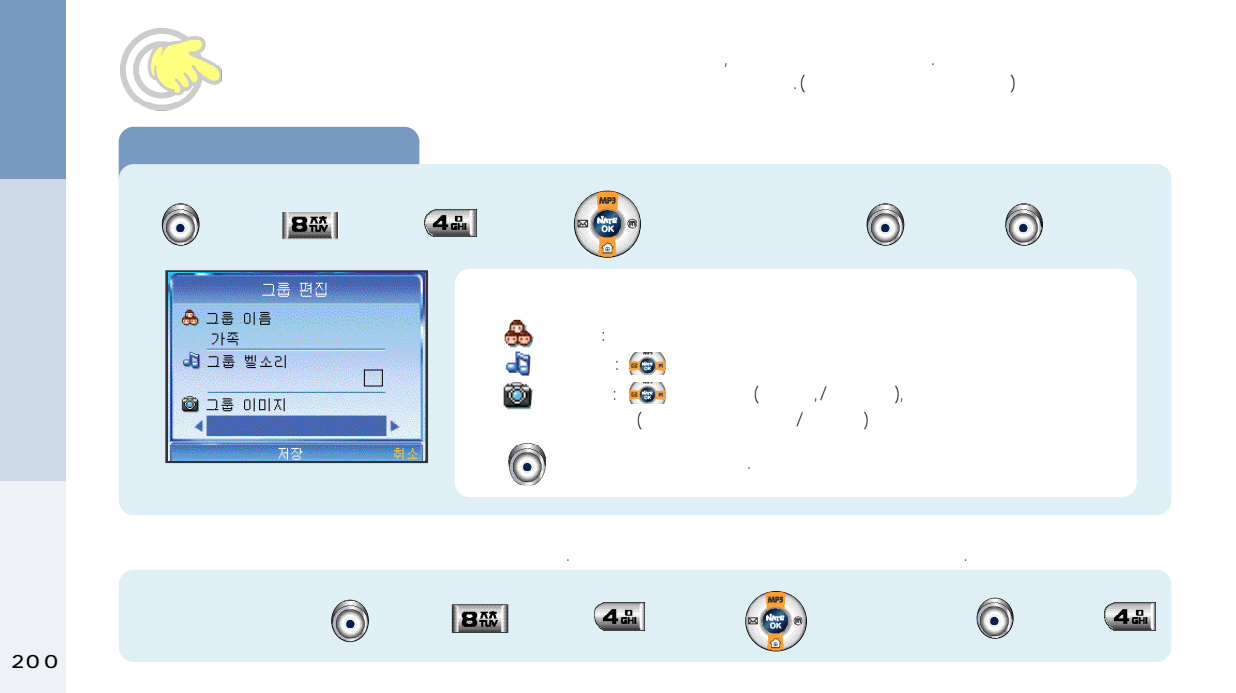

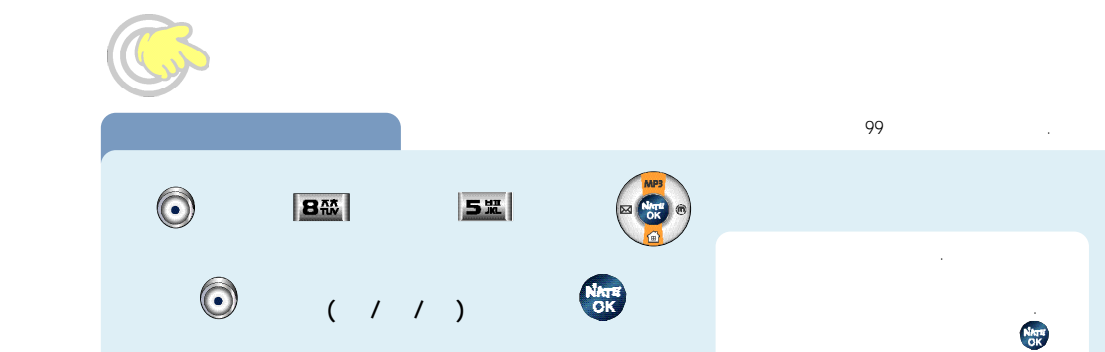

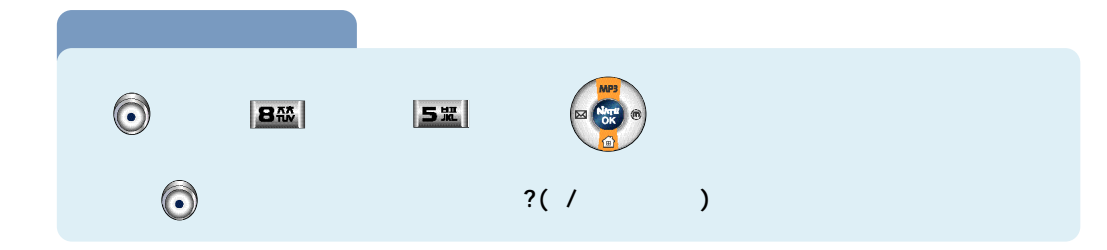

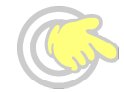

| 통합기록     1   1     2   수신 전화     3   부재중 전화     3   부재중 전화     3   5     5   날신 통화 시간     011-xxx-xxxx   7     5   :     5   :     6   : |                                                                                              | <b>6</b> m                                     |
|----------------------------------------------------------------------------------------------------|----------------------------------------------------------------------------------------------|------------------------------------------------|
|                                                                                                    | 동화기록<br>1 발신 전화<br>2 수신 전화<br>3 부재중 전화<br>4 층 통화 시간<br>5 발신 통화 시간<br>011-XXX-XXXX<br>5 통록 선택 | 1. :<br>2. :<br>3. :<br>4. : ,<br>5. :<br>6. : |

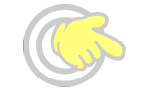

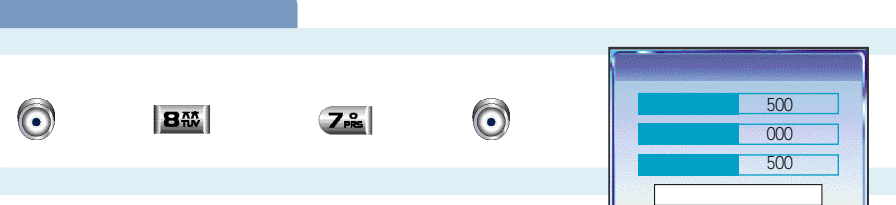

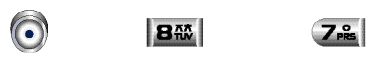

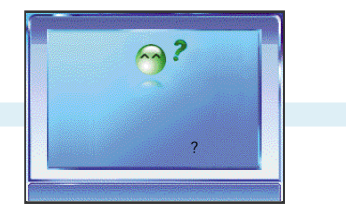

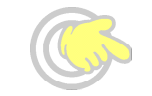

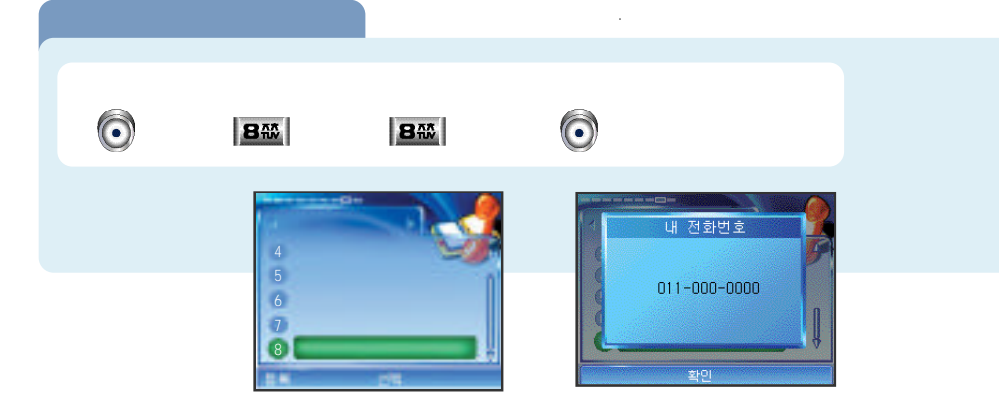

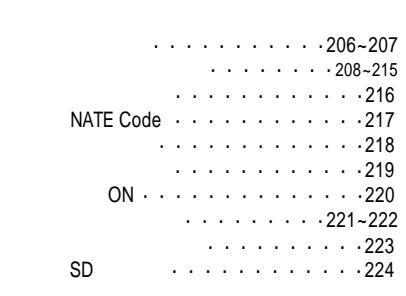

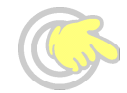

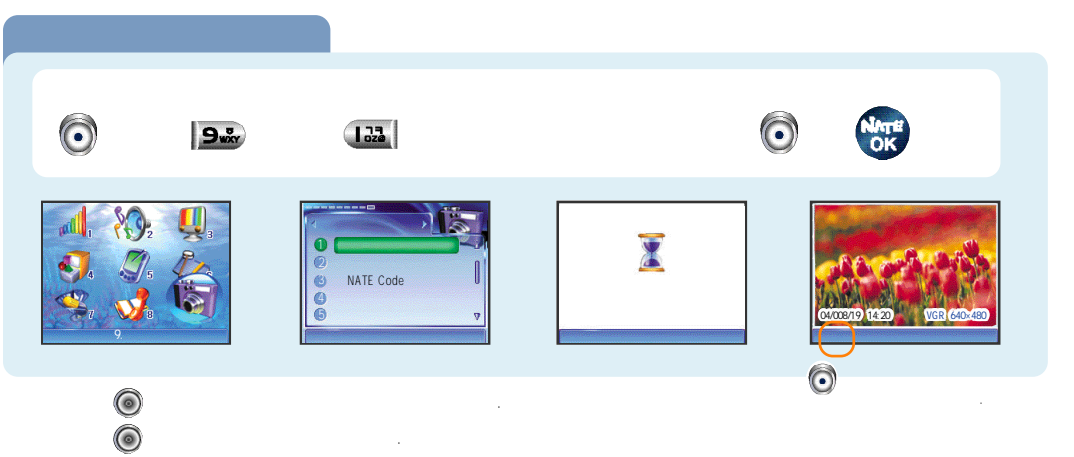

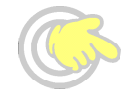

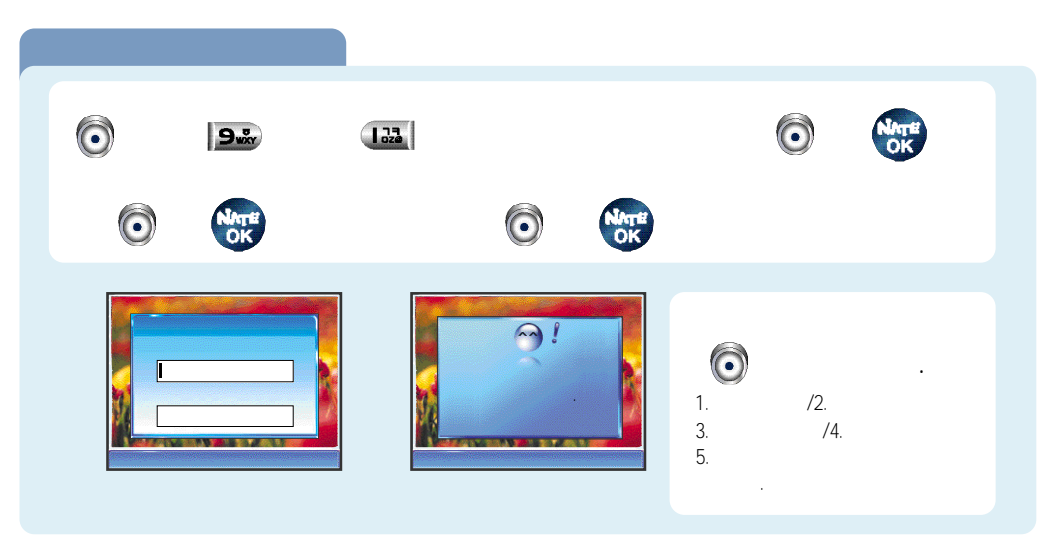

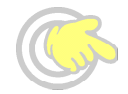

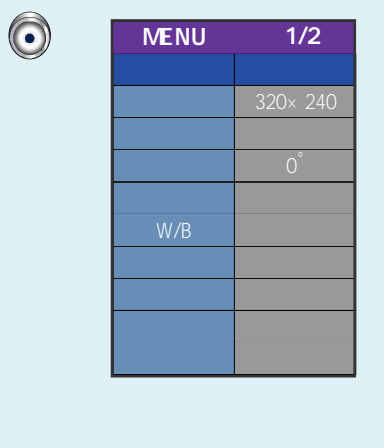

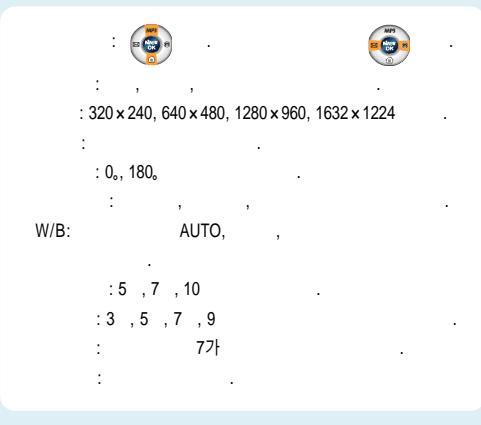

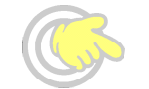

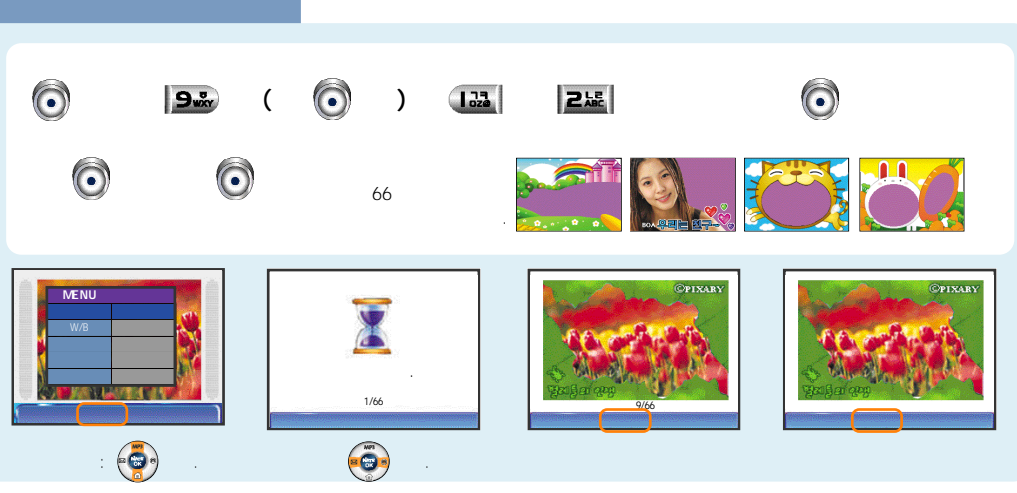

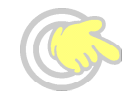

| ,<br>, | /        | Nate<br>Ok |
|--------|----------|------------|
|        |          |            |
|        | ©<br>⊙ 가 | ·<br>가 ,   |

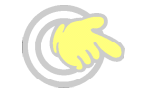

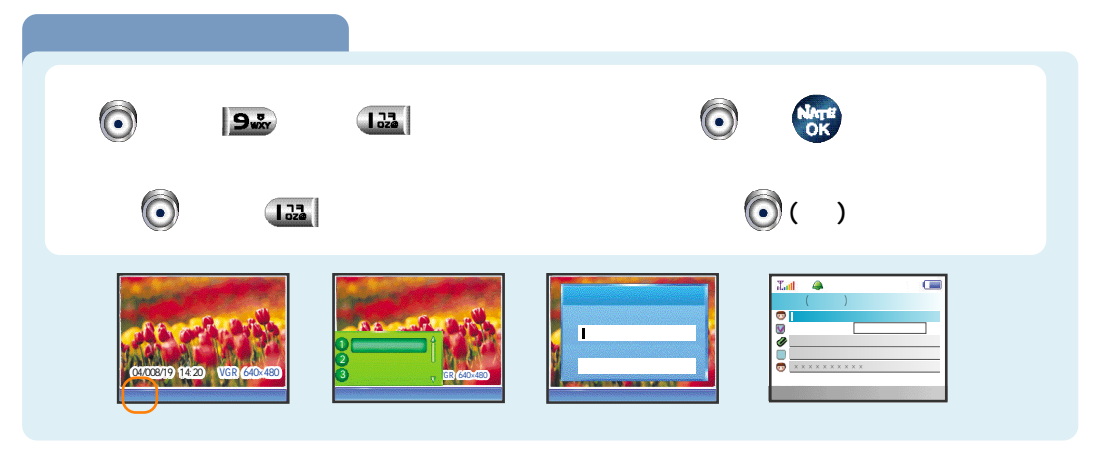

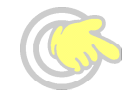

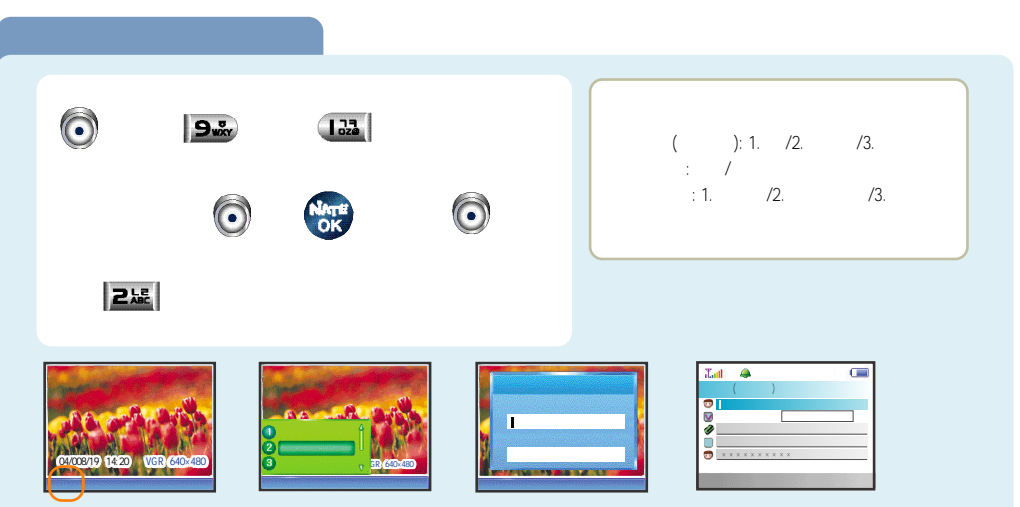

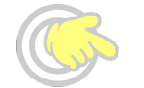

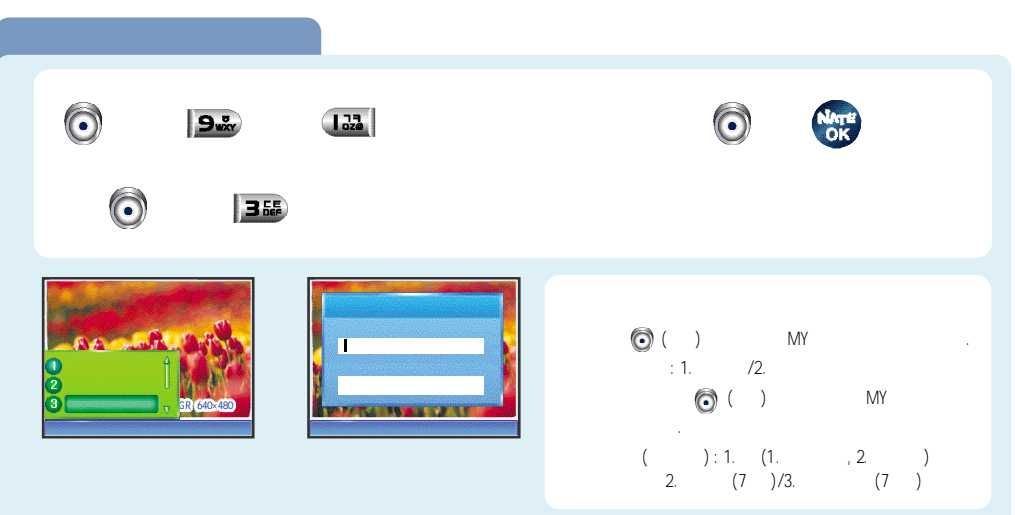
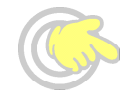

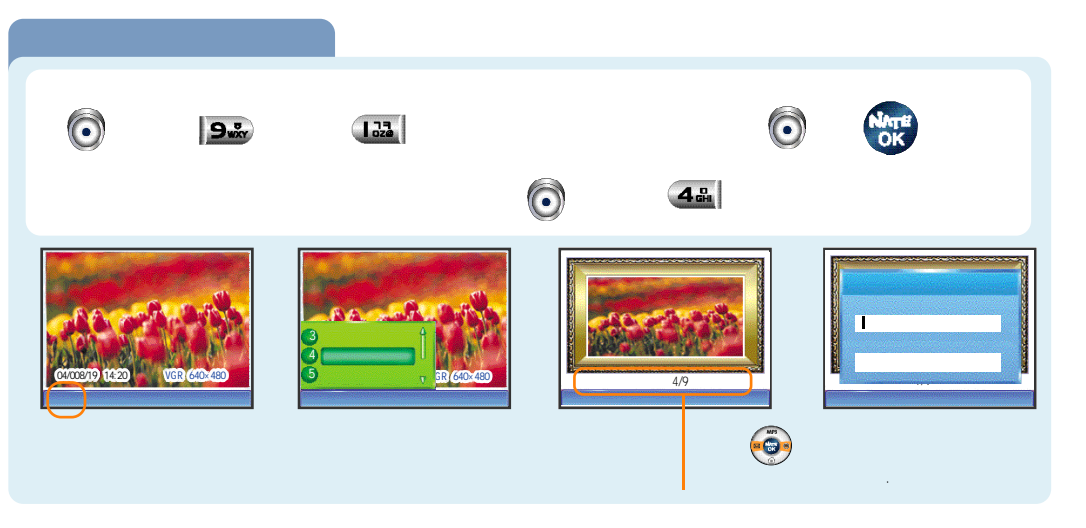

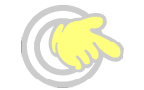

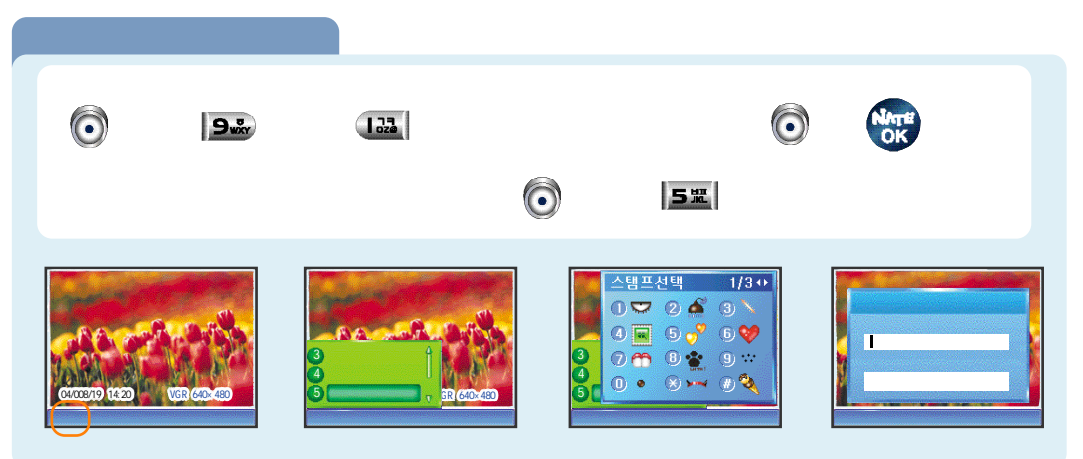

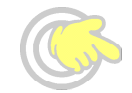

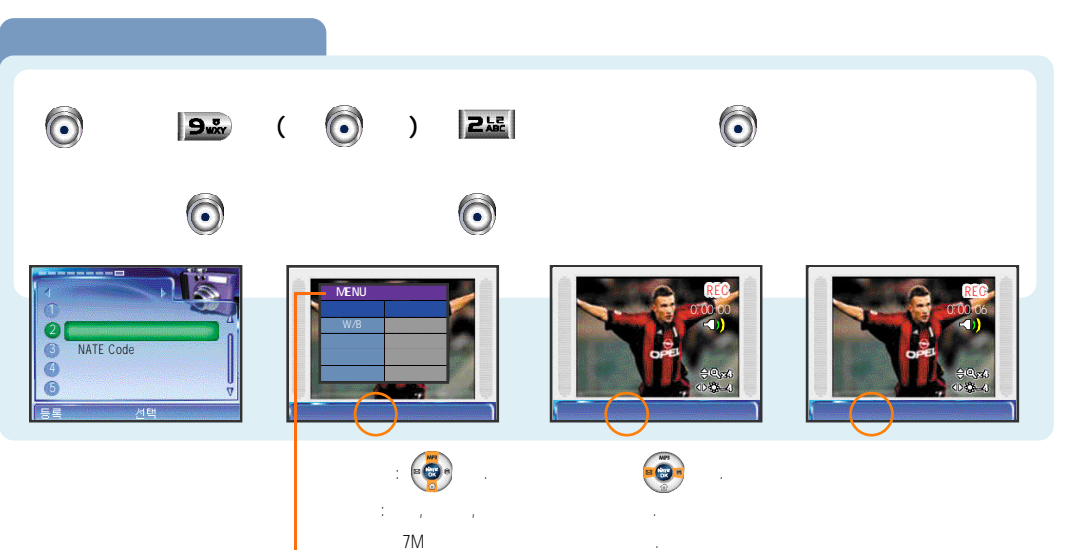

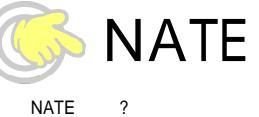

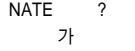

 $\bigcirc$ 

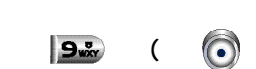

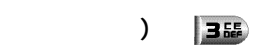

,

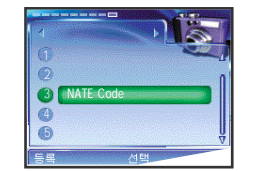

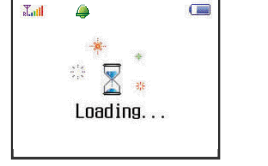

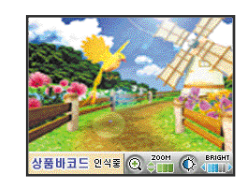

.

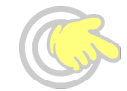

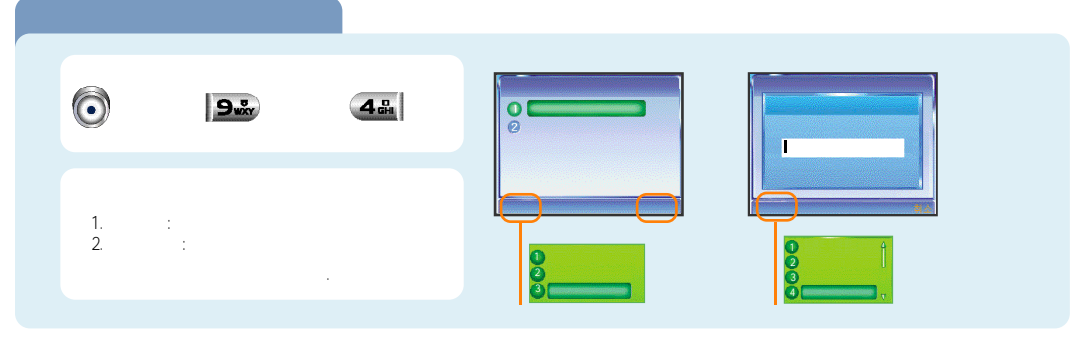

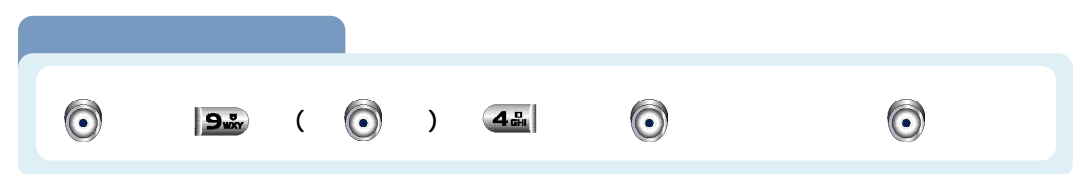

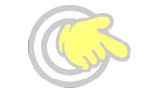

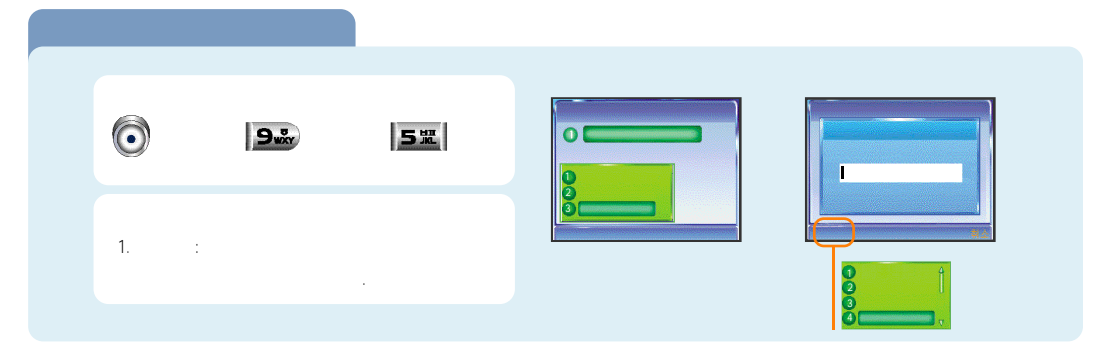

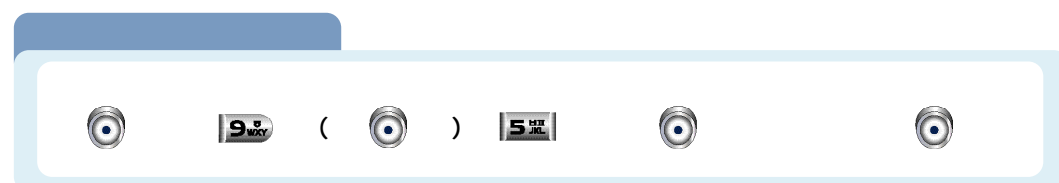

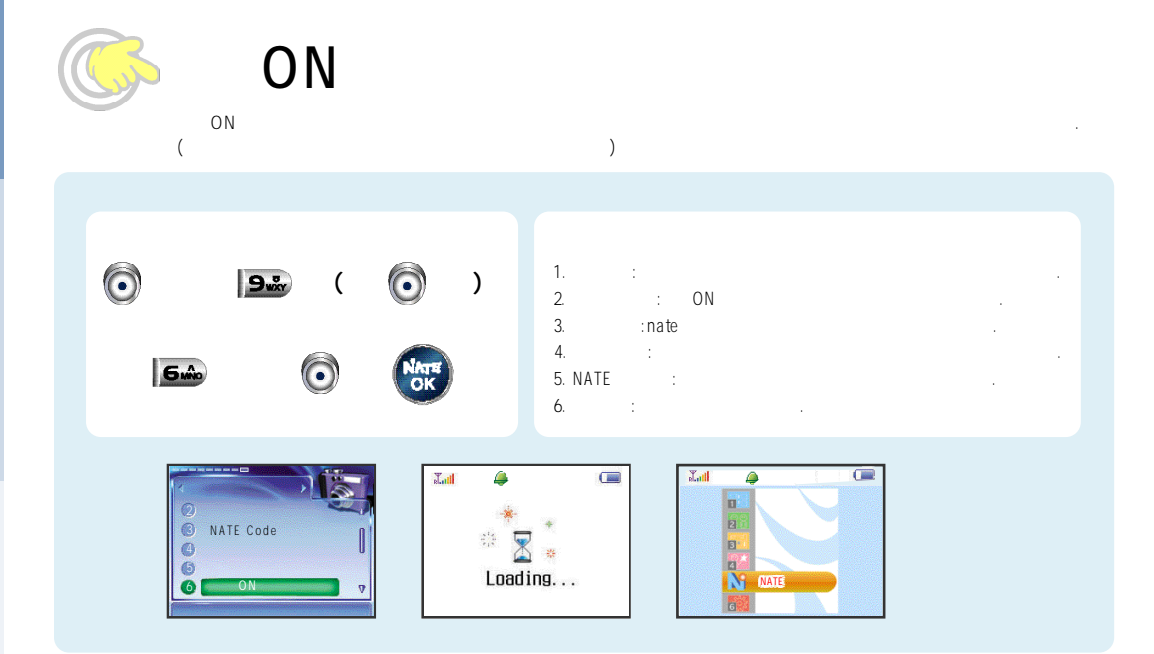

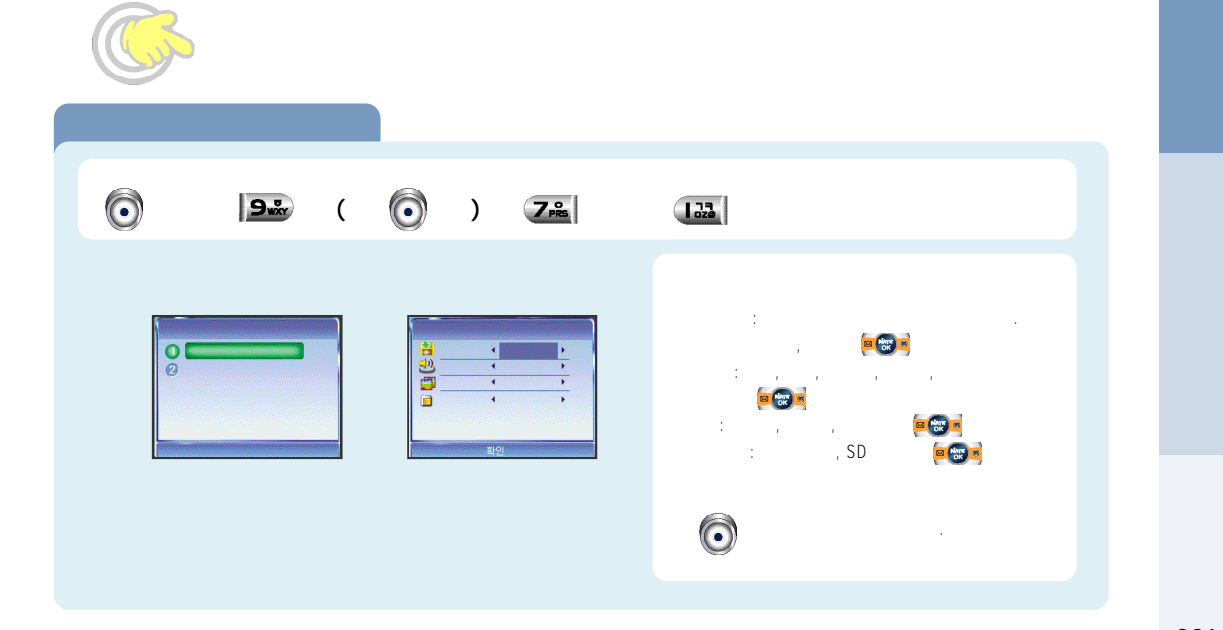

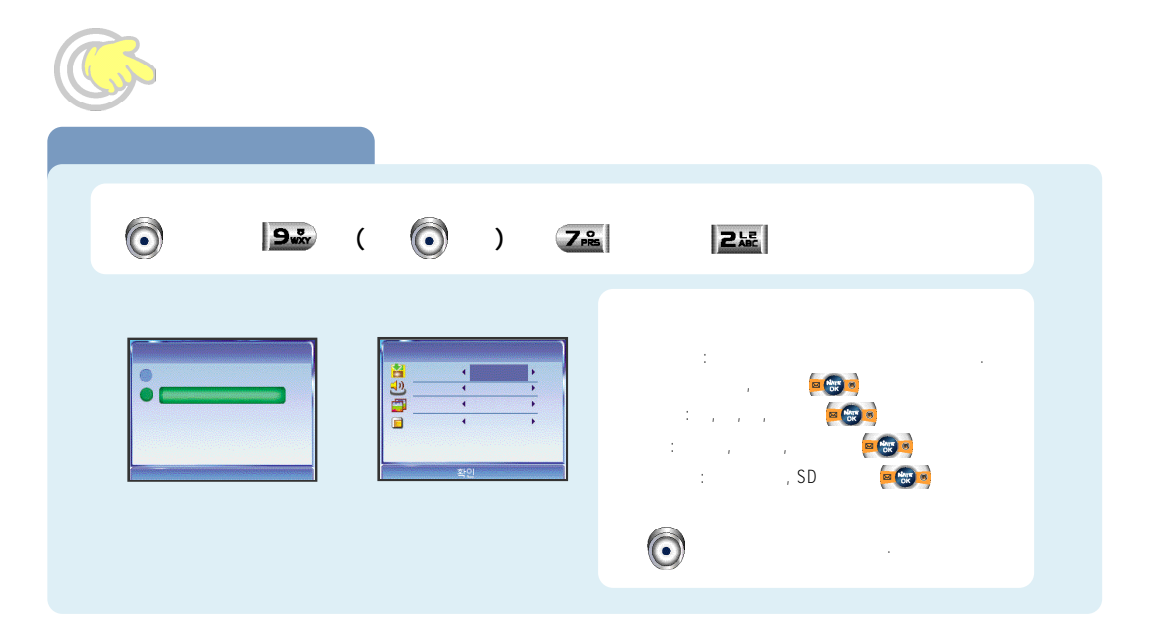

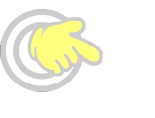

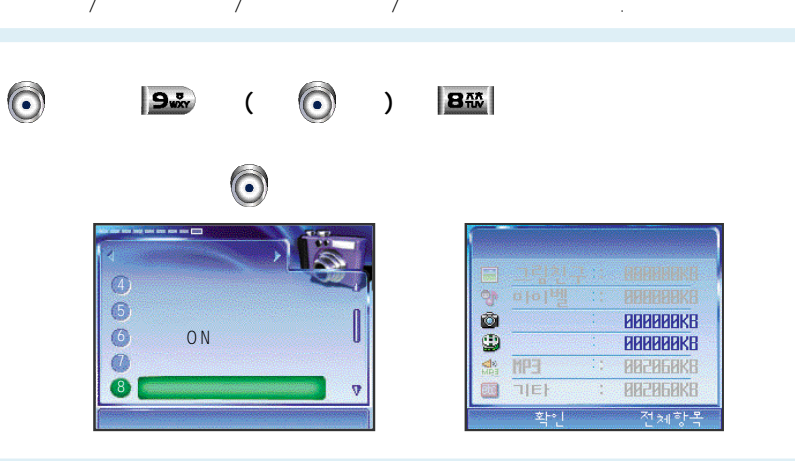

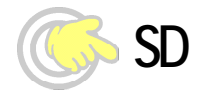

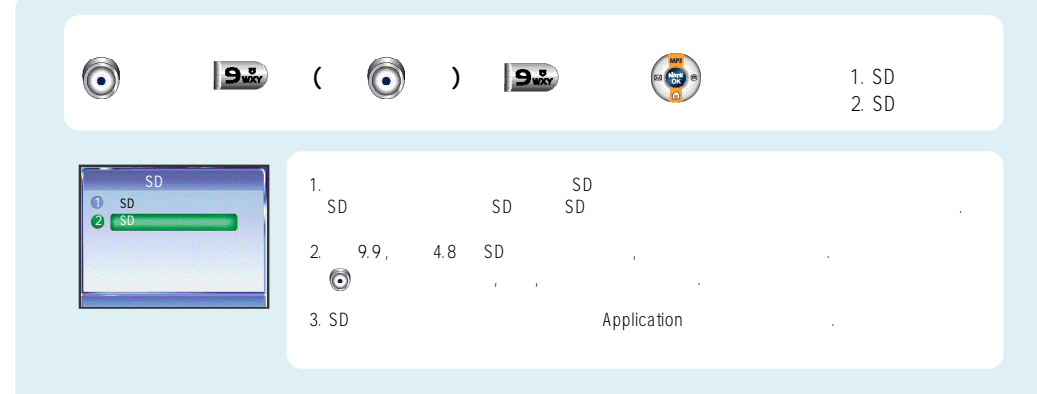

| PC Sync       | · · · · · · · · · · 226~231   |
|---------------|-------------------------------|
|               | · · · · · 232~233             |
|               |                               |
|               | ( ) • 235                     |
|               | · · · · 236~237               |
|               | · · 238~239                   |
|               |                               |
|               | 241                           |
|               | • • • • • • • • 242~243       |
|               | · · · · · · · · · · · · · 244 |
|               |                               |
| For Foreigner | r · · · · · · · · · · 248~251 |
|               |                               |

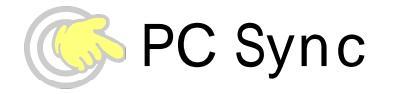

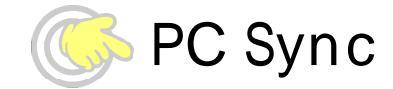

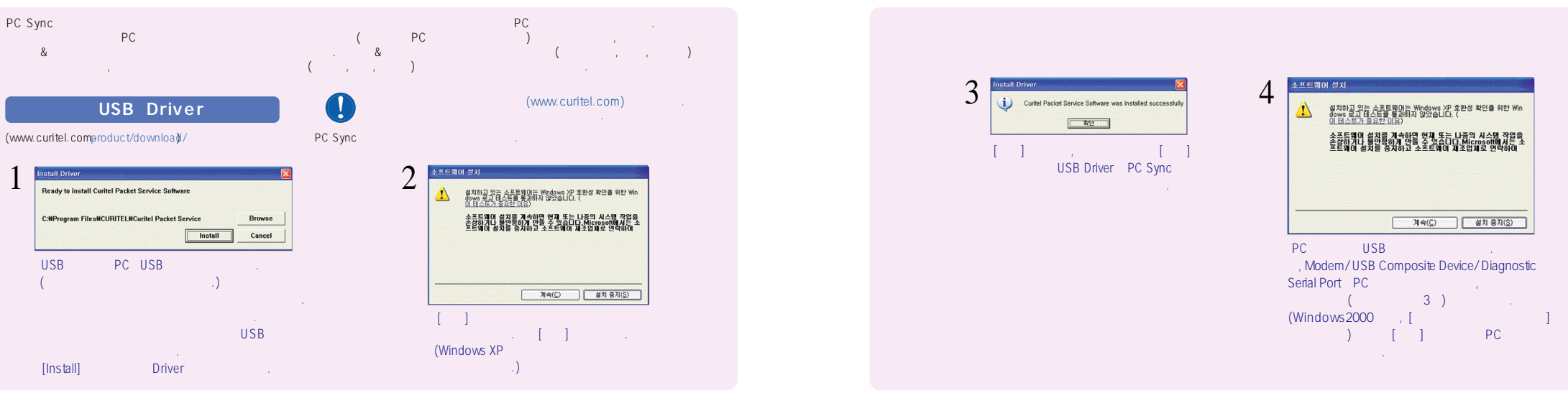

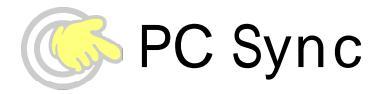

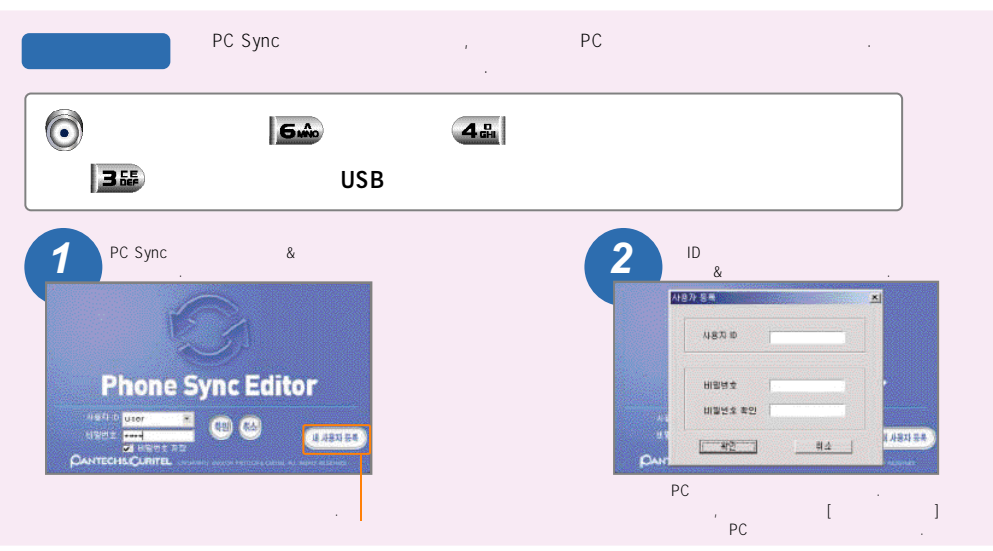

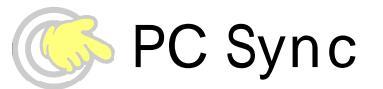

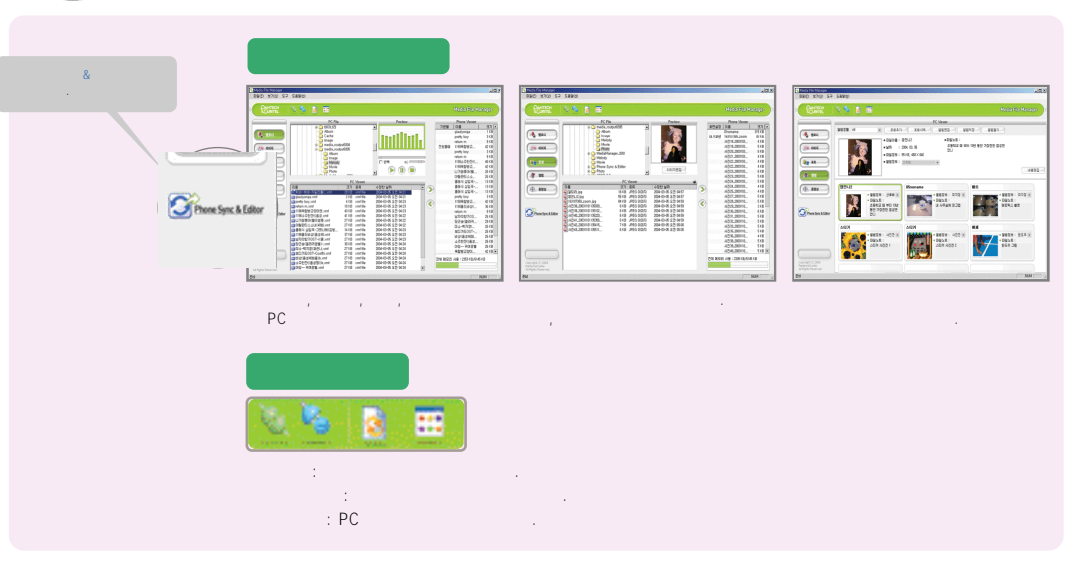

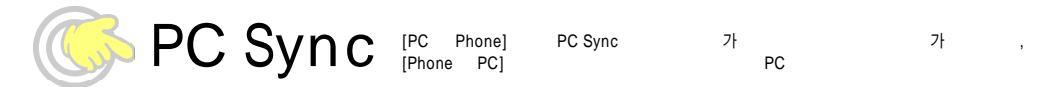

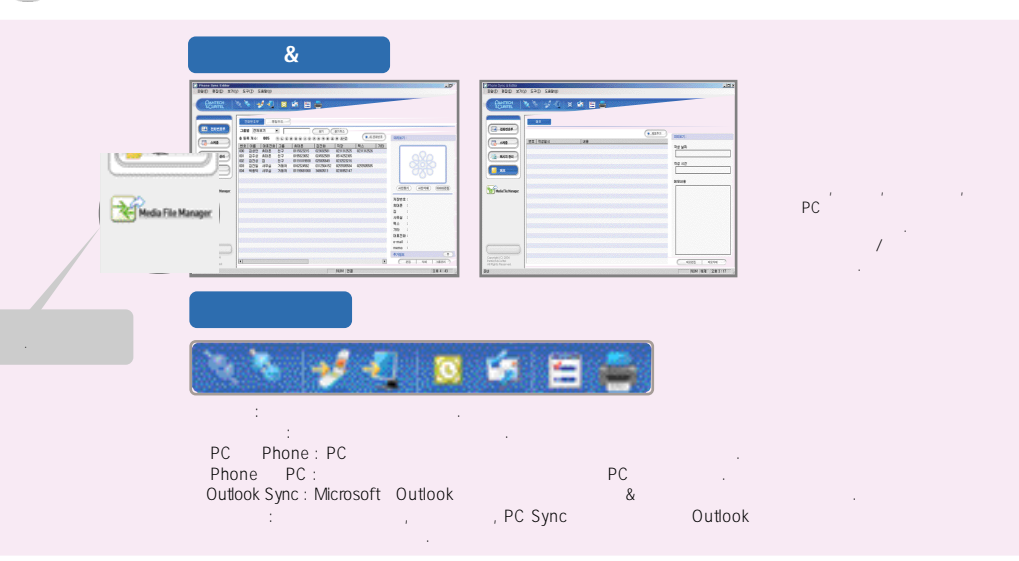

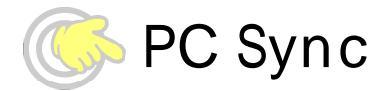

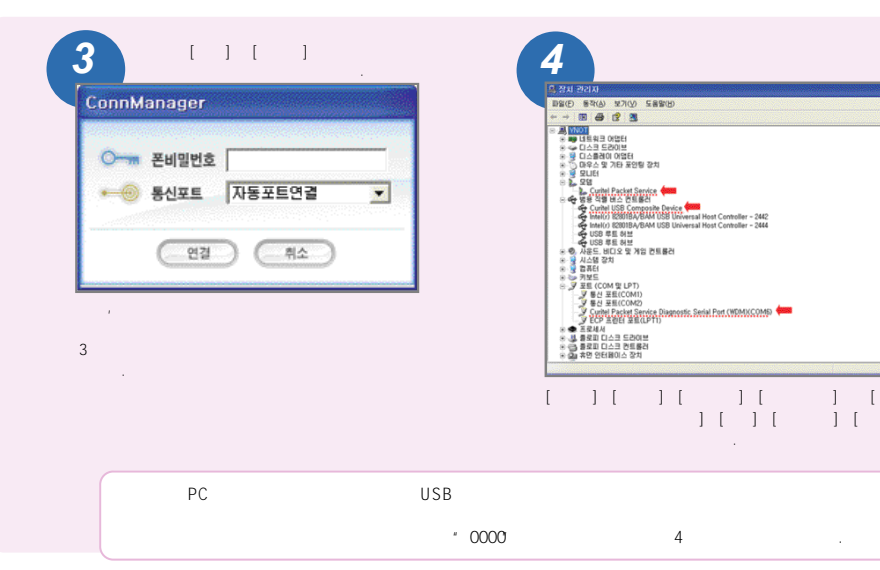

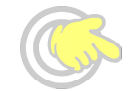

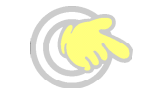

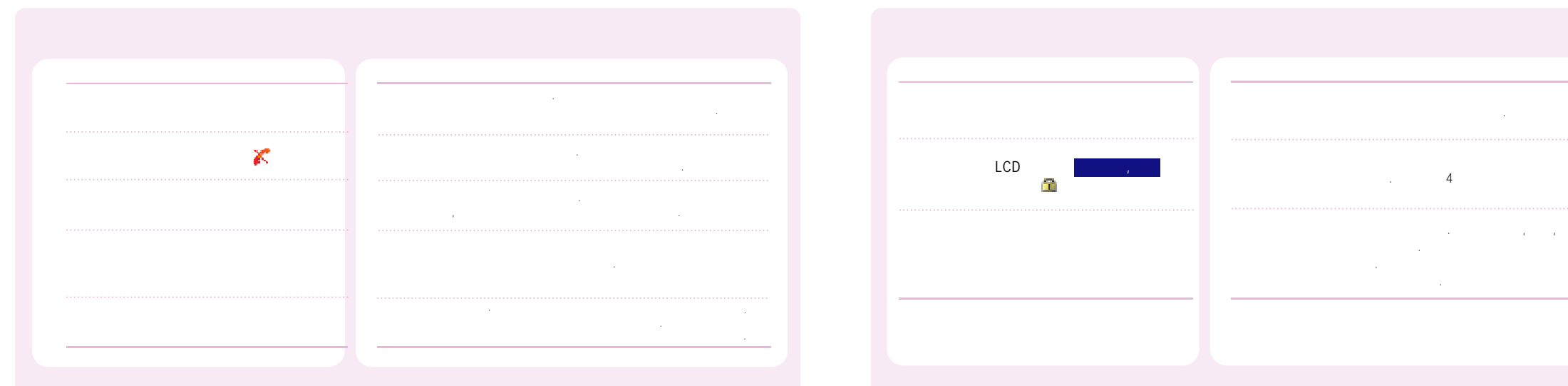

.

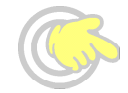

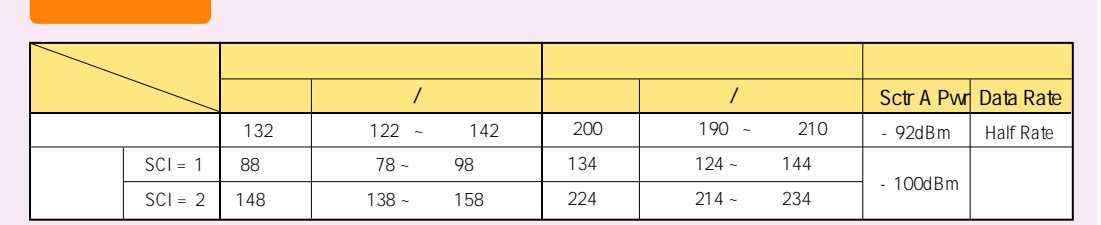

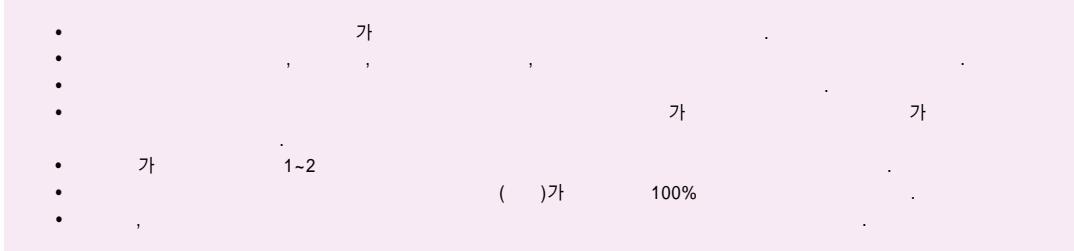

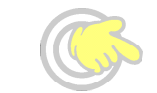

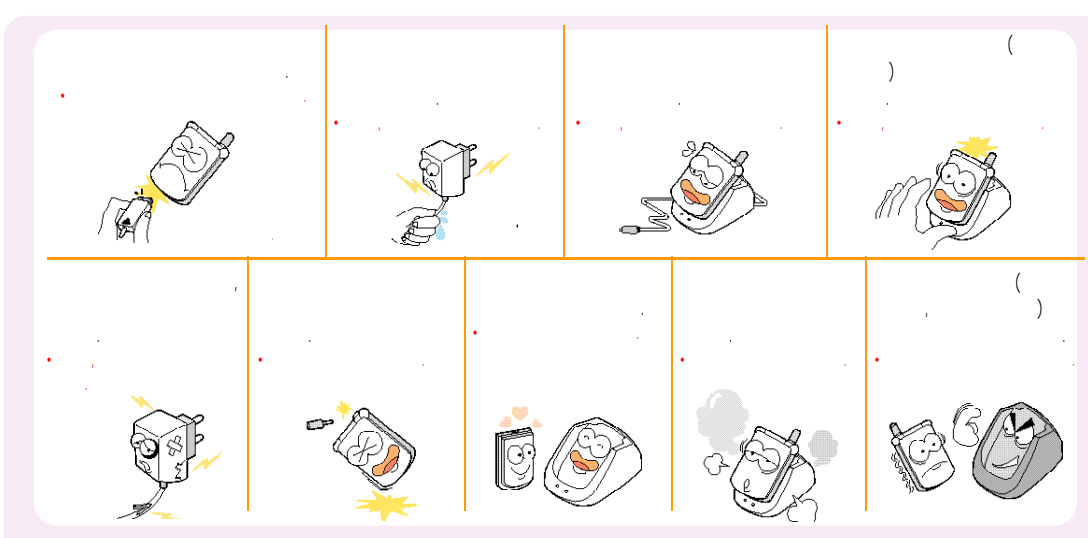

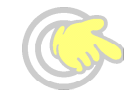

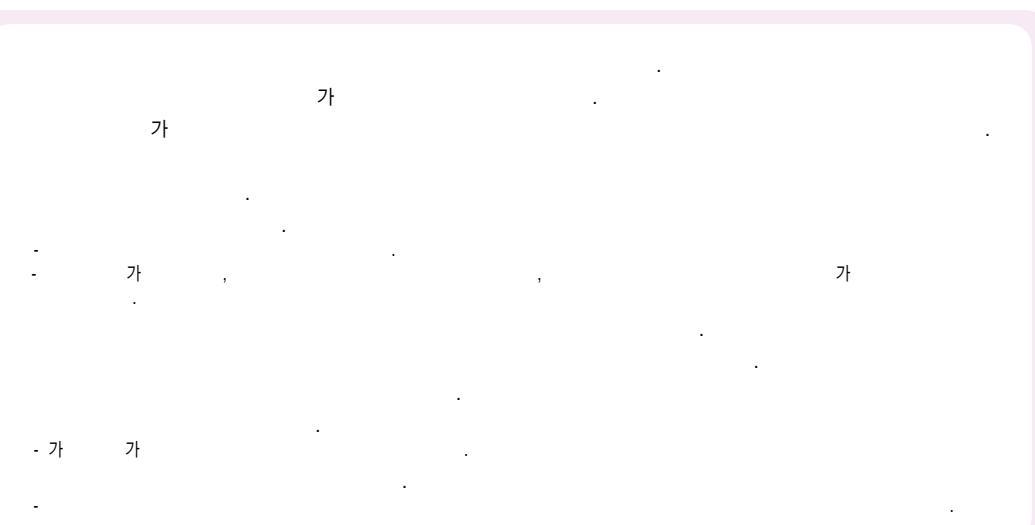

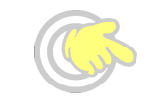

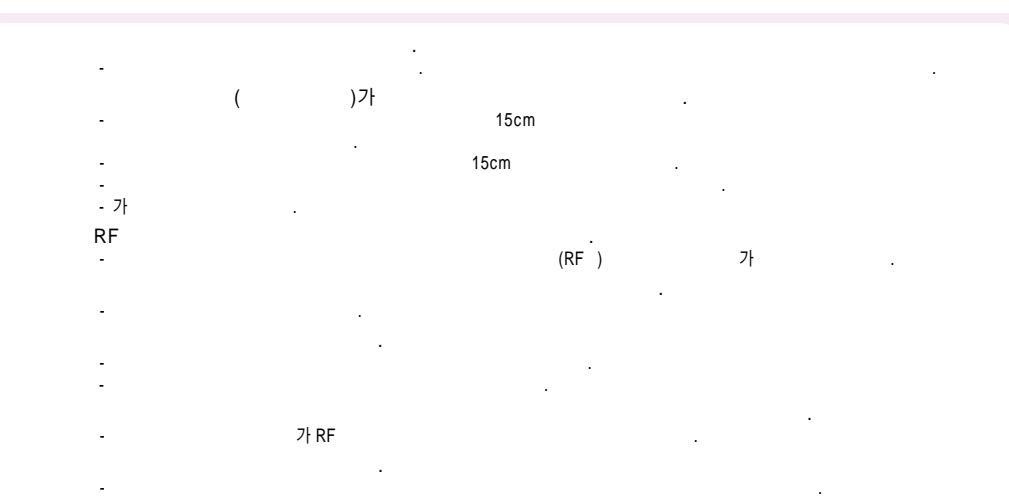

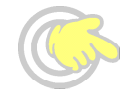

# アト - アト - フト - フト

-20 50

. -

.

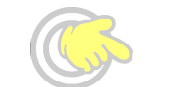

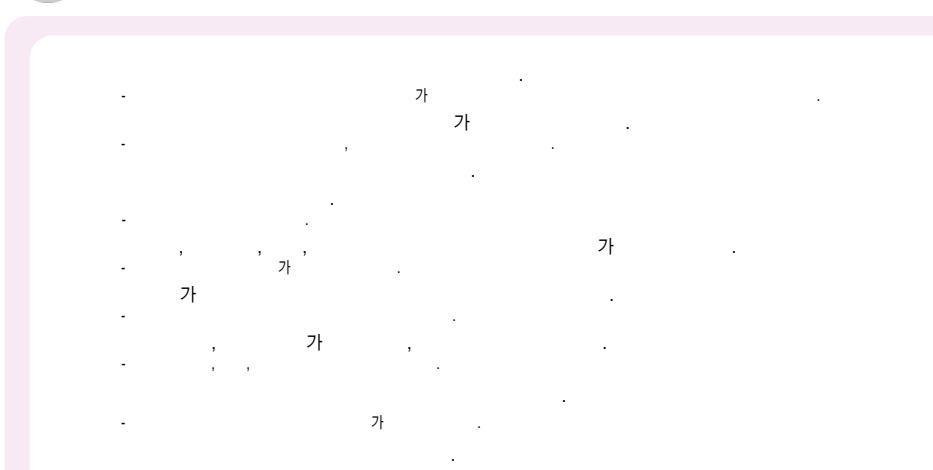

, 가.

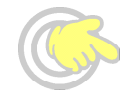

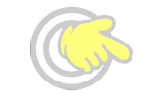

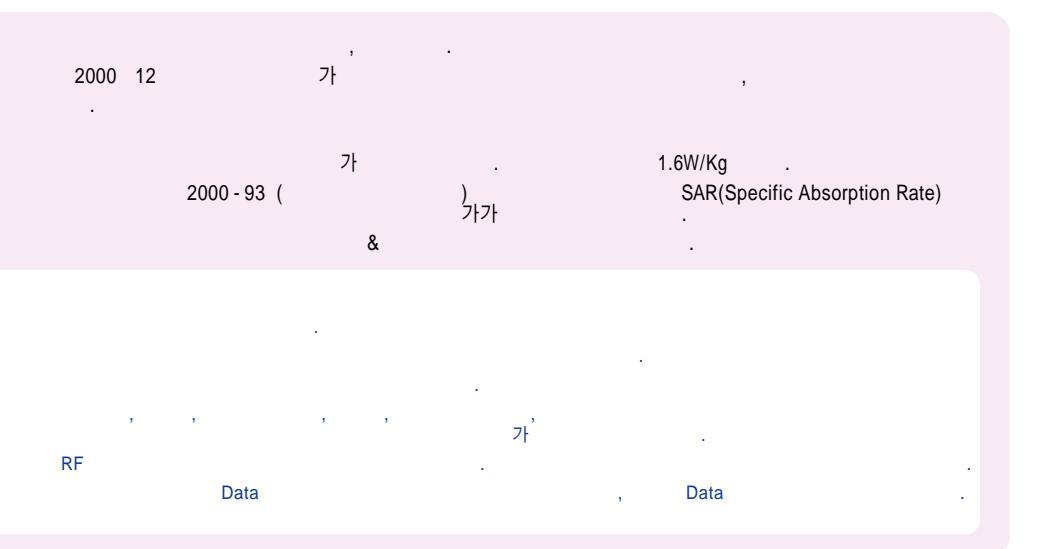

|      | : 824~849 MHz<br>: 869~894 MHz |
|------|--------------------------------|
|      | <u>+</u> 150Hz                 |
| (mm) | 91.8 X 51.8 X 15.8             |
|      | 97.9g                          |
|      | 295mW                          |
|      | - 20 + 50                      |
|      | 5% ~ 95%                       |

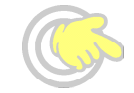

| - 0 2                                   | 2298 - 0548<br>794 - 0088               | - 0 3 1                                | - 0 3 1                                  | - 0 5 5                                |
|-----------------------------------------|-----------------------------------------|----------------------------------------|------------------------------------------|----------------------------------------|
| 3477 - 4425<br>488 - 9111<br>989 - 7577 | 353 - 1472<br>374 - 4424<br>711 - 7556  | 766 - 2019<br>974 - 8893<br>563 - 1272 | 791 - 2477<br>225 - 4427                 | 294 - 1268<br>238 - 1472<br>294 - 4400 |
| 988 - 7577<br>2694 - 4424<br>428 - 1001 | 853 - 1472<br>2264 - 4114<br>444 - 7007 | 392 - 1300<br>996 - 4424               | - 0 5 1                                  | 327 - 5782<br>745 - 8666               |
| 558 - 1472<br>2686 - 3015<br>848 - 1472 | 494 - 8272<br>963 - 4423<br>970 - 1472  | 866 - 4424<br>708 - 9808<br>732 - 1472 | 가 989 - 2633<br>513 - 5580<br>341 - 2260 | 547 - 8896<br>381 - 1472<br>356 - 0207 |
| 6343 - 5327<br>792 - 7147               | 979 - 1472<br>3424 - 8860               | 751 - 1472<br>243 - 6684<br>231 - 1472 | 554 - 1472<br>637 - 3076<br>201 - 3525   | 649 - 8880<br>638 - 2862<br>962 - 6651 |
| 3392 - 4425                             | / -032                                  | 404 - 3272                             | 441 - 1472                               |                                        |
| 548 - 6535                              | , 002                                   | 482 - 1472                             | 804 - 1472                               | 0.5.2                                  |
| 2246 - 0061                             | 934 - 9127                              | 388 - 1472                             | 864 - 4423                               | -055                                   |
| 2632 - 0306                             | 554 - 8784                              | 422 - 9974                             | 741 - 3669                               | 475 - 4425                             |
| 534 - 7660                              | 424 - 4046                              | 378 - 3033                             |                                          | 526 - 1472                             |
| 2267 - 4424                             | 772 - 2580                              | 333 - 1007                             |                                          | 764 - 1472                             |
| 2608 - 8582                             | 506 - 1472                              | 263 - 8124                             | -052                                     | 751 - 4424                             |
| 985 - 4424                              | 873 - 7691                              | 826 - 1472                             | 268 - 1472                               | 641 - 8484                             |
| 593 - 8570                              | 565 - 4424                              | 879-5372                               | 200 1472                                 |                                        |
| 846 - 1472                              | 865 - 3131                              | 030-7010                               | 249 - 4411                               |                                        |
| 588 - 4949                              | 001-4424                                | 947 - 4350                             | 243 - 1472                               |                                        |
| 925 - 0111                              | 678 - 4424                              | 654 - 2292                             |                                          |                                        |
| 2672 - 9142                             | 010 4424                                | 533 - 3011                             |                                          |                                        |

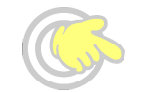

| - 0 5 4                                                                                        | - 0 4 1                                                                       | - 0 6 1                                                                                        | -033                                                                                           |                    |
|------------------------------------------------------------------------------------------------|-------------------------------------------------------------------------------|------------------------------------------------------------------------------------------------|------------------------------------------------------------------------------------------------|--------------------|
| 454 - 6161<br>452 - 5782<br>252 - 4300<br>775 - 0404<br>852 - 1472<br>536 - 6654<br>430 - 4425 | 736 - 4423<br>852 - 4424<br>547 - 0131<br>931 - 4771<br>669 - 5585<br>- 0 4 3 | 284 - 7072<br>245 - 1472<br>743 - 4423<br>653 - 6414<br>793 - 4423<br>352 - 3018<br>554 - 0985 | 645 - 5100<br>641 - 6685<br>765 - 8573<br>251 - 1497<br>637 - 3272<br>533 - 9997<br>554 - 1555 | ( / / )<br>( / / ) |
| 633 - 8884<br>334 - 0030<br>783 - 0070                                                         | 224 - 4423<br>262 - 1452<br>842 - 4424                                        | - 0 6 3                                                                                        | - 0 6 4                                                                                        |                    |
| - 0 4 2                                                                                        | 648 - 4789                                                                    | 286 - 4423<br>247 - 4423                                                                       | 745 - 4424<br>733 - 5556                                                                       |                    |
| 638 - 4224<br>255 - 1473<br>472 - 1274<br>526 - 1272<br>936 - 0100<br>825 - 4421               | - 0 6 2<br>955 - 4423<br>368 - 1472<br>654 - 1471<br>515 - 8597<br>514 - 5115 | 854 - 4423<br>858 - 0187<br>463 - 1472<br>445 - 7774<br>547 - 8573<br>537 - 0016<br>226 - 0016 |                                                                                                |                    |
| - 0 4 1<br>555 - 3690<br>575 - 4424                                                            | 226 - 1477<br>525 - 8008<br>261 - 0082                                        | 255 - 4423<br>272 - 0066                                                                       |                                                                                                |                    |

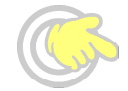

| 02)565 - 6715  | 051)326 - 4424 |
|----------------|----------------|
| 02)2274 - 4482 | 051)868 - 4427 |
| 02)334 - 4482  | 053)743 - 4424 |
| 031)234 - 4425 | 062)383 - 4423 |
| 032)552 - 4425 | 063)253 - 4423 |
| 033)766 - 4423 | 042)528 - 4423 |

"Licensed by QUALCOMM Incorporated under one or more of the following Patents : U.S.Patent No. 4,901,307 U.S.Patent No. 5,056,109 U.S.Patent No. 5,099,204 U.S. Patent No. 5,101,501 U.S. Patent No. 5,103,459 U.S. Patent No. 5,107,225 U.S.Patent No. 5,109,390."

| 는 요약 카드 | <b>小                                    </b> | 🕐 배뉴 🕒 『로쿄』 🔿 『로쿄』 눌러 선택 | *5. 눌러 선택/해제 | ) HH 🜔 5 🕱 🙁 2 🛵 | 다기 또는 통화중에 🥌 🚍 | 🅐 🔉 🚾 🙆 눌러 선택 🔹 🍘 | 🙆 🔿 👐 🙆 💼 날러 선택 | 🛛 🔿 🔂 검색 🔾 🔜 | 🔊 JUNCH HE 🕐 💽 🔮 | 🗿 애뉴 🕓 도 💟 🔎 호리 선택    | 이 배는 이 🖦 🔿 💷 🔿 비밀번호 🗘 12교 | 등 요약 커드          | <b>小                                    </b> | 러 신택    | 길게누릅시밀번호 4자리 입력 | 뉴 🔿 🖾 🔿 🖭 🗘 비밀번호누름 🗘 예 |             | ) 444 () MB (1) | 0 🚥 🗘 메시지 작성 🔾 💽 전송 | ) 🖼 🔿 🖾 🗘 매일 선택추 🗘 🔘 확인 | 트러 서태          |
|---------|----------------------------------------------|--------------------------|--------------|------------------|----------------|-------------------|-----------------|--------------|------------------|-----------------------|---------------------------|------------------|----------------------------------------------|---------|-----------------|------------------------|-------------|-----------------|---------------------|-------------------------|----------------|
|         | 기 등                                          | 벨/진동/무음램프 선택하기           | 에티켓 기능 설정/해제 | 모닝콜 설정           | 음량(수화음량/키톤) 조절 | 최근 건 번호로 전화하기     | 전화번호 관련 기능 보기   | 전화번호 저장하기    | 사진찍기             | 지 <mark>동응</mark> 답설정 | <del>지동</del> 지역번호 설정     | 점선을 따라 오려서 사용하세. | 기이                                           | 전화받기 방법 | 휴대폰 잠금/해제       | <u>कृंगस्</u> ट के जि  | 문자 메시지 확인 😡 | 음성 메시지 확인 🛛     | 메시지 보내기             | 컬러메일 보관함                | 7 [편 접 속 (NP3) |

() 저장

힆 第

긴편접속 (@payon) 긴편접속 (미이메뉴)

 $\sim$ 

정지

ह्युअ

| <b>小                                    </b> | 🕜 배뉴 🕓 로쿄 😒 로쿄 눌러 선택 | *5. 눌러 선택/해제 | <ul> <li>○ N \(\mathcal{+}\) ○ 「2 \(\mathcal{k}\)]</li> </ul> | 다기또는 통화중에 😑 😑  | <ul> <li>() 1</li> <li>() 1</li></ul> | 🛛 🔿 🐚 💼 눌러 선택 |           | <ul> <li>카메라버트</li> <li>아이 활명</li> </ul> | 🕜 배뉴 🔿 🕤 토포 🕓 📿 😦 눌러 선택 | <ol> <li>에뉴 이 6</li> <li>비밀번호 이 12.86</li> </ol> | ඕ<br>기능 요약 키드    | <b>小                                    </b> | 눌러 선택   | 길게누름/비밀번호 4자리 입력 | 배뉴 🔿 🖾 🗘 🐿 😮 비밀번호누름 🗘 예 |               |
|----------------------------------------------|----------------------|--------------|---------------------------------------------------------------|----------------|----------------------------------------------------------------------------------------------------|---------------|-----------|------------------------------------------|-------------------------|--------------------------------------------------|------------------|----------------------------------------------|---------|------------------|-------------------------|---------------|
| 7<br>0F                                      | 벨/진동/무음램프 선택하기       | 에티켓 기능설정/해제  | 모닝콜 설정                                                        | 음량(수회음랑/키톤) 조절 | 최 <del>근</del> 건 번호로 전화하기                                                                                                    | 전화번호 관련 기능 보기 | 전화번호 저장하기 | 사진찍기                                     | 지 <del>동응</del> 답설정     | <del>지동</del> 지역번호 설정                            | · 전선을 따라 오려서 사용해 | 7<br>01                                      | 전화받기 방법 | 휴대폰 잠금/해제        | <u>क्र</u> ास्ट्र्योबे  | 문자 매시지 확인 🛛 🔤 |

빈

기능요약 :

| 수 영 방 법 | (조) 눌러 선택 | <u> #8</u> - 길게 <del>누릅</del> 시밀번호 4자리 입력 | (3) 배뉴 (2) (5    |          |           | 🜌 🔿 🔤 🗘 메시지 작성 🔾 💽 전송 | 🛛 🔿 💷 🔿 12월 🔿 매일 선택추 🔾 🕜 확인 | 💑 눌러 선택   | 💼 눌러 선택        | 🙆 눌러 선택                | (Q) 베뉴 C <b>5 또 C</b> (Q) 저장 |
|---------|-----------|-------------------------------------------|------------------|----------|-----------|-----------------------|-----------------------------|-----------|----------------|------------------------|------------------------------|
| 기<br>이  | 전화받기 방법   | 휴대폰 잠금/해제                                 | <u> 휴내폰 초</u> 기화 | 문자메시지 확인 | 음성 메시지 확인 | 메시지 보내기               | 컬러메일 보관함                    | 긴편접속(MP3) | 긴편접속 (@playon) | <del>긴편접속(미</del> 이메뉴) | 통화중 녹음/성지                    |

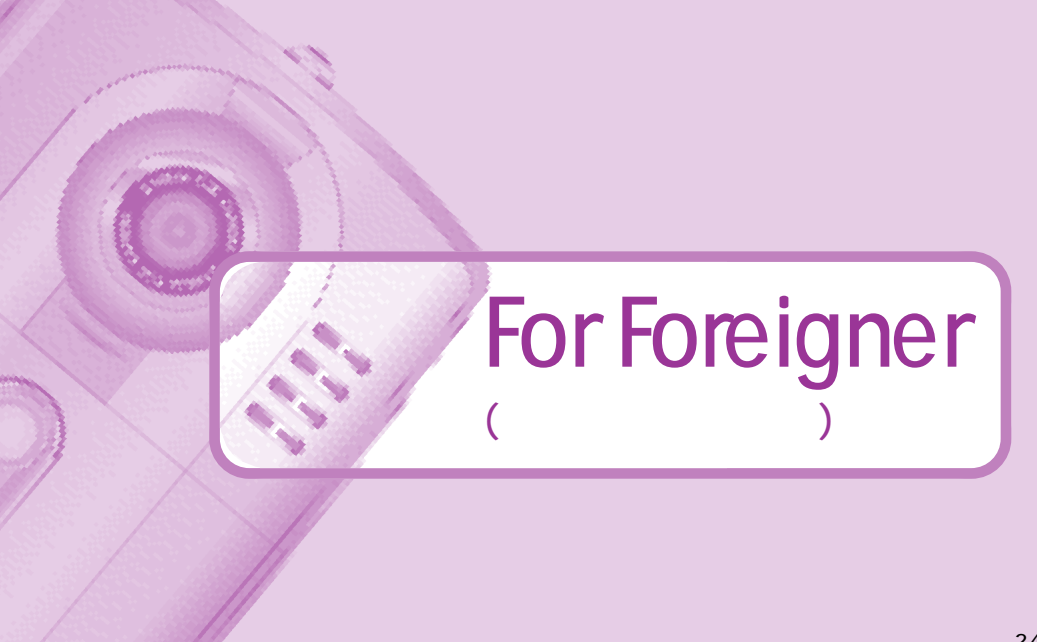

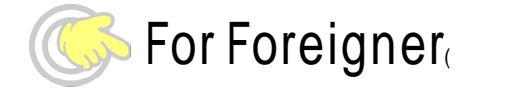

#### **1.SKT Service**

1-1 International roaming service
1-2 NATE
1-3 PlayOn
1-4 M-Commerce
1-5 011 Plus function
1-6 NATE\*\*114

#### 2.Sound

2-1 Ring Selection2-2 Ring / Vibration2-3 volume2-4 Effect sound2-5 System alert sound2-6 Missed call

3.Display Setup 3-1 Main Lcd setting (Idle mode, when receiving a call, when dialing a call, turning power on or off, accessing Nate) 3-2 Watch setting 3-3 Title 3-4 Menu test style 3-5 LCD font setting 3-6 Key pod color setting

#### **4.Contents Box**

4-1 My bell
4-2 Picutre friend
4-3 MP3
4-4 PlayOn
4-5 Photo album
4-6 Dynamic album
4-7 Capture album
4-8 Contents capacity information
pressing enters the contents menu

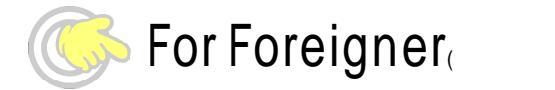

# 5.Organizor

5-1 Electric Dictionary 5-2 Schedular 5-3 Morning call 5-4 Alarm 5-5 Memo 5-6 D-day 5-7 Auto answeri 5-8 Calculator

#### **6.Phone Setting**

Entering a 4 digit password, the default password is the last 4 digits of your phone number.

6-1 Automatic Sound Recding Setting
6-2 Phone setting

(Change password, change area code, international number, Emergency call number, Away answering a call, Nate setting)
6-3 Data service setting
6-4 Phone information
6-5 Total Memory Infomation
6-6 Reset Settings
6-7 LED setting

## 7. Multimedia

7-1 MP3 7-2 Bio rythem

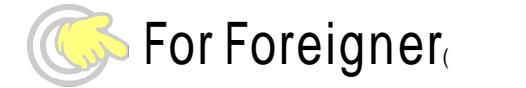

8.Phone Book
8-1 Bizcard Address
8-2 Search

(by name, by group, by number)

8-3 Phone Number Registor
8-4 Group Management
8-5 Number Management
8-6 Call history
8-7 Memory Information
8-8 My phone number

pressing inters the Phone book menu

**9.Camera** 9-1 Camera 9-2 Camcoder 9-3 NATE code 9-4 Photo album 9-5 Camcoder album 9-6 Photo on 9-7 Print 9-8 Camera setting 9-9 Capacity information

menu

pressing 🔘 enters the Camera

## Internet (NATE, Playon, NATE GPS, NATE Air)

You can access the internet service provided by your service provider.

Press 🛞 , and select one of the option using

Sor Foreigner

#### Adjust volume during a call

Reciving tone up Reciving tone down

#### **Record during a call**

Start Record : Press and hold. Stop : Press Short. Idle State Last number dialed - Press 🕜 💈 🕝 Quick - converting to manner mode. - press and hold \*\* Undo : Again Press and hold \*\* 1.22 Quick - converting to lock mode. - press and hold #a-Undo : Input your phone last number. See the Phone book : Press Use SMS : Press 🛒 See pop menu : Press 👸 Adjust key volume : Press (= )

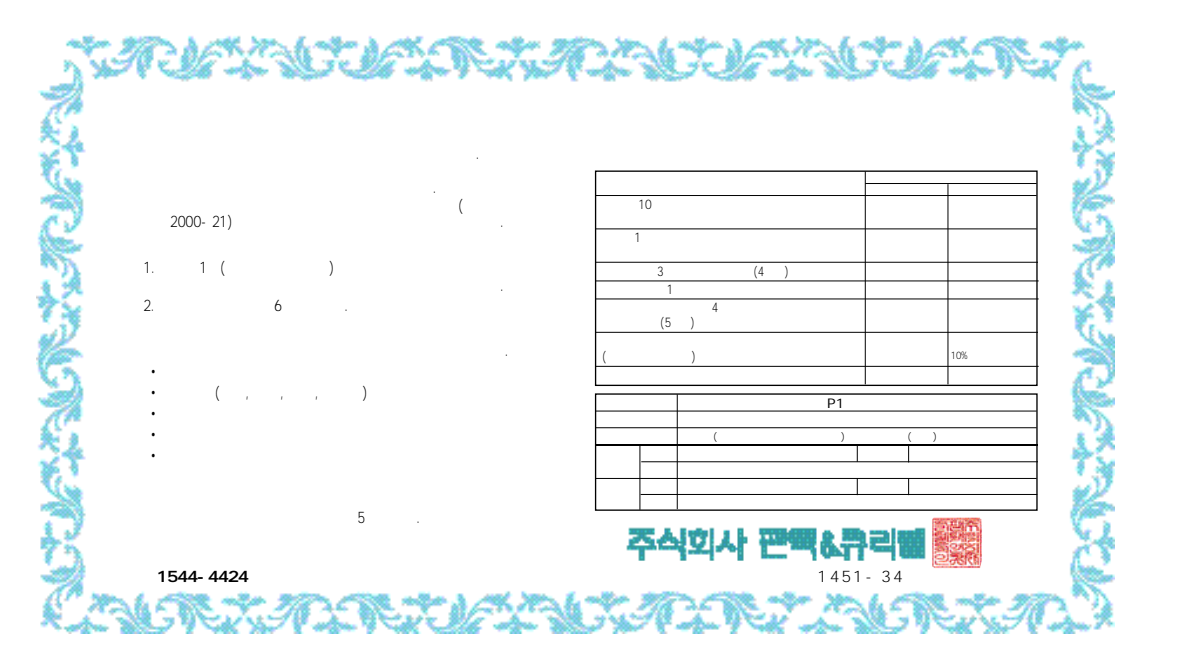